# informetica

User Group Manager

**Revision 14-4** 

## **Table of Contents**

| Тав  | LE OF CONTENTS                           |
|------|------------------------------------------|
| 1.   | INTRODUCTION                             |
|      |                                          |
| Тор  | ics Covered in this Chapter4             |
| 1.2  | System and Browser Requirements          |
| 1.3  | Supported File Formats                   |
| Log  | in Page6                                 |
| 1.4  | Selecting Items in Informetica7          |
| 1.5  | List and Detailed Views                  |
| 1.6  | Alert Panels9                            |
| 1.7  | Pagination9                              |
| 1.8  | What is an Organization?9                |
| 1.9  | What is a Product?                       |
| 1.1  | 0What is an Asset?                       |
| 1.1  | I User Types11                           |
| 1.12 | 2 Informetica's Content Editor11         |
|      |                                          |
| 2.   | Номе Раде                                |
| _    |                                          |
| Тор  | ics Covered in this Chapter              |
| 2.1  | Main Navigation15                        |
| 2.2  | Information Bar15                        |
| 2.3  | Quick Register                           |
| 2.4  | Accessibility Box16                      |
| 2.5  | Events Box17                             |
| 2.6  | Change Password or Profile Information17 |
| _    |                                          |
| 3.   | UTILITIES                                |
| Tor  | sics Covered in This Chapter 19          |
| 10p  | Poviow Accets within a Course            |
| 5.1  | Review Assets within a Course            |
| 5.2  | View Grades                              |
| 5.5  | Create and Enroll a New Participant      |
|      | Product Management 7                     |

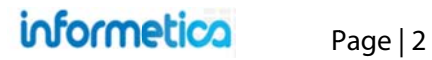

| 3.5  | Compile Course                                |
|------|-----------------------------------------------|
| 3.6  | Participant List                              |
| 3.7  | Grade Items                                   |
| 3.8  | Issue Certifications upon Approval            |
| 4.   | CALENDAR, TASKS, NEWS, AND FORUMS             |
| Tom  | ice Covered in This Chapter 35                |
| 10p  | Notification Logand                           |
| 4.1  | Notification Legend                           |
| 4.2  | Calendar                                      |
| 4.5  | My Tasks and News Box                         |
| 4.5. | 4 Managing Lasks                              |
| 4.4  | Managing Calendar and News Events             |
| 4.5  | Product Forums                                |
| 5.   | MY EXPERIENCE                                 |
| Тор  | ics Covered in this Chapter                   |
| 5.1  | Add Experience and Submit for Approval46      |
| 5.2  | Approve Experience                            |
| 6.   | REPORTS                                       |
| Тор  | ics Covered In This Chapter                   |
| 6.1  | Report Views                                  |
| 6.2  | Report Search                                 |
| 6.3  | Using the Report Wizard                       |
| 6.4  | Report Output                                 |
| 6.5  | Report Descriptions                           |
| 6.6  | Site Manager Reports                          |
| 7.   | SUPPLEMENTAL TRAINING106                      |
| Тор  | ics Covered in this Chapter106                |
| 7.1  | Supplemental Training for Individual Users108 |
| 7.2  | Managing Multiple Records112                  |
| 7.3  | Bulk Upload Supplemental Training Records117  |

## **1. Introduction**

Informetica is a web-based Learning Content Management System designed to provide functionality that is easily accessible without needing to install software. The robust system allows users of any computer competence to easily perform the tasks needed.

### **Topics Covered in this Chapter**

- 1.1.1 Disclaimers 1.1.2 Restrictions
- **1.2** System and Browser Requirements
- Supported File Formats
   Login Page
   Selecting Items in Informetica
   List and Detailed Views
- 1.6 Alert Panels
- 1.7 Pagination

1.8 What is an Organization?
1.9 What is a Product?
1.10 What is an Asset?
1.11 User Types
1.12 Informetica's Content Editor
1.13 Spellchecker

The Informetica LCMS was built with the end-user in mind, for user-friendliness and ease of access forefront in its architecture. First time users can easily navigate through self-registration, online training and personal account management.

Because the Informetica system can be used in a number of ways, generic terms or titles are used throughout this manual, such as "participant" rather than "student" or "products" rather than "courses".

This manual may reference features that do not apply to your Informetica system and features may be named differently due to customizations specific to your site. Additionally, some systems have customizations they may not be covered in this manual. Please keep in mind that Informetica itself is under constant development and some differences between the live application and this manual may occur.

#### **1.1.1 Disclaimers**

In no event shall Sencia Canada Ltd. or any of the authors or contributors to this manual be liable for any special, incidental, indirect or consequential damages of any kind, or any damages whatsoever resulting from loss of use, data or profits, and on any theory of liability, arising out of or in connection with the use or performance of Informetica.

#### 1.1.2 Restrictions

No part of this document may be reproduced in any form including electronic or mechanical without prior permission in writing from Sencia Canada, Ltd. Informetica and any related materials may not be copied in any way whatsoever. You may not de-compile, reverse engineer, disassemble or reduce Informetica. Nor are you allowed to modify, adapt, translate, rent sublicense, assign, lease, loan, resell for proof, distribute or Informetica, related materials or create derivative works based upon the Informetica platform or any part thereof without consent from Sencia Canada.

#### **1.2 System and Browser Requirements**

Informetica is accessible via any platform with internet access and requires a minimum of 56 Kbps connection speed. No third party programs are required to access Informetica. However, course content, such as flash files, may require 3<sup>rd</sup> party plugins to view. It is recommended that you view Informetica using a current web browser that has JavaScript enabled. Informetica always tests system upgrades and client content on the most current version of a web browser.

#### **1.3 Supported File Formats**

Informetica supports all standard web based media formats, as well Microsoft office suite file formats and Adobe PDF. Other supported formats include SCORM, AICCS and Engage packages. A detailed list of supported file formats is shown below. Your specific set up may have different options depending on your needs.

| Images      | bmp, gif, jpeg, .jpg, pcx, png, psd, tif, tiff                          |
|-------------|-------------------------------------------------------------------------|
| Documents   | doc, docx, csv, htm, pdf, ppt, pptx, rtf, txt, wpd, xls, xlsx, xml, zip |
| Templates   | htm, html                                                               |
| Audio/Video | avi, m1v, m4v, mid, midi, mov, mp3, mp4, mpeg, mpg ,sfw, wav, wmv       |

Page | 5

## Login Page

Once reaching the Informetica website set up for your organization, users will be required to use a login and password to access the content. Informetica offers a single, secure login page. Entering your registered email address and the password you chose during registration will grant you access to the system.

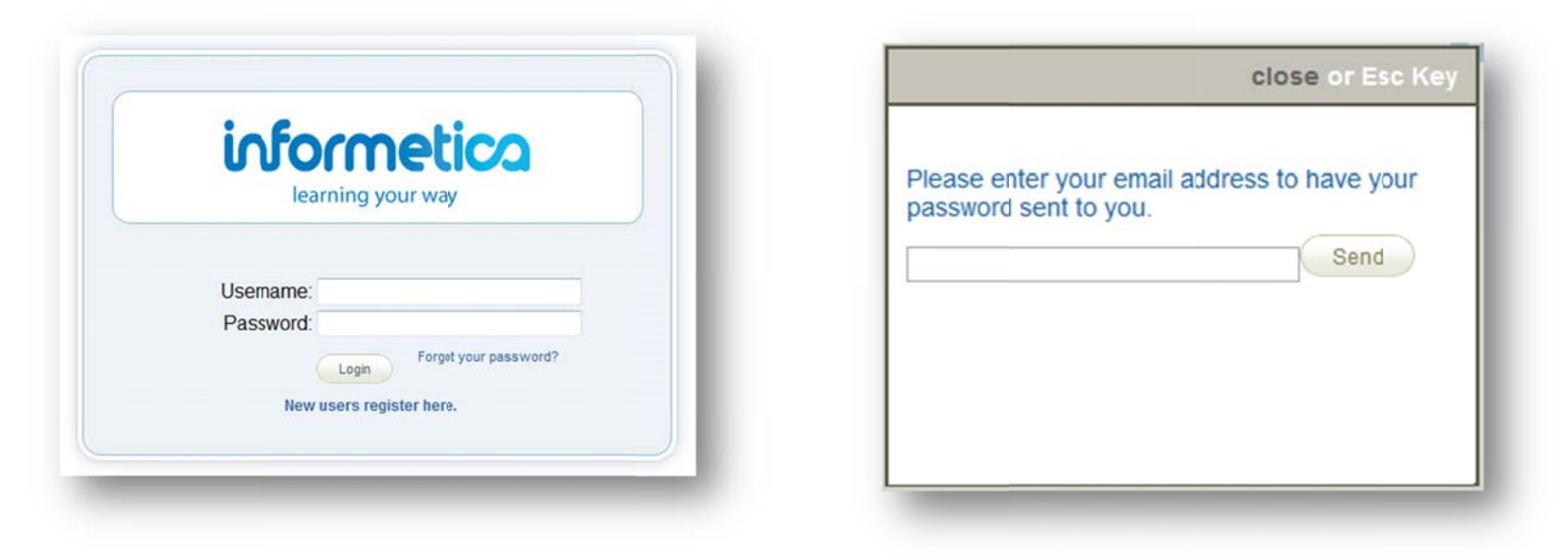

#### **Forgotten Password**

If you have forgotten your password, click the "Forgot Your Password?" link on the login page to access the password retrieval form. Enter your assigned user name and click the Send button. Your password will be sent to the email address that is associated with your user account.

## 1.4 Selecting Items in Informetica

SELECT

The tab on the right side of the Item Information Box has three different states: Selected, Not Selected, Hover. The examples below show the Organizations in Detailed View. List View selections are similar, however there is not tab; only the line entry will change colour.

**Selected** – The tab on this organization is light blue with a checkmark. To deselect this organization click anywhere on the box. The tab will change to a light gold color to show that it isn't selected.

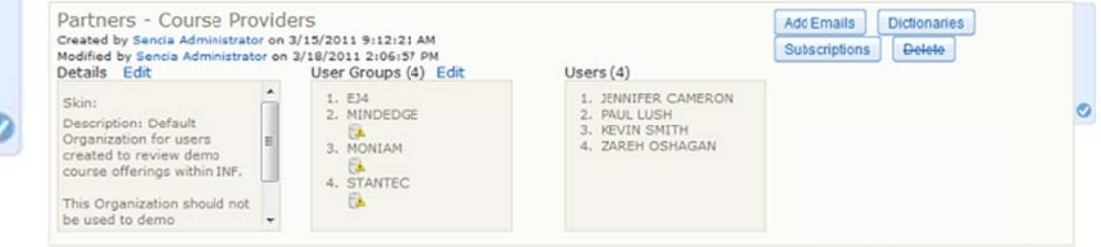

**Not Selected** – The tab on this organization is light gold showing that the item is not selected. To select this item, click anywhere on the box. The tab will change to a light blue color with a checkmark to show that it is selected.

| Created by Sencia Administrato<br>Modified by Sencia Administrato<br>Details Edit                                                                                    | on 3/15/2011 9:12:21 AM<br>ron 3/18/2011 2:06:57 PM<br>User Groups (4) Edit | Users (4)                                                                 | Subscriptions Delete |
|----------------------------------------------------------------------------------------------------|-----------------------------------------------------------------------------|---------------------------------------------------------------------------|----------------------|
| Skin:<br>Description: Default<br>Organization for users<br>created to review demo<br>course offerings within INF.<br>This Organization should not<br>be used to demo | 1. EJ4     2. MINDEDGE     3. MONIAM     4. STANTEC                         | 1. JENNIFER CAMERON<br>2. FAUL LUSH<br>3. KEVIN SMITH<br>4. ZAREH OSHAGAN |                      |

**Hover** – When an organization is not selected it will change to a dark blue tab when you move the mouse over it that says "Select" with a checkmark. Click anywhere on the box to select this organization.

| Informetica Demo<br>Created by Jason Bruce on 2/25/20<br>Modified by Jason Bruce on 2/25/20<br>Details Edit | 011 3:10:08 PM<br>011 3:26:04 PM<br>User Groups (2) Edit | Users (B)                                                                                                    |     | EditEmails Dictionaries<br>Subscriptions Delete | ELECT |
|----------------------------------------------------------------------------------------------------|----------------------------------------------------------|----------------------------------------------------------------------------------------------------|-----|-------------------------------------------------|-------|
| Skin:<br>Description: Select this<br>Organization for Informetica<br>demos.                                 | 1. IAAE<br>2. INFORMETICA DEMO                           | WILLIAM TROIKE     ALICE DOE     SENCIA DEMO     SENCIA DEMO     SENCIA DEMO     SENCIA DEMO     SENCIA DEMO     INFORMETICA     PARTICIPANT     TOM COUPLAND | • [ |                                                 | S S   |

#### **Select All Items**

Click on Select All in the Options section of the sidebar. When all items are selected, the Select All option becomes Select None.

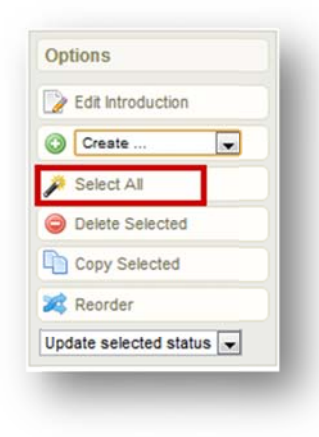

#### **Deselect All Items**

Click on Select All in the Options section of the sidebar. When all items are selected, the Select All option becomes Select None.

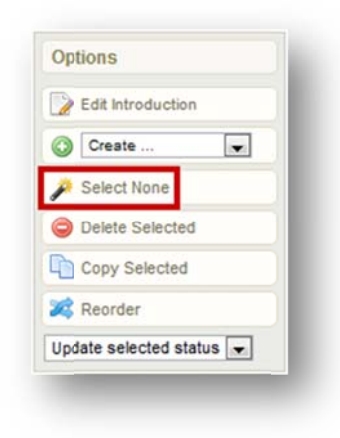

#### **1.5 List and Detailed Views**

There are two ways to view most lists in Informetica (such as user groups and products): List View or Detailed View. The instructions in this manual are usually shown using the detailed view.

**List View** displays your organizations in rows so you can view many at once. Edit details or delete options are generally available via additional menus on the right.

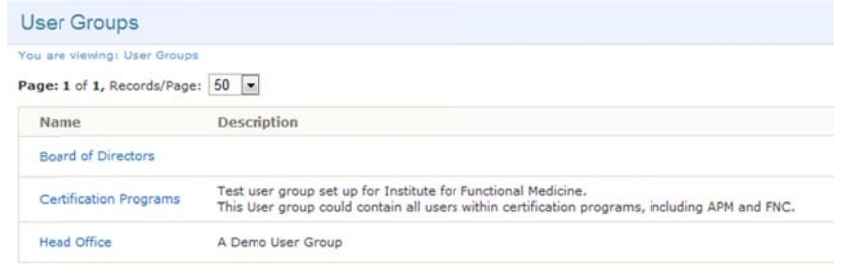

**Detailed View** displays more information about each item in the information box and generally gives the ability edit details or delete directly from the information box.

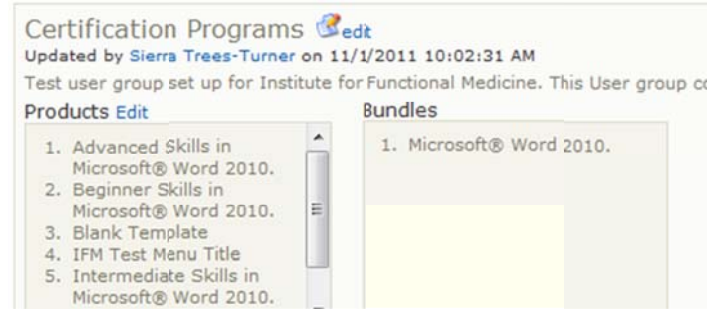

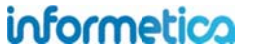

## **1.6 Alert Panels**

Alert Panels are used throughout Informetica to convey a message or warning to users when using features within the LCMS.

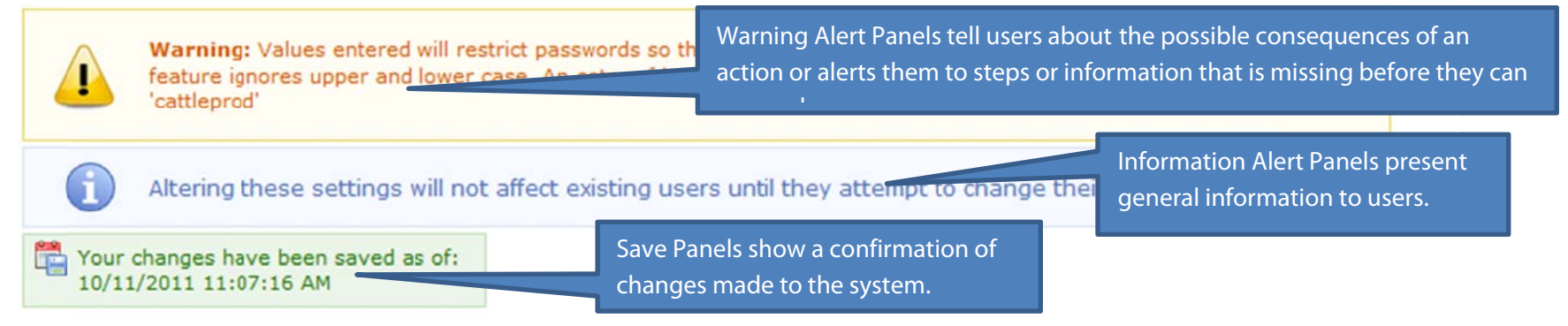

#### 1.7 Pagination

Page with long lists have pagination on the top and bottom of the page to help you navigate through the lists.

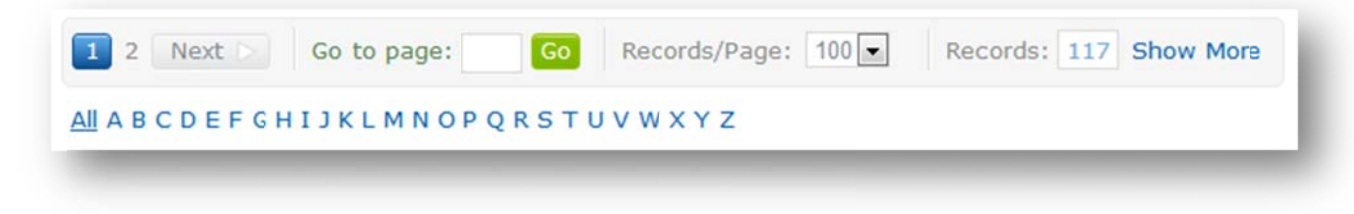

The page navigation bar lets you click a page number, go directly to a specificpage number and may reflect the number of records.

The alpha filter bar lets you click any letter to filter to see only the records that start with the letter selected. IN the case of lists with user names, this will be the user's last name.

#### **1.8 What is an Organization?**

An organization is a way of grouping user groups, products, access codes, and bundles together. Informetica must have at least one organization set up to manage users. The cornerstone of setting up Informetica's Learning Content Management System is the ability to create and manage multiple,

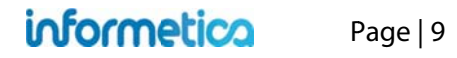

distinct groups of users, and the ability for each organization or campus to have a fair measure of its own administrative abilities. To create this environment, a site manager has created at least one organization that corresponds to a broad based area, region or separate company/campus.

#### 1.9 What is a Product?

Products house a collection of items (assets) and related media used to teach participants on a specific subject matter. Informetica allows clients to have five different product types at a time, each with their own unique capabilities. Note that products may be customized for your system and named differently than the default names listed in this manual. Here are some examples of product types our clients are using within Informetica: course, solution, eLearning, instructor led course, job listing, trials, project, eTraining, policy or procedure, documentation, professional development, how-to article, feature article, quiz. Products can be created by site managers, campus admins and publishers. The products menu on the left hand side of the home page lists all of the products your Instructor account is registered to. In this example the menu is called courses. Here is a legend to the Products Menu:

Arports 101: Aircraft De-icing Products that have a strikethrough are not available to participants and are not seen when they log into Informetica. Changing a product's status to inactive will make it unavailable to participants as will changing the publishing date.

Runway Condition Reporting Products that show up in teal have completion rules assigned to them and are incomplete.

Wildlife Control Plan Products that show up in green italics have completion rules assigned to them and are

#### complete.

Equipment Operation Names with a plus symbol next to them indicate that they are bundled products. Press the plus symbol to open the list of individual products within the bundle.

| Courses                          |         |
|----------------------------------|---------|
| Airport Emergency<br>Response    | ٥       |
| Equipment Operation              | Θ       |
| Airports 101: Aircraft D         | e-icing |
| Airports 101: Course<br>Showcase |         |
| Airports 101: Document           | ation   |
| Fire Hose Testing                |         |
| Runway Condition Repo            | orting  |
| Standard Operating<br>Procedures |         |
| Wildlife Control Plan            |         |
| Se                               |         |

## 1.10 What is an Asset?

Assets are the individual elements that make up your entire product, each with unique features. Assets can be created by site managers, campus admins and publishers. Note that assets may be customized for your system and named differently than the default names listed in this manual.

## 1.11 User Types

The Informetica system has a number of default user types to allow for accounts with varying levels of access and permissions. Some account types have configurations which may modify their respective permissions to meet your specific needs. Below is a short description of the major types. **Site Manager**: the only user type to have access to the Informetica administration modules and support team. They have the tools to create and manage your entire online training environment;

**Campus admin**: has the same user access as publisher and instructor accounts coupled with additional administrative access rights of an organization manager, based on your needs;

**Organization/Campus Manager**: can access all the user groups that fall under their organization(s), create and manage users and user groups, upload mass groups of users via the Informetica import tool toward user creation and/or training registration and they can assign training to individual or multiple users;

User Group Manager: able to obtain records and reports on users within the groups that are under their supervision;

**Publisher**: is able to create learning materials within the system, such as courses, exams and modules. Publishers can also upload 3rd party courseware (SCORM/AICC) and upload a number of file formats such as PowerPoint presentations, PDFs, excel spreadsheets, word documents, flash presentations and a number of others. A publisher is able to access participant records and other reports, based on the user group(s) to which they belong;

**Instructor**: is able to facilitate a course and view all applicable students' records and reports but, unlike a publisher, a trainer does not have the 'rights' to modify any of the course assets. They are able to approve users for pending registrations, as well as grade their users; **Participant**: the learner taking the course or training. The participant has no administrative abilities.

## 1.12 Informetica's Content Editor

Informetica's Content Editor utilizes a WYSIWYG (What You See is What You Get) editor to make it as easy as possible for non-technical managers and instructors to edit content. With our editor, you can format text, insert media files such as video and photos, add hyperlinks, paste existing content from Microsoft Word, insert tables, insert CSS, add templates and more using familiar tools that are found in most office productivity programs. If you prefer working in code view, simply click the Edit HTML Source button to open the source editor. See the end of this manual for a description of each of the publishing tools.

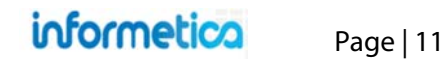

#### **Resizing the Publishing Window**

You can easily increase or decrease the height and width of the publishing window by clicking and dragging the bottom right corner of the window.

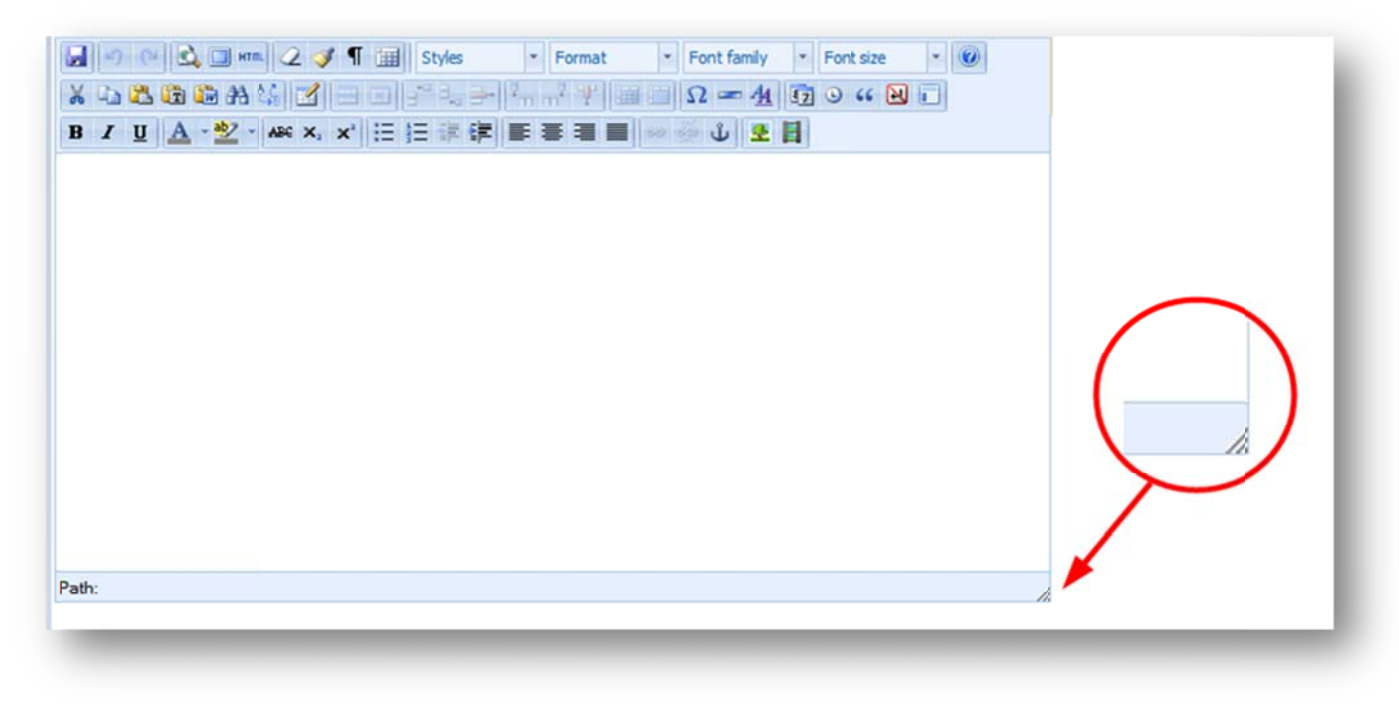

### 1.13 Spellchecker

A spellchecker source is available in all publishing windows. To use the spellchecker you must toggle the spellchecker button on, located at the top of any publishing window. If a word is spelled incorrectly, a squiggly red line will show up under the word. Click the word to bring up a list of suggestions for the correct spelling or to ignore the misspelling.

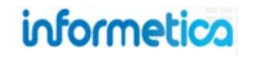

## 2. Home Page

Site managers can create a unique homepage for each group of users or share homepages among groups. After the user logs in, they will see their homepage, a list of the training items they are registered to and have easy access to things such as transcripts, training progress and more. If your organization has several user groups that use custom home pages, then you may have a selection of home pages that you can view. The content on this page is what all desktop users see, with the exception of the Reports tab. Much of the content on this page can be designed by a course creator. This could be a site manager, campus admin or publisher.

#### **Topics Covered in this Chapter**

- 2.1 Main Navigation
- 2.2 Information Bar
- 2.3 Quick Register
- 2.4 Accessibility Box
- 2.5 Events Box
- 2.6 Change Password or Profile Information

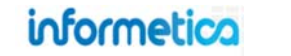

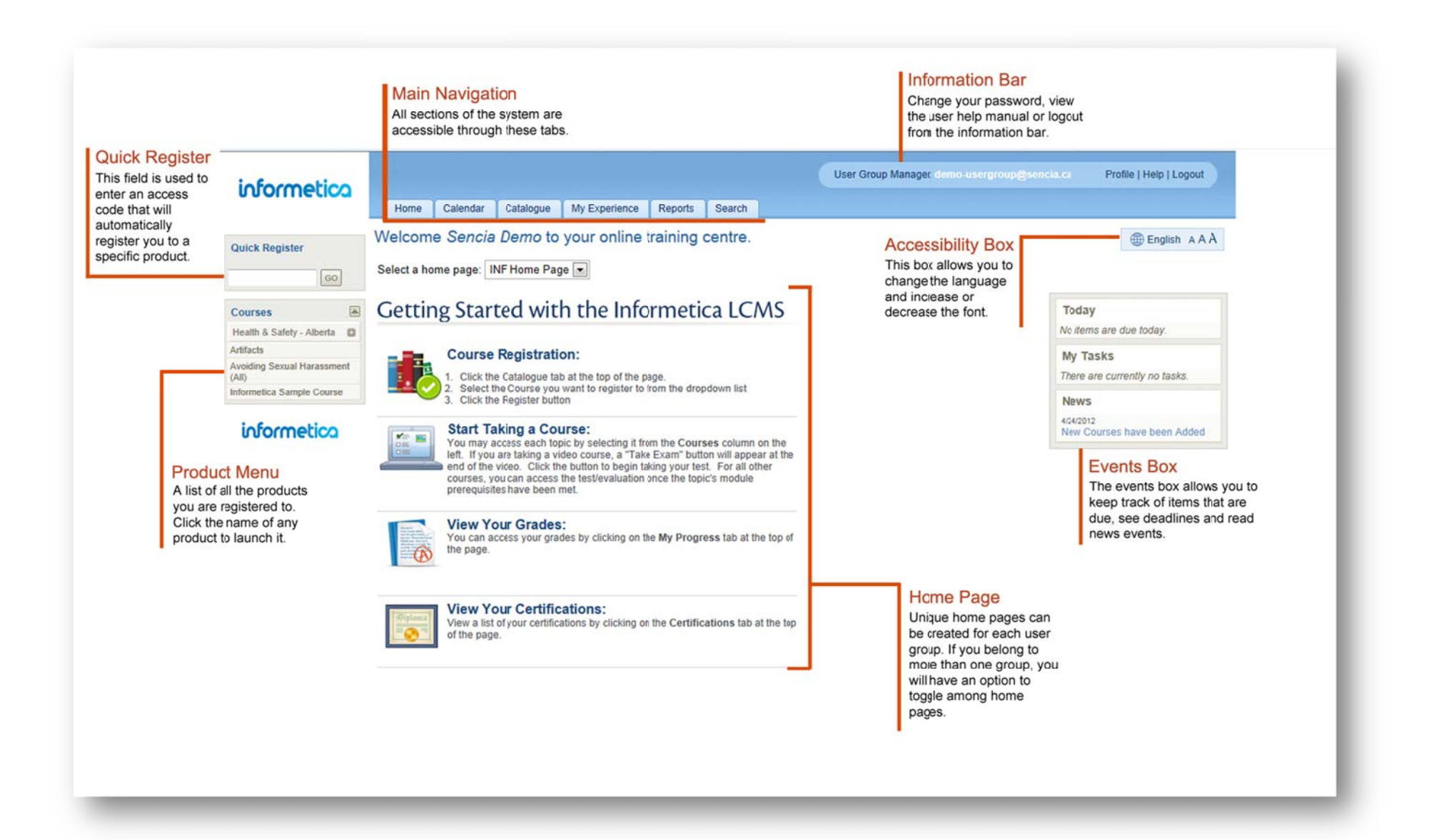

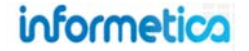

#### 2.1 Main Navigation

All sections of the system are accessible through the Main Navigation tabs at the top. You have access to your own transcripts, and can work through products just as a participant can. For more information in these areas, please see the Participant Manual.

Home: This tab will always return you to the home page.

**Calendar:** This tab will take you to the calendar where you can view or add personal tasks.

**Catalogue:** If available, this tab contains a list of Products (courses) that are available for participants.

Reports: Click this tab to run available preset reports.

**Search:** This tab allows you to enter simple search terms to look for something in the system. The returned results are also links that you can click to go directly to the item.

| WHMIS                                   |          |       |
|-----------------------------------------|----------|-------|
|                                         |          |       |
| Search Results                          |          |       |
|                                         | Туре     | Topic |
| WHMIS                                   | Topic    | WHMIS |
| Module 1 - Training Program Introductio | n Module | WHMIS |
| Module 2 – Why WHMIS?                   | Module   | WHMIS |
| Module 3 – Risk Awareness               | Module   | WHMIS |
| Module 4 - Controlled Products          | Module   | WHMIS |
| Module 5 - Product Labels               | Module   | WHMIS |
| Module 6 - Material Safety Data Sheets  | Module   | WHMIS |
| Module 7 – Final Test                   | Module   | WHMIS |
| count 8                                 |          |       |

#### 2.2 Information Bar

Displays your user login status and contains the following links:

Profile: Click this link to update your account information and password.

Help: Click this link to open a copy of this manual.

**Logout:** Click this link instead of simply closing the browser window to ensure that any changes you have made will be saved and that your session will be properly recorded.

#### 2.3 Quick Register

If available, this field is used to enter an access code that can automatically register you to specific products.

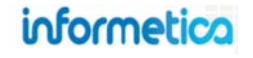

#### **Product Menu**

The product menu on the left is an interactive list that lets you launch any products that you are registered to. Simply click the name of any product to begin. You can hide or show this menu by clicking the triangle at the top of the menu. Here is a guide to some of the colours and symbols you may see on this menu:

Airports 101: Aircroft Do-long Products that have a strikethrough are not available to participants and are not seen when they log into Informetica. They can be edited by publishers. Changing a product's status to inactive will make it unavailable to participants.

Runway Condition Reporting Products that show up in teal have completion rules assigned to them and that have not yet been finished.

*Wildlife Control Plan* Products that show up in *green italics* have completion rules assigned to them that have been finished. For example, there may be two exams in the product that must be passed for the product is considered complete.

Equipment Operation Items in the list with a plus symbol before the name are courses that are bundled together. Click the plus symbol expand the list. Click it again to re-collapse the list.

<sup>JAirports 101</sup> Items in the list with an exclamation before the name are courses that have been granted an extension.

#### 2.4 Accessibility Box

This box allows you to change the language and the size of the font on the page.

English: Click <sup>B English</sup> to change the language you view the page in if multiple languages are in use by your system.

**aAA:** Click AAA to change the font size you view the page in. Click the leftmost A to view in the smallest font and the right most A to view in the largest font.

**Page Link:** Page Link Systems configured with this option can create a direct URL link to any Informetica page and sent to other users. Clicking the link will be prompt users to login and they will be directed to the destination page or will see a message if do not have access to the destination page.

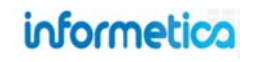

#### 2.5 Events Box

The events box allows you to keep track of items that are due, see deadlines and read news events. It is typically used as a way to send global messages to all users on the system and to allow participants to keep track deadlines and tasks. Note that not all three items in the example of the events box may be in use on your system.

Today: This area shows any items that are due on the current day. This includes automated deadlines.

My Tasks: This area shows self-created tasks entered from the calendar tab.

News: These news items are events set up by site managers.

#### 2.6 Change Password or Profile Information

You can access your user profile at any time by clicking on Profile next to your name in the Status Panel. Make changes to your Personal Info or Change Password and then click the Save button to keep the changes. This information can be viewed by site managers and instructors.

| ofile next t<br>Unfo or |                   | gged in as: wtroike@sencia.ca | Profile   Help   Logout |
|-------------------------|-------------------|-------------------------------|-------------------------|
| changes.                | This 📃            |                               |                         |
|                         |                   |                               |                         |
| My Profi                | le                |                               |                         |
| Personal                | Info              | Change Password               |                         |
| First Name              | William           | Old Password                  |                         |
| Last Name               | Troike            | New Password                  |                         |
| Email                   | wtroike@sencia.ca | a Confirm Password            |                         |
|                         | S                 | ave >>                        | Save >>                 |

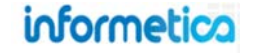

## 3. Utilities

This chapter covers the tools available to content authors, such as how to review assets within a course, view the results of any product, grade items for participants, add a new student to a product, activate or deactivate a product and view forum posts. Note that not all of these features may be available, depending on your system's set up.

## **Topics Covered In This Chapter**

- 3.1 Review Assets within a Course
  - 3.1.1 Overview Page
- 3.2 View Grades
- 3.3 Create and Enroll a New Participant
- 3.4 Product Management
- 3.5 Compile Course
- 3.6 Participant List
  - 3.6.1 Manage Wait Listed Users
  - 3.6.2 Attendance Sheet
  - 3.6.3 Name Tag
  - 3.6.4 Email List
  - 3.6.5 Completion Approval
- 3.7 Grade Items
- 3.8 Issue Certifications upon Approval

## 3.1 Review Assets within a Course

Click the name of any product from the product menu on the left side of your home page to open the All Items menu unique to that product. The all items menu will give you an overview of each of the individual assets within the product. To view any of the assets as the participant sees it, simply click the name to open it. Note that utilities

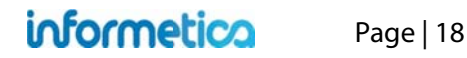

#### 3.1.1 Overview Page

The optional overview page displays all assets available within a product. It is accessible by participants, instructors, and publishers and shows the asset type, visibility, page views and prerequisites. Below is an example of an overview within a product as it appears to participants.

|                                                                           | Legend            |
|---------------------------------------------------------------------------|-------------------|
| Mages Affidavit Example <sup>©</sup> Viewed 1 of 1 pages                  | Module            |
| Assessment Example Viewed 1 of 1 pages                                    | Reference         |
| Placingment Example Q Viewed 1 of 1 ages                                  | Assignment        |
| Assignment Example - Viewed For Fpages                                    | Evaluation        |
| Attendance O Viewed 0 of 1 pages                                          | Wiki              |
| Completion Dulos Francis Q Manuald at a same                              | Markup Document   |
| Completion Rules Example - viewed 1 of 1 pages                            | Assessment        |
| Evaluation Example Viewed 1 of 1 pages                                    | Has prerequisites |
| Evaluation with Certification <sup>©</sup> Viewed 1 of 1 pages            | - Andavit         |
| Evaluation Example with Multiple Sections <sup>©</sup> Viewed 1 of 1 ages |                   |
| Markup Document Example <sup>©</sup> Viewed 1 of 1 pages                  |                   |
| Module Example  Viewed 1 of 1 pages                                       |                   |
| Prerequisites Example <sup>O</sup> Viewed 0 of 1 pages                    |                   |
| Reference Example  Viewed 1 of 1 pages                                    |                   |
| Wiki Example Viewed 1 of 1 pages                                          |                   |

## 3.2 View Grades

This option is available to campus admins, instructors, participants, publishers, and user group managers. Participants and user group managers can only see their own grades.

Click the name of any product from the product menu on the left side of your home page to open the Utilities menu. Click **Course Results** at the top. This will open a panel so you can select which participant or asset with in that product that you want to view grades for. Use the drop down menus on the course results page to make your selections.

|                              |     | Utilities 🔺    | One and Describe                         |
|------------------------------|-----|----------------|------------------------------------------|
| Courses                      |     | Course Results | Course Results                           |
| Health & Safety Category     | 0   | Create         | Participant Grades: Select Participant 💌 |
| Green Defensive Driving Cour | rse | Compile Course |                                          |
| WHMIS                        |     | Forum          | Module Grades: Select Module 💌           |
| Informetica Sample Cours     | e   | Course Chat    | Assignment Grades: Select Assignmer 💌    |
| B                            |     | List           | Evaluation Grades: Select Evaluation 💌   |

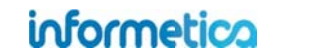

Use the "Participant Grades" drop down menu to pick one person and view all of their grades for the product.

| Participant Gradoe        |                     |
|---------------------------|---------------------|
| Participant Grades.       | Select Participant  |
| Madula Cradan             |                     |
| Module Glades:            | Select Module       |
| Assignment Grades:        | Select Assignmer    |
| <b>Evaluation Grades:</b> | Select Evaluation - |

Use the "Grades" drop down menus to view all participant's grades for one selected asset.

| Course Results      |                     |
|---------------------|---------------------|
| Participant Grades: | Select Participant  |
| Mindule Crados      | - Select Module 💌   |
| Assignment Grades.  | Select Assignmer    |
| Evaluation Grades   | - Select Evaluation |

In this example, Jeanine Carlson was selected from the drop down menu and now her grades for all assets within the product can be viewed, sorted by asset type. Her total weight and overall mark for the product are also shown at the bottom.

|                         | Mark          | Comme    | nt Weight     | Overall Mark     |        |             |
|-------------------------|---------------|----------|---------------|------------------|--------|-------------|
| Assignment Example      | -%            | 2        | 30%           | 0%               |        |             |
| Attendance              | 100.00%       |          | 25%           | 25%              |        |             |
| valuations              |               |          |               |                  |        |             |
|                         |               |          | Section       | Mark             | Weight | Overall Mar |
| Evaluation Example      |               |          |               |                  |        |             |
|                         |               |          | Section One   | Take 1 : 66.67 9 | 6      |             |
|                         |               |          | All           | 66.67            | 70     | 46.67       |
| Evaluation with Certifi | ication       |          |               |                  |        |             |
|                         |               |          | Section 1     |                  |        |             |
|                         |               |          | All           | 0.00             | 0      | 0.00        |
| Evaluation Example w    | with Multiple | Sections |               |                  |        |             |
|                         |               |          | Intersections |                  |        |             |
|                         |               |          | Winter Drivin | ig .             |        |             |
|                         |               |          | Passing       |                  |        |             |
|                         |               |          | All           | 0.00             | 0      | 0.00        |

In this example, module grades, assignment grades and evaluation grades are available. The image below shows an example of an evaluation selected from the "Evaluation Grades" drop down menu.

| Informetica Sample Course Test - Evaluation Example<br>Grades as of 6/19/2012 |               |        |        |              |  |  |  |  |
|-------------------------------------------------------------------------------|---------------|--------|--------|--------------|--|--|--|--|
| Student                                                                       | Section One   | Weight | Mark   | Overall Mark |  |  |  |  |
| Bateman, Amy                                                                  |               | 70%    | 0.00%  | 0.00%        |  |  |  |  |
| Bennet, Maria                                                                 | Take1: 33.33% | 70%    | 33.33% | 23.33%       |  |  |  |  |
| Brent, Sebastian                                                              |               | 70%    | 0.00%  | 0.00%        |  |  |  |  |
| Brook, Marisa                                                                 |               | 70%    | 0.00%  | 0.00%        |  |  |  |  |
| Carlson, Jeanine                                                              | Take1: 56.67% | 70%    | 66.67% | 46.67%       |  |  |  |  |
| Demo, Sencia                                                                  |               | 70%    | 0.00%  | 0.00%        |  |  |  |  |
| Dick, Jon                                                                     |               | 70%    | 0.00%  | 0.00%        |  |  |  |  |
| Doe, Trenton                                                                  | Take1: 55.56% | 70%    | 55.56% | 38.89%       |  |  |  |  |
| Doe, Alice                                                                    |               | 70%    | 0.00%  | 0.00%        |  |  |  |  |
| Huhta, Irene                                                                  |               | 70%    | 0.00%  | 0.00%        |  |  |  |  |
| Kim, Alfredo                                                                  |               | 70%    | 0.00%  | 0.00%        |  |  |  |  |
| McGrath, Travis                                                               |               | 70%    | 0.00%  | 0.00%        |  |  |  |  |
| Saroyan, Camille                                                              |               | 70%    | 0.00%  | 0.00%        |  |  |  |  |
| Vorpahl, Margery                                                              |               | 70%    | 0.00%  | 0.00%        |  |  |  |  |
| Wieder, Serena                                                                |               | 70%    | 0.00%  | 0.00%        |  |  |  |  |

#### informetica

## 3.3 Create and Enroll a New Participant

This option is available to campus admins, publishers, and instructors.

You may need to create a new account for a user who is taking a product and enroll them to that product. Click the name of any product from the product menu on the left side of your hope page to open the Utilities menu unique to that product. Click **Create** to start the three step creation process.

| Utilities      |  |
|----------------|--|
| Course Results |  |
| Create         |  |
| Compile Course |  |
| Forum          |  |
| Course Chat    |  |
| List           |  |

(next step button).

Step 1: Fill out all of the required fields for the user information and then click

Next Step >>

1 User Information 2 User Enrollment 3 Confirm Default Organization: Informetica Demo 💌 First Name Last Name Date of Birth Other Job Title Sample Participant Department Supervisors Name Username Sampleuser1 Supervisors Email Supervisors Phone Password **Confirm Password** ..... **Company Name** Minimum Password Requirements: ✓ 8 Characters ✓ 1 Uppercase Letter 1 Number Cell 💌 Add ✓ 1 Special Character [!@#\$^&\*?\_~-] Does Not Contain RestrictedWords Phone Number Extension Main Email Phone Classification • Country (none) . Canada Language . State / Province English Ontario • Security Question City Zip / Postal Code Thunder Bay Security Question Answer Address **Comersus Customer Type** . Retail Next Step >> indicates a required field

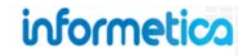

**Step 2:** Select the user group(s) and product(s) you wish to register the new participant to and then click **Next Step** . You may very well belong to multiple user groups, each with their own selection of products, however, in this example only one user group is available.

| ۷ ر | Jser Group | o: <u>General User</u> | <u>s</u>        |                 |
|-----|------------|------------------------|-----------------|-----------------|
|     | Select All | Course Name            | Seats Allocated | Seats Available |
|     |            | WHMIS                  | 0               | 00              |
|     |            | Course Content         | 0               | 00              |

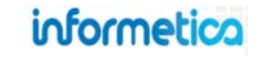

**Step 3:** Will ask you to confirm that the information you entered is correct and allows you to notify the participant.

• Select the box at the bottom to send an automated email to the new participant providing them with their account login information. You may wish to first check with your site manager before selecting this option to make sure that the feature is set up for your system.

Send this new user a welcome email message after creating their user account.

- Click <a>Previous Step</a> (previous step) to go back and make a change.
- Click (reset) to clear all of the information and start over.
- Click (submit) to accept the information and complete the participant creation.

| Account Information First Name: Sample Last Name: Participant Username: Sampleuser1 Password: <hidden> Email: Location Information Country: Canada State / Province: Ontarib City: Thunder Bay Zip / Postal Code: Street: Type Phone Number Ext. Default Cell Business Fax Registration Information</hidden> | General Information         Default Organization: Informetica<br>Demo         Other Job Title:         Department:         Supervisors Name:         Supervisors Phone:         Supervisors Email:         Company Name:         Other Information         Date of Birth:         Language: English         Classification: (none)         Comersus Type: Retail         Security Information         Security Arswer: |
|----------------------------------------------------------------------------------------------------|----------------------------------------------------------------------------------------------------|
| <u>User Group</u> : General Users<br><u>Courses</u> : Course Content                                                                                                    |                                                                                                    |
| Cand this new users welcome                                                                                                    | amail maccase after creating their user account                                                                                                    |

## **3.4 Product Management**

This option is available to campus admins, publishers, and instructors.

Click 🌽 (wrench icon) on the left side of your home page to open a management page where you can change the title, status or dates.

| 🚖 Activate 🚖 Deactivate 🔤 Select a Template 💽 💿 |                                                                                        |            |          |                            |  |
|-------------------------------------------------|----------------------------------------------------------------------------------------|------------|----------|----------------------------|--|
|                                                 | Name                                                                                   | Start Date | End Date | Status                     |  |
|                                                 | Green Defensive Driving Course<br>(Green Defensive Driving Course)                     |            |          | <ul> <li>active</li> </ul> |  |
|                                                 | WHMIS<br>(WHMIS)                                                                       |            |          | <ul> <li>active</li> </ul> |  |
|                                                 | Avoiding Sexual Harassment for Everyone<br>(Avoiding Sexual Harassment for Everyone)   |            |          | active                     |  |
|                                                 | Avoiding Discrimination Problems: 5 Keys<br>(Avoiding Discrimination Problems: 5 Keys) |            |          | <ul> <li>active</li> </ul> |  |
|                                                 | Age Discrimination in Employment Act<br>(Age Discrimination in Employment Act)         |            |          | <ul> <li>active</li> </ul> |  |
|                                                 | Beginner Skills in Microsoft® Word 2010<br>(C001 Beginner Skills)                      |            |          | <ul> <li>active</li> </ul> |  |
|                                                 | Building an Effective Leadership Team<br>(Building an Effective Leadership Team)       |            |          | <ul> <li>active</li> </ul> |  |
|                                                 | Combustible and Flammable Liquids<br>(Combustible and Flammable Liquids)               |            |          | <ul> <li>active</li> </ul> |  |
|                                                 | The Cure                                                                               |            |          | e active                   |  |

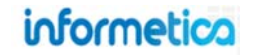

#### Below is a brief description of the task that can be done from this menu:

| Task                      | Instructions                                                                                                    |
|---------------------------|----------------------------------------------------------------------------------------------------|
| Edit Title and Menu Names | Click on the name of any product in the list to change the names of the title and menu and then save.                                                                                                    |
| Change Publishing Dates   | Click on the name of any product in the list to change the publishing dates and then save.                                                                                                    |
| Status Active             | Products must have an active status before you can work with them. When a new product is created, it is inactive by default. To change a product to active, check the box to the left of the product name, and then click the Activate button Activate at the top of the list. |
| Status Inactive           | To change a product to inactive, check the box to the left of the product name, and then click the Deactivate button * Deactivate at the top of the list.                                                                                                    |
| Save                      | Save your new product.                                                                                                    |

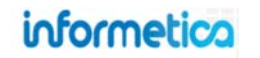

### 3.5 Compile Course

This option is not available to site managers.

If available on your system, the compile course tool creates a printable version of the course. This compilation will include all text and images. Testing assets are not included in the printable version. Additionally, assets must be active to be compiled.

Click the name of any product from the product menu to open the Utilities menu unique to that product, and then click **Compile Course** to create a printable collection of the pages from the product. The image on the right only shows two pages from a compiled course as an example of the tool.

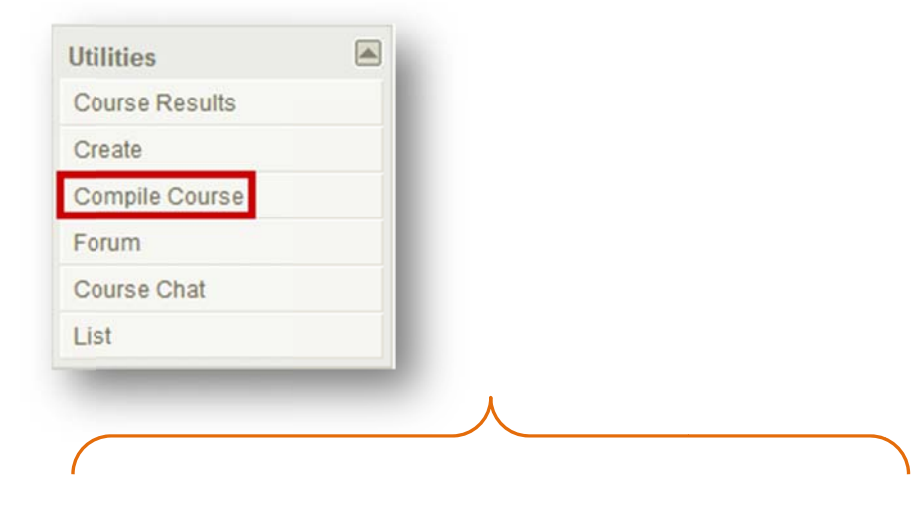

#### The following assets cannot be compiled:

- SCORM
- Tests and questionnaires
- Multimedia elements
- Inactive, hidden, popup, or overview only assets

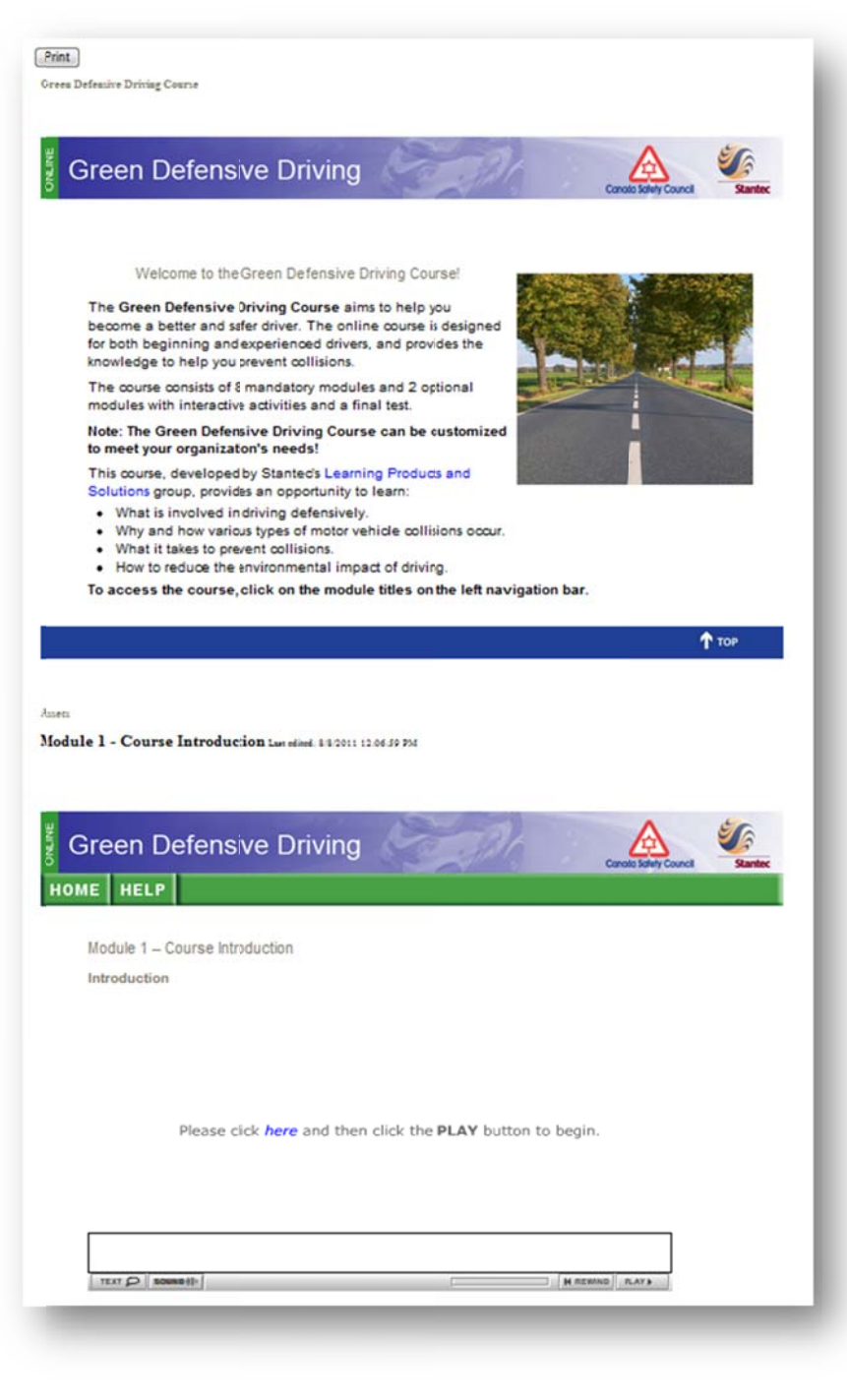

informetica

Page | 27

## 3.6 Participant List

This option is available to campus admins, instructors, participants, publishers, and user group managers.

Some systems let you view a list of participants enrolled to a product, approve or decline pending registrations, print out an attendance sheet, print name tags for instructor led courses, and email the class list. To access these functions, click a product to open it, and then click **List** from the Utilities menu. If you belong to multiple groups, you can selecting a group from the drop down menu at the top of the list to see only users in that group.

|                | Partic   | cipant List      |                               |          |
|----------------|----------|------------------|-------------------------------|----------|
| Utilities 🔼    | <b>3</b> | User Group: Show | All                           | ame Tag  |
| Course Results |          |                  |                               |          |
| Create         |          | User Name        | User Groups                   | Status   |
| Compile Course |          | James Bretzler   | CAA - South Central Ontario   | Approved |
| Forum          |          |                  | <ul> <li>Demo UG 1</li> </ul> |          |
| Course Chat    |          | Trenton Doe      | <ul> <li>Demo UG 1</li> </ul> | Approved |
| List           |          |                  | • ej4                         |          |

#### 3.6.1 Manage Wait Listed Users

This option is available to campus admins, instructors, publishers, and user group managers.

Products configured to restrict enrolment will place all users attempting to enroll onto the product's participant list with a pending status. In this case, you must approve each enrolment and may also drop a user's enrolment at any time. A user may also drop their enrolment request prior to being approved. If desired, you may email students at any time from the product's participant list.

User names will show a status of approved, declined, or pending. Pending indicates that registration to the product has not yet been approved or declined. Select the check box in front of the names you wish to grant access or deny/remove access and then click either **Approve** or **Decline** at the top of the list.

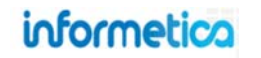

#### 3.6.2 Attendance Sheet

This option is available to campus admins, instructors, publishers, and user group managers

Click **Attendance Sheet** at the top of the page to generate a printable sign-in list of everyone registered to the product. Click **Print** at the top of the attendance sheet to send the sign-in sheet to your printer. This is most commonly used with Instructor Led Courses where a physical attendance will be taken on site.

Note that the fields to the right of the user information in the example below, such as "location", will most likely be different for the attendance sheet you generate. These fields are unique based on the needs of your specific system.

## Tracking Attendance for eLearning

You may run an activity report to determine a user's logins as well as the duration spent within products and/or assets.

|                                             |   | Hor    | me Calen   | dar Catalogue                    | Certification | IS My Exper      | ience My Pr      | rogress R            | eports           | Search               |        |
|---------------------------------------------|---|--------|------------|----------------------------------|---------------|------------------|------------------|----------------------|------------------|----------------------|--------|
| All Items                                   |   | Partic | cipant Lis | t                                |               |                  |                  |                      |                  |                      |        |
| WHMIS                                       | - |        |            |                                  |               | - 10 - 10 - 10   | -0               |                      |                  |                      |        |
| Overview                                    |   | Comp   | User Grou  | p: Show All                      | Atte          | ndance Sheet     | 🗏 Name Ta        | ag   🗠               |                  |                      |        |
| Module 1 - Training<br>Program Introduction |   |        | Sigr In S  | Sheet Report - Informe           | tica - Google | Chrome           |                  |                      |                  |                      |        |
| Module 2 - Why WHMIS?                       | E |        | 📄 Ims-de   | mo.informetica.com/d             | esktop/cours  | e/users/class_li | st_sign_in_sheet | .asp                 |                  |                      |        |
| Module 3 – Risk<br>Awareness                |   |        | Print      | 1                                |               |                  |                  |                      |                  |                      |        |
| Module 4 – Controlled<br>Products           |   | -      |            | Attendee Sign-in                 | Sheet         |                  |                  |                      |                  | Generated on: 3/12/2 | 013    |
| Module 5 - Product Labels                   |   |        |            | Course: WHMIS                    | 5             | Instructo        | r:               |                      |                  |                      |        |
| Module 6 - Material Safety                  |   | 1      |            | Attendees: 47                    |               | Location         |                  |                      |                  |                      |        |
| Data Slicets                                |   |        |            |                                  |               | Locator          |                  |                      |                  |                      |        |
| Utilities                                   |   |        |            | Emp ID                           | Last Name     | First Name       | Location         | Did you<br>require a | Is there a<br>GL | Signature            |        |
| Course Results                              |   | -      |            |                                  |               |                  |                  | supply?              | section?         |                      |        |
| Create                                      |   |        |            | mbennet@sencia.ca                | Bennet        | Maria            |                  |                      |                  |                      |        |
| Compile Course                              |   | 1      |            | jblunk@sencia.ca                 | Bunk          | Julianne         |                  |                      |                  |                      |        |
| Forum                                       |   |        |            | obree@sencia.ca                  | Bree          | Christina        |                  |                      |                  |                      |        |
| Course Chat                                 |   | 10     |            | sbrent@sencia.ca                 | Brent         | Sebastian        |                  |                      |                  |                      |        |
| List                                        |   |        |            | participant-<br>ibruce@sencia.ca | Bruce         | Jason            |                  |                      |                  |                      |        |
|                                             | _ | . 63   |            | kbun@sencia.ca                   | Bun           | Kurt             |                  |                      |                  |                      | _      |
| informetica                                 |   |        |            | nburbridge@sencia.ca             | Burbridge     | Nelson           | -                |                      |                  |                      | -      |
|                                             |   | 100    |            | jennifer@sencia.ca               | Cameron       | Jennifer         |                  |                      |                  |                      |        |
|                                             |   | (FT)   |            | joarison@sencia.ca               | Carlson       | Jeanine          |                  |                      |                  |                      |        |
|                                             |   |        |            | edechein@sencia.ca               | Dechein       | Elise            |                  |                      |                  |                      | —      |
|                                             |   | 10     |            | demolearner                      | Doe           | Alice            |                  |                      |                  |                      | -      |
|                                             |   | 100    |            | jdoe@sencia.ca                   | Doe           | Jane             |                  |                      |                  |                      | $\neg$ |
|                                             |   |        |            | INFlearner                       | Doe           | Trenton          |                  |                      |                  | 1                    | $\neg$ |
|                                             |   |        |            | nesterline@sencia.ca             | Esterline     | Nita             |                  |                      |                  |                      | $\neg$ |
|                                             |   |        |            | agaetano@sencia.ca               | Gaetano       | Alana            |                  |                      |                  |                      |        |
|                                             |   |        |            |                                  |               | -                |                  |                      |                  |                      |        |

informetica

Page | 29

#### 3.6.3 Name Tag

This option is available to campus admins, instructors, publishers, and user group managers.

Click **Name Tag** Name Tag at the top of the page to generate a printable list of names for everyone registered to the product that can be printed out to labels. Click **Print** button at the top of the name tag list to send the tags to your printer. The name tags are printed out on standard name tag label size, 12 labels per page.

This feature is most commonly used with courses that are conducted in a classroom environment.

#### 3.6.4 Email List

This option is available to campus admins, instructors, publishers, and user group managers.

If your system is configured for it, you can generate an email list of everyone registered to the product. The Informetica LCMS will automatically populate the addresses into the To: field of your Microsoft Outlook email. Click **Generate Email List**  $\cong$  at the top of the page to generate the list.

| 🐨 🕱   User Group: 🛛 Show All 🔻 🕴 🏠 Attendance Sheet 🕴 尾 Name Tag |                 |                                                   |                     |  |  |
|------------------------------------------------------------------|-----------------|---------------------------------------------------|---------------------|--|--|
|                                                                  | User Name       | User Groups                                       | Generate Email List |  |  |
|                                                                  | Maria Bennet    | <ul> <li>Demo UG 1</li> <li>Publishers</li> </ul> | Pending             |  |  |
|                                                                  | Sebastian Brent | Demo UG 1                                         | Approved            |  |  |
|                                                                  | James Bretzler  | CAA - South Central Ontario     Demo UG 1         | Approved            |  |  |
|                                                                  | Alfredo Kim     | Demo UG 1     Sencia Office UG                    | Approved            |  |  |

| 19/11 | ims-dem | o informetica.com informetica v2.5.87 |  |
|-------|---------|---------------------------------------|--|
| Print |         |                                       |  |
|       |         |                                       |  |
| Maria | Bennet  | Sencia Demo                           |  |
|       |         |                                       |  |
|       |         |                                       |  |
| Tropt |         | Maxwell                               |  |
| rente | DO6 DO6 | Frattolin                             |  |

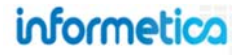

#### **3.6.5 Completion Approval**

This option is available to instructors only.

Products can be set up to require manual approval by an Instructor before the product is considered complete. This is often the case for eLearning courses that have an offline element to them, such as an assignment that must be emailed to the Instructor. For example, an Instructor running a Photoshop course may require the participant to email their final project in for review before the completion of the course can be determined.

Click **Completion Approval** at the top of the page to generate a list of names for everyone registered to the product that needs to have their completion of the product manually approved. Select the check box in front of the names you wish to approve completion of the product for and then click **Approve Checked** at the top of the list. The completion approved field will read as either pending or approved, as applicable.

| User Name    |                                                                            | Courseware Example<br>(0) | Module Example<br>(10) | Assignment Example<br>(30) | Evaluation Example (70) |        | Completion Approved |
|--------------|----------------------------------------------------------------------------|---------------------------|------------------------|----------------------------|-------------------------|--------|---------------------|
| Alice Doe    | <ul><li>ej4</li><li>Informetica Demo</li></ul>                             | 0                         | -1.00%                 | 0                          | 0                       | -0.09% | Pending             |
| Trenton Doe  | <ul><li>ej4</li><li>Informetica Demo</li></ul>                             | 0                         | -1.00%                 | 0                          | 55.56%                  | 35.55% | Pending             |
| Maria Bennet | Exercise & Pregnancy Helpline     Nursing Staff     Certification Programs | 0                         | -1.00%                 | 0                          | 33.33%                  | 20.91% | Pending             |

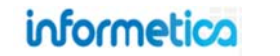

### 3.7 Grade Items

This option is available to campus admins, publishers, and instructors.

Select the asset that needs to be graded. Non-site managers must click the wrench icon To open grade the assignment page. You may have several asset types available, so scroll down to the one you need. In this example, we have opened a course called "Informetica Sample Course" in which there is an assignment that needs to be graded, called "Assignment Example". Click the arrow on the edit button and then select **Grade**.

| ourses             |                | Assign        | nents       |   |        |                                              |                                             |                                     |
|--------------------|----------------|---------------|-------------|---|--------|----------------------------------------------|---------------------------------------------|-------------------------------------|
| ealth & Safety Ca  | tegory 🔁       | Assignments   |             |   |        |                                              |                                             |                                     |
| reen Defensive Dri | ring Course    | Assignme      | ent Example |   |        |                                              |                                             |                                     |
| /HMIS              |                | P             |             |   |        |                                              |                                             |                                     |
| formetica Sampl    | e Course       |               |             |   |        |                                              |                                             |                                     |
| 2                  | _              |               |             |   |        |                                              |                                             |                                     |
|                    |                |               |             |   |        |                                              |                                             |                                     |
|                    | _              |               |             |   |        |                                              |                                             |                                     |
| -                  |                |               |             |   |        |                                              |                                             |                                     |
| _                  |                |               |             |   |        |                                              |                                             |                                     |
| Module 7 - Fina    | Test (Module 7 | - Final Test) | Evaluation  | 2 | hidden | 8/5/2010 10:19:11 AM                         | 2/29/2012 9:29:40 AM                        | View Item                           |
| Module 7 - Final   | Test (Module 7 | - Final Test) | Evaluation  | 2 | hidden | 8/5/2010 10:19:11 AM<br>Sencia Administrator | 2/29/2012 9:29:40 AM<br>Sierra Trees-Turner | View Item<br>Edit                   |
| Module 7 - Final   | Test (Module 7 | - Final Test) | Evaluation  | 2 | hidden | 8/5/2010 10:19:11 AM<br>Sencia Administrator | 2/29/2012 9:29:40 AM<br>Sierra Trees-Turner | View Item<br>Edit                   |
| Module 7 - Fina    | Test (Module 7 | - Final Test) | Evaluation  | 2 | hidden | 8/5/2010 10:19:11 AM<br>Sencia Administrator | 2/29/2012 9:29:40 AM<br>Sierra Trees-Turner | View Item<br>Edit<br>Copy<br>Review |
| Module 7 - Fina    | Test (Module 7 | - Final Test) | Evaluation  | 2 | hidden | 8/5/2010 10:19:11 AM<br>Sencia Administrator | 2/29/2012 9:29:40 AM<br>Sierra Trees-Turner | View Item<br>Edit<br>Copy<br>Review |

Filter – For long lists, the filter tool is particularly useful. Filter users in the following ways:

- Click **Reset** at the top to remove any filters.
- Enter a user's first or last name to filter the list to see only that user.
- Click Unmarked to see only users who have not yet been given a grade
- Click **Show All** to show both grades and ungraded users.

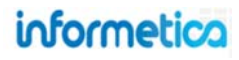

| Filter <u>Reset</u> First Name | Grade Assignment: Assignment Exam             | ble                                                   |
|--------------------------------|-----------------------------------------------|-------------------------------------------------------|
| Last Name:                     | Name Mark Comment                             | Published                                             |
| Unmarked                       | Bennet, Maria                                 |                                                       |
| Show All                       | Brent, Sebastian                              |                                                       |
| Statistics                     | Brook, Marisa                                 |                                                       |
| Fotal Participants:            | Carlson, Jeanine                              | Note that for evaluations and                         |
| otal Participants Unmarked     | Doe, Alice                                    | Prova tests, only essay question are graded manually. |
| ublished Marks:                | Doe, Trenton                                  |                                                       |
| 0                              | Saroyan, Camille                              |                                                       |
|                                | Troike, William                               |                                                       |
|                                | Page: 1 of 1, Records/Page: 50 Save or Cancel |                                                       |

١

**Statistics** – At-a-glance information is available about the participants registered to the product:

- Total Participants Unmarked
- Published Marks

Mark – Here is where you can add a grade for each participant.

**Comment** – You may add a comment about the mark you gave a participant here.

**Published** – Click the check box if you want the comments to be visible to the participant.

Save – Make sure to save so the system will keep the grades you have entered.

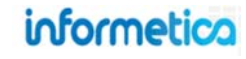

## 3.8 Issue Certifications upon Approval

You can opt to manually issue certifications upon approval. There are different methods to accomplish this, as discussed below.

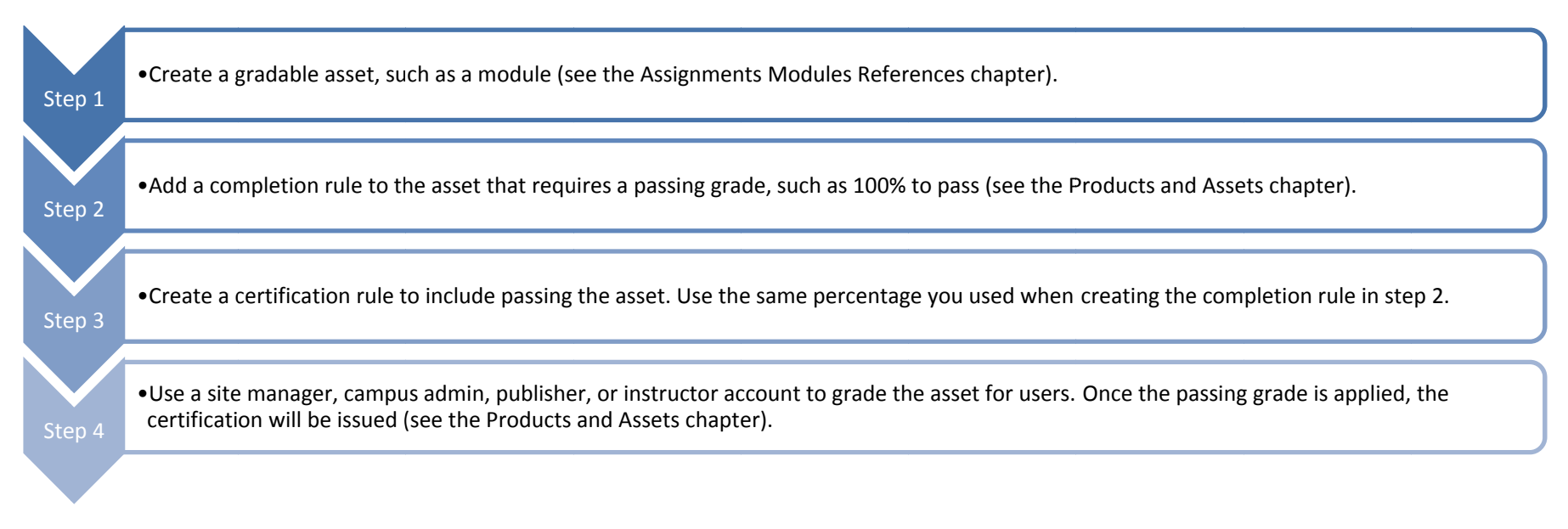

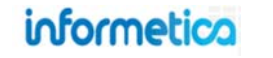

## 4. Calendar, Tasks, News, and Forums

### **Topics Covered in This Chapter**

- 4.1 Notification Legend
- 4.2 Calendar

#### 4.3 My Tasks and News Box

- 4.3.1 Today
- 4.3.2 My Tasks
- 4.3.3 News

#### 4.3.4 Managing Tasks

- 4.3.5 Sort Tasks
- 4.3.6 Add Tasks
- 4.3.7 Delete and Edit Tasks

#### 4.4 Managing Calendar and News Events

- 4.4.1 Add and View Events
- 4.4.2 Edit and Delete Events
- 4.5 Product Forums

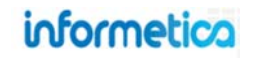

## 4.1 Notification Legend

Several types of notifications can be displayed on a user's desktop calendar or in the News & Task box on their home page. Some events are created by managers, publishers, or instructors, some are personal tasks created by the user, and some are automatically added to the calendar based on the event type and date.

| Туре       | Description                                                                                                    | Created by                           |
|------------|----------------------------------------------------------------------------------------------------|--------------------------------------|
| Assignment | Assignments are added to the calendar automatically based on the due date.<br>These events are displayed on the calendar in teal                                                                                                    | Automatically<br>Created             |
| Global     | Global events are displayed on the calendar for most registered users as well as in the news box on user's home pages.<br>These events are displayed on the calendar in green                                                        | Site Manager                         |
| Personal   | A personal event can only be viewed by the user who created it. These are personal reminders for the user and are not necessarily related to their course material or training.<br>These events are displayed on the calendar in red | Any User (except<br>Help Desk Users) |
| Tasks      | Tasks are displayed on the calendar for relevant users as well as in the news box on user's home pages.<br>These events are displayed on the calendar in purple                                                                      | Any User (except<br>Help Desk Users) |
| Tests      | Tests are added to the calendar automatically based on the date.<br>These events are displayed on the calendar in gold                                                                                                    | Automatically<br>Created             |
| Course     | Course calendar entries represent the start and end date of any particular course.<br>These events are displayed on the calendar in blue                                                                                             | Publishers and<br>Instructors        |
| User Group | This event item will be displayed in the news box on the home page of all users in the particular user group to which it was assigned.                                                                                               | Site Managers and<br>Publishers      |

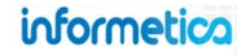
# 4.2 Calendar

Some Informetica systems feature a calendar where users can view events, tasks, and deadlines for courses, assignments, modules, and tests. Items may be added automatically based on their due dates or scheduled by managers, publishers, and instructors. See the News and Task Box section to learn how to add personal tasks to the calendar.

# Access the Calendar:

#### Site Managers:

From the control panel, select the calendar link.

Click the Calendar tab from the main navigation bar at the top.

September 2011 Sep • 2011 • Go >> Tasks Personal Topic Assignment Global Tests S М Т W т F S 1 2 Today Ends - Company Picnic 10 12 13 14 15 16 17 11 Fall Session Starts 18 19 20 21 22 23 24 25 26 27 28 29 30

By default the calendar shows the current month with the current day highlighted in blue. To view a month that is not the current month, use the drop down menus to change the month and year and then press the go button. Click on any event to view more details, who created the event, and the start and end dates.

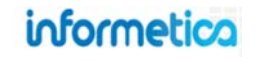

# 4.3 My Tasks and News Box

This view is not available to site managers.

Some Informetica systems feature a box on the home page that shows news and tasks relevant to the user.

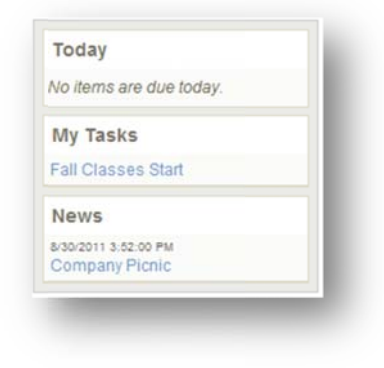

# 4.3.1 Today

Today automatically shows assignments and evaluations that have a deadline of today (e.g. the publishing date ends on today's date).

# 4.3.2 My Tasks

My Tasks keeps track of to-do lists and personal items within Informetica. Tasks may be added by you, a manager, publisher, or instructor. Tasks that you add personally are private and you can opt to view them on the calendar in addition to My Tasks.

## 4.3.3 News

News items are added by a manager, publisher, or instructor and show items within a set date range. For example, an event scheduled from March 1-March 15, will not appear in the news box before March 1 or after March 15. The news box lists a maximum of 10 news items at once.

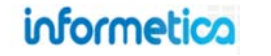

# 4.3.4 Managing Tasks

This view is not available to site managers.

Open the calendar to view and manage tasks. Click the 🛋 to collapse or expand the list. The numbers to the right of the tasks indicate how many days until the task is due. A negative number is the number of days it is past due.

| Sort By: Name   Status   Due            | Calendar       |     |   |                |        |                            | English AAA      |
|-----------------------------------------|----------------|-----|---|----------------|--------|----------------------------|------------------|
| Past Due Example (-19)                  |                |     |   | September 2011 |        |                            |                  |
| Gompleted Example (-7)                  | Sep • 2011 • G | >>> |   |                | Global | Tasks Personal Topic       | Assignment Tests |
| In Progress Example (9)                 | 9              | M   | т | W              | т      | F                          | 8                |
| ot Started Example (13)                 | 0              |     |   |                |        |                            | -                |
| ctivity Report Due to<br>anagement (15) |                |     |   |                | 1      | 2<br>Ends - Company Picnic | 3                |
| all all all all all all all all all all |                |     |   |                |        |                            |                  |

| Task Icon             | Description                                                                                  |
|-----------------------|----------------------------------------------------------------------------------------------|
| No icon               | Items that you have not started.                                                             |
|                       | Items that are in progress.                                                                  |
| 0                     | Items that are due today or past due.                                                        |
| Completed Example (5) | Lined out Items have been completed. Completed items will stay at the top, even when sorted. |

# 4.3.5 Sort Tasks

Tasks are sorted automatically by due date, but you can re-sort the list to show the tasks alphabetically by name, completion status, or due date. To interact with My Tasks, click the calendar tab from the main navigation bar and use menu on the left. Tasks sorted by status show completed items first, then not started and then in progress.

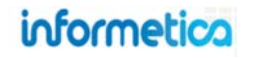

# 4.3.6 Add Tasks

## Participants can only add personal tasks.

- 1. Open the calendar
- 2. Click the plus symbol at the bottom of the My Tasks menu

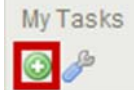

- 3. Complete the form (an example is shown at right)
- 4. Save

| Add Task                          |            | <u>close</u> or Esc Key |
|-----------------------------------|------------|-------------------------|
| Title:<br>Description:            |            |                         |
| oppears on Calendar:<br>Due Date: | 🛡 Yes 🖲 No | A                       |
|                                   | Save       |                         |

#### Below is a brief description of the fields.

| Field               | Description                                                                                                    |
|---------------------|----------------------------------------------------------------------------------------------------|
| Title               | Add a name for your task.                                                                                                |
| Description         | Enter a description for the task, if desired.                                                                            |
| Appears on Calendar | Select yes to see this task on the calendar. Select no to see this task only on the my tasks list.                       |
| Due Date            | Enter the date by which this task must be completed.                                                                     |
| Save                | Click Save. Upon saving, the event will be viewable on the my task list and on the calendar if you selected that option. |
| Close or ESC        | Click the close link at the top or press the ESC key to cancel the creation.                                             |

# 4.3.7 Delete and Edit Tasks

Click the wrench at the bottom of the My Tasks menu to see a list of tasks. You can edit or delete tasks from this page.

|     | Title                            | Issue Date | Due Date  | Status      | Complete Date |        |      |
|-----|----------------------------------|------------|-----------|-------------|---------------|--------|------|
| 1   | Past Due Example                 | 9/8/2011   | 9/1/2011  | Not Started |               | Delete | Edit |
|     | Completed Example                | 8/17/2011  | 9/13/2011 | Complete    | 9/8/2011      | Delete | Edit |
|     | In Progress Example              | 9/8/2011   | 9/29/2011 | In Progress |               | Delete | Edit |
|     | Not Started Example              | 9/8/2011   | 10/3/2011 | Not Started |               | Delete | Edit |
| A   | ctivity Report Due to Management | 9/8/2011   | 10/5/2011 | Not Started |               | Delete | Edit |
| Rei | turn to Calendar                 |            |           |             |               |        |      |

You can edit a task's title, description, status, calendar presence, or due date.

There are three ways to edit a task. Make sure to save your changes.

- Click the name of the task from My Tasks to open the edit task page.
- 2. Click the wrench at the bottom of My Tasks, and then click the edit button to edit that task.
- 3. Click the name of the task on the calendar. This will open the manage tasks page. Click the edit button to open the edit task page.

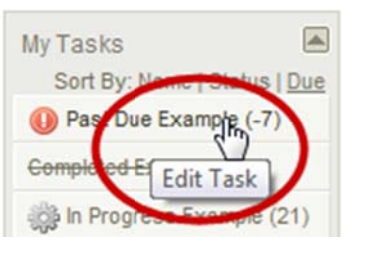

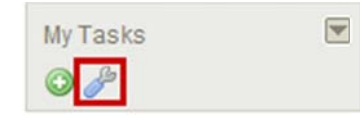

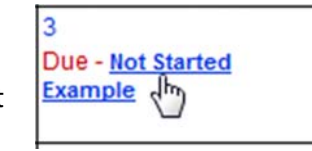

#### Below is a brief description of the fields:

| Field         | Description                                                                                                    |
|---------------|----------------------------------------------------------------------------------------------------|
| Title         | This is the name of the task.                                                                                           |
| Issue Date    | This is the date that the task was created.                                                                             |
| Due Date      | This is the date by which this task must be                                                                             |
|               | completed.                                                                                                    |
| Status        | This indicates if the task is completed, in                                                                             |
|               | progress or not started.                                                                                                |
| Complete Date | If the task is complete, this indicates the date                                                                        |
|               | it was completed.                                                                                                    |
| Delete        | Click the delete button to remove a task.                                                                               |
| Edit          | Click the edit button to make changes to the task's title, description, status, appearance on the calendar or due date. |

# informetica

# 4.4 Managing Calendar and News Events

This option is not available to participants.

# 4.4.1 Add and View Events

You can create events and announcements for other users.

**Add and View:** From the calendar, click the date for the new event to open the View Day page, fill out the fields (described below), and then save. Existing events, if any, will show up at the top. Item details, item type and item message must all be completed to create a new event.

| lew Day                                                                                                    |      |
|----------------------------------------------------------------------------------------------------|------|
| Another New Event                                                                                                    | - 84 |
| starts: 9/13/2011 4:27:00 PM Ends: 9/17/2011 4:27:00 PM<br>Festing if Org Mgr can edit events αreated by other user types. | - 1  |
| tem Details                                                                                                    | - 8  |
| Name: New Session Starts                                                                                                   |      |
| • Start Date: 9/15/2011 End Date: 09/15/2011                                                                               | - 1  |
| tem Type                                                                                                    | - 1  |
| Choose Type: User Group                                                                                                    |      |
| Topic: A Look at the Future                                                                                                |      |
| User Group: Informetica Demo                                                                                               |      |
| tem Messade                                                                                                    |      |
| The new fall session starts on September 15, 2011.                                                                         |      |
| Jsers                                                                                                    | - 1  |
| Save Back to Calendar                                                                                                    | - 8  |

**Site Managers:** Click the calendar link, fill out the Add Event fields (described below), and then save. Existing events, if any, will show up under Event List and can be searched for by type and date.

| lanage               | Events                |                                           |          |
|----------------------|-----------------------|-------------------------------------------|----------|
| Search Eve<br>Global | nts<br>Mar • 2012 •   | GO >>                                     |          |
| vent List            |                       |                                           |          |
| Delete               | Global events show up | <b>in gieen</b> 3/8/2012 - 3/8/2012 11:59 | :00 PM   |
| Global event         | s show up in green    |                                           |          |
|                      |                       |                                           | Edit >>  |
|                      |                       |                                           |          |
| dd Event             |                       |                                           |          |
| Name:                |                       |                                           |          |
|                      |                       | Start:                                    |          |
| Type:                | Global                | End:                                      | <u>j</u> |
|                      |                       | Enable Time Range                         |          |
| Description          | 2                     |                                           |          |
|                      |                       |                                           |          |
|                      |                       |                                           |          |
|                      |                       |                                           | le       |

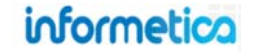

#### Below is a brief description of the fields:

| Field                                                | Description                                                                                                    |
|------------------------------------------------------|----------------------------------------------------------------------------------------------------|
| Search Events                                        | Select an event type, month, and year from the drop down menus, and then click the go button. Site manager only.                                                                                                    |
| Event List                                           | A list of events for the current month shows near the top of the page. If there are no events for the current month, you will see the message: "There are currently no items for this date. "                                                                                                    |
| Name                                                 | Add a name for your event.                                                                                                    |
| Start Date                                           | Enter the start date for the event.                                                                                                    |
| End Date                                             | Enter the end date for the event.                                                                                                    |
| Enable Time Range                                    | You can add a time range to your dates by checking the box before "enable time range". Site manager only.                                                                                                    |
| Choose Type none Personal Course User Group Assigned | Choose one type from the drop down menu. Note that not all options below may be available to you.  Personal When this type is chosen, it will create a personal event that only you can view; available to all desktop users Course When this type is chosen, it will create an event that all users enrolled to the product selected from the Topic field can view; available to campus admins, campus managers, user group managers, publishers, and instructors User Group When this type is chosen, it will create an event that users belonging to the selected user group can view; available to site managers, campus admins, campus managers, and user group managers Assigned When this type is chosen, it will create an event that only the users selected in the users listing at the bottom of the page can view. available to campus admins, campus managers, user group managers, and publishers Global When this type is chose, it will create an event that every desktop user in the system can see. Global events are displayed on the desktop calendar for most registered users as well as in the news box on user's homepage. available to site managers |
| Торіс                                                | If you have selected course from the choose type field, then use this drop down menu to select the product. Everyone registered to the selected product will be able to view the event.                                                                                                    |
| User Group                                           | If you have selected user group from the choose type field, then use this drop down menu to select the user group.<br>Everyone registered to the selected user group will be able to view the event.                                                                                                    |
| Message/Description                                  | Enter the text you wish to appear for the event.                                                                                                    |
| Users                                                | If you have selected assigned from the choose type field, then this area will be populated with a multiple select box<br>based in the user groups you belong. Select which users you want to be able to view the event.                                                                                                    |
| Save                                                 | Click Save. Upon saving, the event will be viewable on the calendar by the selected users.                                                                                                    |

# 4.4.2 Edit and Delete Events

**Edit:** You can edit the details on events that you have created. Click the event from the calendar to open the View Day page, click the edit button on the top right, make your changes, and then save. You cannot edit global events that are set up by site managers.

|                                                   | Day                                                               |                                                 | English AAA              |
|---------------------------------------------------|-------------------------------------------------------------------|-------------------------------------------------|--------------------------|
| Fall Se                                           | ssion Starts                                                      |                                                 | Delete Edit >>           |
| Assign                                            | ed By: Org Mgr                                                    |                                                 | Edit V                   |
| Starts:<br>The 20                                 | 9/15/2011 Ends: 11<br>11 fall session starts                      | 1/15/2011<br>s on September 15th.               |                          |
| Item [                                            | Details                                                           |                                                 |                          |
|                                                   | Name:                                                             |                                                 |                          |
| •                                                 | Start Data: 0/15/2                                                | 011 End Date: 0/1/                              | 6/2011                   |
|                                                   | Start Date. 3/13/2                                                | Eliu Date. 3/13                                 |                          |
|                                                   |                                                                   |                                                 |                          |
|                                                   |                                                                   |                                                 |                          |
| -                                                 |                                                                   |                                                 |                          |
| -                                                 |                                                                   |                                                 |                          |
| -                                                 |                                                                   |                                                 |                          |
| dit                                               |                                                                   |                                                 | ⊕ English ▲AA            |
| Edit<br>Name:                                     | Fall Session Starts                                               |                                                 | English A A A Save >>    |
| Edit<br>Name:<br>Dates:                           | Fall Session Starts<br>Start 9/15/2011                            | End: 11/15/2011                                 | English A A A Save >>    |
| Edit<br>Name:<br>Dates:<br>Message:               | Fall Session Starts<br>Start: 9/15/2011<br>The 2011 fall session  | End: 11/15/2011<br>In starts on September 15th. | English A A A            |
| Edit<br>Name:<br>Dates:<br>Message:               | Fall Session Starts<br>Start 9/15/2011<br>The 2011 fall sejssion  | End: 11/15/2011<br>n starts on September 15th.  | English A A A<br>Save >> |
| Edit<br>Name:<br>Dates:<br>Message:               | Fall Session Starts<br>Start 9/15/2011<br>The 2011 fall sejssion  | End: 11/15/2011<br>n starts on September 15th.  | English A A A<br>Save >> |
| idit<br>lame:<br>Dates:<br>Message:               | Fall Session Starts<br>Start 9/15/2011<br>The 2011 fall sejsion   | End: 11/15/2011<br>n starts on September 15th.  | English A A A<br>Save >> |
| Edit<br>Name:<br>Dates:<br>Aessage:<br><< Back to | Fall Session Starts<br>Start: 9/15/2011<br>The 2011 fall selssion | End: 11/15/2011<br>n starts on September 15th.  | English A A A            |

**Delete:** You can delete an event that you have created. Click the event from the calendar to open the View Day page, and then click the delete button on the top right. You cannot delete global events that are set up by site managers.

**Site Managers:** Click the calendar link and then edit or delete events directly from the Event List. A list of events automatically shows for the current month, but you can also use Manage Events to search for specific events and events in different months: select type, month, and year from the drop down menus, and then click the go button.

| (ou are viewing | Control Panel > Calendar |    |         |
|-----------------|--------------------------|----|---------|
| Manage E        | vents                    |    |         |
| Search Even     | s                        |    |         |
| Global          | Mar - 2012 - GO          | >> |         |
| Global events   | show up in green         |    |         |
|                 |                          |    | Edit >> |
|                 |                          |    |         |

# 4.5 Product Forums

This view is not available to site managers.

Some Informetica systems use a forums feature. Click the name of any course from your home page to see the Utilities menu and then click the forum link to open the forum board for that course. Everyone with access to the course will be able to read the forum posts.

- Post a new subject: fill out the subject and message and then click "Post".
- **Respond to a post**: click "Reply" next to the post you want to respond to, create your message, and then click "Post Reply".
- **Read full posts:** click 🛨 (plus symbol) to read full posts.

| Subject                                                                                                    | Forum Moderator<br>Name: OAHPP Instructor<br>Email: jbruce@sencia.ca           |
|----------------------------------------------------------------------------------------------------|--------------------------------------------------------------------------------|
| Message: 🔍 💭 Post                                                                                                    |                                                                                |
| What happens if I fail? Sebastian Brent  Reply 2/28/2012 3:12:56 FM What will happen if I fail the test? can I take it again?  RE: What happens if I fail? OAHPP Instructor  Reply 2/28/2012 4:59:48 FM Hi Sebastian,                                                                                                    |                                                                                |
| Retakes are allowed if you fail the WHMIS exam<br>RE: What happens if I fail? Chinna Pravil<br>Reply<br>201/2012 9:24:35 AM<br>How long is the certification for? Michael Keith<br>Reply<br>2/28/2012 3:08:15 FM<br>was just curious about how long the certification lasts for?<br>RE: How long is the certification for? OAHPP Instructor<br>RE: How long is the certification for? OAHPP Instructor<br>Reply<br>2/28/2012 4:59:00 FM<br>di Michael | Will I have to renew it or take the test again after a certain amount of lime? |
| The WILLING contification is good for 1 year and the course m                                                                                                    | ust he taken annually                                                          |

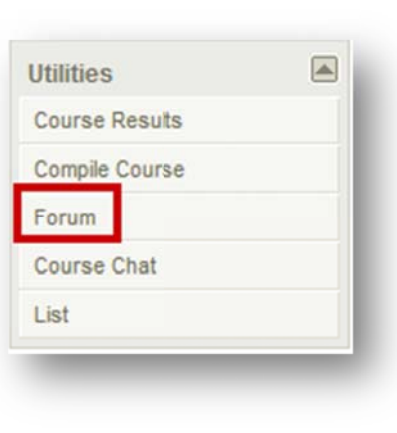

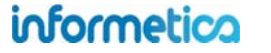

# **5. My Experience**

Participants can add their own training events that can then be approved by a manager. Participants can track their practical experience and personal development plans such as project management experience, flight logs, offline certifications, or other qualifying activities.

The experience log can be configured to track experience within a web form, by uploading supporting documents (i.e. PDF or word), or a combination of both. Authorized managers are provided with tools for reviewing and endorsing employee experiences as qualifying activities. Managers may also promote employees to up to four levels of pre-defined experience progression.

# **Topics Covered in this Chapter**

- 5.1 Add Experience and Submit for Approval
- 5.2 Approve Experience
  - 5.2.1 Experience Filter

# 5.1 Add Experience and Submit for Approval

- 1. Click the My Experience tab from your main navigation area to open the experience log.
- 2. Enter your hours for the current level. This can be done all at once, or a little at a time. You can also change the level at the bottom of the form.
- 3. Submit your hours for approval after you have met the requirements.
- 4. Your manager will review your submission and you may get an email to say if the level was approved or not approved.
- 5. Proceed to the next level, if applicable.

Configuration of the experience log is customized for your specific requirements, so while it will not look like exactly like the examples in this chapter, the functionality is the same.

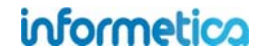

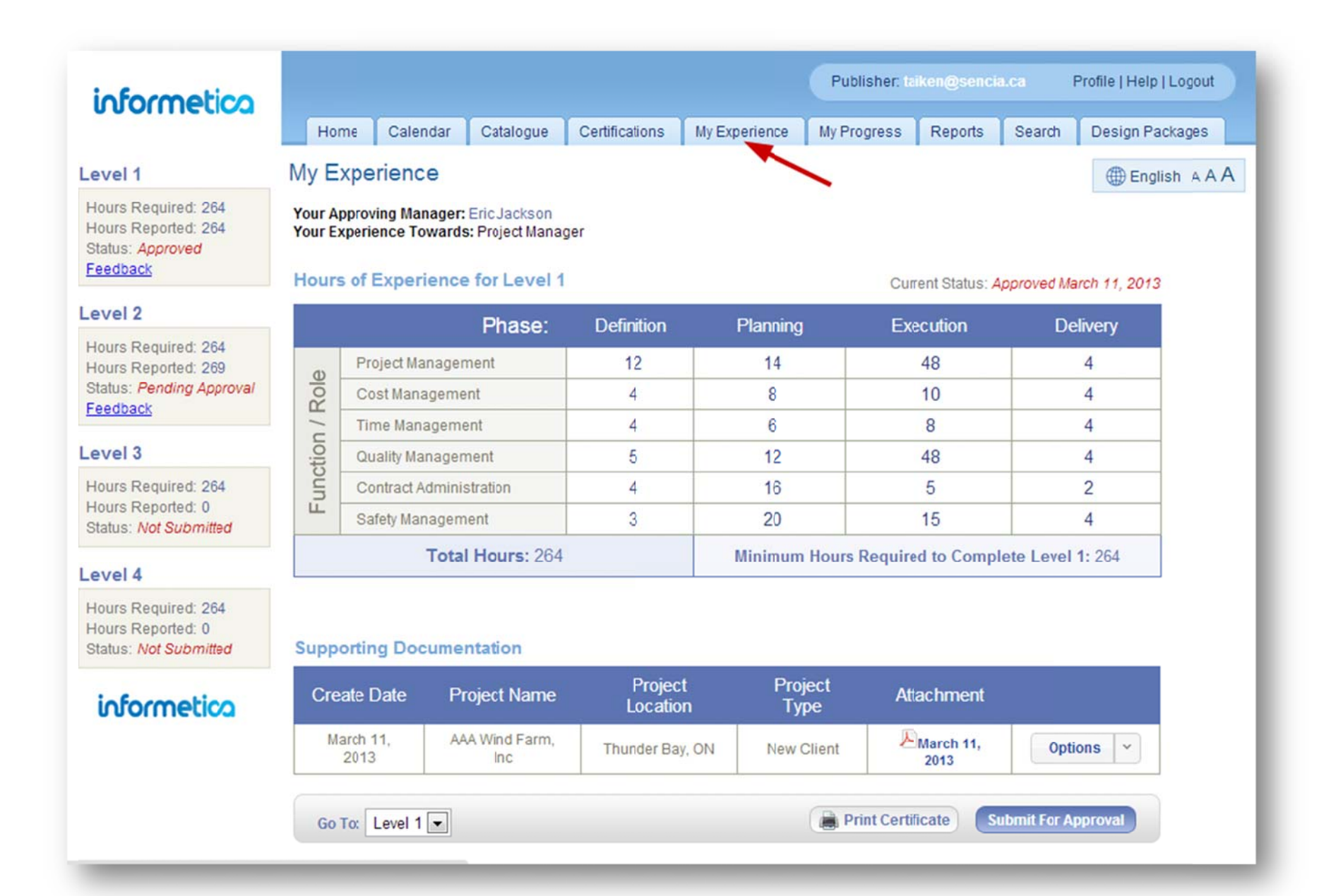

informetica

# Brief description of the form areas

| ltem                        | Description                                                                                                    |
|-----------------------------|----------------------------------------------------------------------------------------------------|
| Levels                      | You can have up to five levels of experience tracking and approval. Change the level that you are viewing at the bottom of the form.                                                                                                    |
| • Hours                     | Hours required and hours currently reported per level.                                                                                                    |
| • Status                    | <ul> <li>The current status of each level of experience.</li> <li>1. Not Submitted (default status)</li> <li>2. Pending Approval (waiting for manager review)</li> <li>3. In Review Process (manager has started reviewing)</li> <li>4. Approved (status applied by manager)</li> <li>5. Not Approved (status applied by manager</li> </ul> |
| Feedback                    | View your manager's message after you have submitted hours.                                                                                                    |
| Approving Manager           | Name of the manager responsible for approving your experience.                                                                                                    |
| Your Experience Towards     | The type of experience you are logging (i.e. project management, flight logs).                                                                                                    |
| Hours of Experience         | Enter the hours you have applied towards the project.                                                                                                    |
| Current Status              | Shows the status for this level and the date the status was applied, if applicable.                                                                                                    |
| Function/Role               | Specific to the type of project you are working toward.                                                                                                    |
| • Phase                     | Specific to the function and roles of the project you are working toward.                                                                                                    |
| Total Hours                 | The current hours you have entered towards this level.                                                                                                    |
| Minimum Hours               | The minimum hours required to complete this level.                                                                                                    |
| Supporting<br>Documentation | Add details regarding to the hours you entered and upload supporting documents, if applicable.                                                                                                    |
| Create Date                 | The date the supporting document was entered.                                                                                                    |
| Project Name                | The name of the project you are working on.                                                                                                    |
| Project Location            | The location of the project (e.g. city, corporate facility).                                                                                                    |
| Project Type                | The type of project you are working on (e.g. new client, service request).                                                                                                    |
| Attachment                  | Upload and view supporting documents (e.g. client contact list, signed service requests).                                                                                                    |
| Options                     | Click options to view, edit or delete your supporting documentation.                                                                                                    |

# 5.2 Approve Experience

A user who is assigned as the authorized approving manager may approve or not approve experience logs that have been submitted.

| informetico       |           |                    |                 | User Group Man | ager: amanager( | esencia.ca Profi  | e   Help   Logout |
|-------------------|-----------|--------------------|-----------------|----------------|-----------------|-------------------|-------------------|
|                   | Home      | Calendar Catalogue | My Experience R | eports Search  |                 |                   |                   |
| ilter Options     | My Experi | ience              | ~               |                |                 |                   | () English A A    |
| all               | 2         | Last Modified      | First Name      | Last Name      | Level           | Status            |                   |
| pplication Level: | View      | 3/11/2013          | Allan           | Baker          | Level 1         | Approved          |                   |
| all 💌             | View      | 3/11/2013          | Allan           | Baker          | Level 2         | Not Approved      |                   |
| irst Name:        |           | 3/11/2013          | Allan           | Baker          | Level 3         | Not Submitted     |                   |
|                   |           | 3/11/2013          | Allan           | Baker          | Level 4         | Not Submitted     |                   |
| ast Name:         | View      | 3/11/2013          | Thomas          | Aiken          | Level 1         | Approved          |                   |
|                   | View      | 3/11/2013          | Thomas          | Aiken          | Level 2         | In Review Process |                   |
|                   |           | 3/11/2013          | Thomas          | Aiken          | Level 3         | Not Submitted     |                   |
| Filter Reset      |           | 3/11/2013          | Thomas          | Aiken          | Level 4         | Not Submitted     |                   |

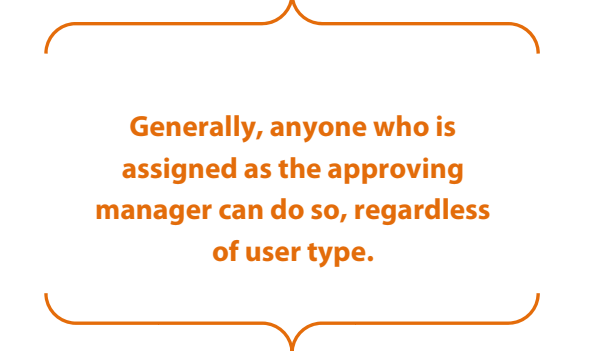

- 1. Click the My Experience tab from your main navigation area to open the experience logs for the users that you are managing.
- 2. Click "View" to open the selected user's submitted experience: Click "Options" to view any supporting documentation.
- 3. Review the submission and click "Approve" or "Do Not Approve", leave optional feedback for the user, and then click "Confirm".
- 4. Emails can automatically be sent to the user to let them know if the level was approved or not approved.

| Applic<br>Applic<br>Date S<br>Experi | ant: Thomas<br>ation Level: U<br>ubmitted: 3/1<br>ence Towards        | viken<br>evel 2<br>1/2013<br>:: Project Manager                                                                                                    |                                                                                                    |                                                                                                    |                                                                                                    |                                                                                                    |                                                                                                    |    |
|--------------------------------------|-----------------------------------------------------------------------|----------------------------------------------------------------------------------------------------|----------------------------------------------------------------------------------------------------|----------------------------------------------------------------------------------------------------|----------------------------------------------------------------------------------------------------|----------------------------------------------------------------------------------------------------|----------------------------------------------------------------------------------------------------|----|
| Hour                                 | s of Experi                                                           | ence for Level 2                                                                                                    |                                                                                                    |                                                                                                    |                                                                                                    | Current Statu                                                                                                    | is: In Review Proc                                                                                                    |    |
|                                      |                                                                       | Phase:                                                                                                    | Definition                                                                                                    | Plan                                                                                                    | ning                                                                                                    | Execution                                                                                                    | Delivery                                                                                                    |    |
| 0                                    | Project Mar                                                           | agement                                                                                                    | 22                                                                                                    | 2                                                                                                    | 27                                                                                                    | 105                                                                                                    | 12                                                                                                    |    |
| Sole                                 | Cost Mana                                                             | gement                                                                                                    | 5                                                                                                    |                                                                                                    | 1                                                                                                    |                                                                                                    | 1                                                                                                    |    |
| 1/1                                  | Time Mana                                                             | gement                                                                                                    | 4                                                                                                    | 3                                                                                                    | 2                                                                                                    | 6                                                                                                    | 1                                                                                                    |    |
| Quality 1                            |                                                                       | Quality Management                                                                                                    |                                                                                                    | 5                                                                                                    |                                                                                                    | 2                                                                                                    | 17                                                                                                    | 27 |
| nuc                                  | Contract Administration                                               |                                                                                                    | 4                                                                                                    |                                                                                                    |                                                                                                    | 1                                                                                                    | 2                                                                                                    |    |
| ш.                                   | Safety Max                                                            | agement                                                                                                    | 3                                                                                                    |                                                                                                    | 6                                                                                                    | 12                                                                                                    | 4                                                                                                    |    |
|                                      | Ť                                                                     | otal Hours: 269                                                                                                    |                                                                                                    | Minir                                                                                                    | Minimum Hours Required to Complete Level 2: 264                                                                                                    |                                                                                                    |                                                                                                    |    |
| Supp                                 | orting Doc                                                            | umentation                                                                                                    |                                                                                                    |                                                                                                    |                                                                                                    |                                                                                                    |                                                                                                    |    |
| Cre                                  | ate Date                                                              | Project Name                                                                                                    | Proje<br>Locati                                                                                                    | ct<br>on                                                                                                    | Project<br>Type                                                                                                    | Attachment                                                                                                    |                                                                                                    |    |
|                                      | arch 12                                                               | AAA Wind Farm                                                                                                    | Thunder B                                                                                                    | W ON                                                                                                    |                                                                                                    |                                                                                                    | Options v                                                                                                    |    |
|                                      | Applic<br>Date S<br>Experi<br>Hourn<br>aloy / uotpung<br>Supp<br>Cree | Applicant: Thomas &<br>Application Level: L<br>Date Submitted: 3//<br>Experience Towards<br>Hours of Experience<br>Project Man<br>Cost Mana<br>Cost Mana | Applicatin Level : Level 2<br>Date Submitted: 3/1/2013<br>Experience Towards: Project Manager<br>Hours of Experience for Level 2<br>Phase:<br>Project Management<br>Cost Management<br>Cost Management<br>Cost Management<br>Cuality Management<br>Contract Administration<br>Safety Masagement<br>Total Hours: 269<br>Supporting Documentation | Application Level: level 2         Date Submitted: 311/2013         Experience Towards: Project Manager         Hours of Experience for Level 2         Project Management       22         Cost Management       5         Time Management       5         Quality Management       5         Cost Management       5         Cost Management       5         Cost Management       5         Cost Management       5         Cost Management       5         Cost Management       5         Cost Management       5         Cost Management       3         Contract Administration       4         Stafety Management       3         Total Hours: 269       5         Supporting Documentation       6         Create Date       Project Name | Application Level: level 2         Date Submitted: 3/12/013         Experience Towards: Project Manager         Hours of Experience for Level 2         Project Management       22       2         Cost Management       5       3         Unable Management       5       3         Ouality Management       5       3         Contract Administration       4       3         Total Hours: 269       Mining         Supporting Documentation       Create Date       Project Name | Application Level: level 2         Date Submitted: 3/1/2013         Experience Towards: Project Manager         Hours of Experience for Level 2         Project Management       22       27         Cost Management       5       1         Time Management       4       2         Quality Management       5       2         Cost Management       6       2         Cost Management       3       6         Contract Administration       4       2         Contract Administration       4       6         Total Hours: 269       Minimum Hours Reference         Supporting Documentation       Create Date       Project Name       Project Location       Project Type | Application Level 2<br>Date Submitted: 3//1/2013<br>Experience Towards: Project Manager         Hours of Experience for Level 2       Current State            Project Management         22         27         105<br>Cost Management         22         27         105<br>Cost Management         4         2         6         0         Quality Management         5         2         17         Contract Administration         4         1         Safety Masagement         3         6         12         Total Hours: 269         Minimum Hours Required to Complete         Supporting Documentation         Create Date         Project Name         Project         Project Name         Project         Project Management         Project         Project Management         Attachment         Attachment         A |    |

# informetica

#### Brief description of the approval page

| ltem          | Description                                                                                                    |  |  |  |  |  |  |
|---------------|----------------------------------------------------------------------------------------------------|--|--|--|--|--|--|
| View          | Click view to see the submission for a user's experience. View is available for any experience that has been submitted (approved, not approved and pending statuses).                                                                                               |  |  |  |  |  |  |
| Last Modified | ne date that the experience was last modified. For example, for submissions that were not approved, updated,<br>nd then submitted again, the date will update each time changes are made to the log.                                                                |  |  |  |  |  |  |
| First Name    | The user's first name. Click the name to see the user's experience submission.                                                                                                    |  |  |  |  |  |  |
| Last Name     | The user's last name. Click the name to see the user's experience submission.                                                                                                    |  |  |  |  |  |  |
| Level         | Indicates which level of experience the user has submitted.                                                                                                    |  |  |  |  |  |  |
| Status        | <ol> <li>Not Submitted (default status)</li> <li>Pending Approval (waiting for manager review)</li> <li>In Review Process (manager has started reviewing)</li> <li>Approved (status applied by manager)</li> <li>Not Approved (status applied by manager</li> </ol> |  |  |  |  |  |  |

# 5.2.1 Experience Filter

Use the filter options to narrow your list to specific user experience. By default, users are sorted alphabetically by Last Name. You can filter by the status of the submission, the level of the experience, or by first or last name.

| Annellis after |            |
|----------------|------------|
| Applicatio     | on Status: |
| Pending        | g Approval |
| Applicatio     | on Level:  |
| all            | -          |
| First Nam      | 10'        |
| Instituti      | 10.        |
|                |            |
| Last Nam       | ne:        |
|                |            |
|                |            |
| Filter         | Reset      |
|                |            |

# 6. Reports

Informetica features a robust reporting engine that allows you to report on a wide variety of activity, information, and user-related data. All reports are in real time and can be exported in HTML and Excel formats. Click the reports tab from any page within Informetica to access the reports.

# **Topics Covered In This Chapter**

- 6.1 Report Views 6.2 Report Search 6.3 Using the Report Wizard Step 1 Step 2 Step 3 Step 4 **Report Summary** 6.4 Report Output Customize the Name of Downloaded Reports 6.5 Report Descriptions **R101** Participant Record Overview **R102** Participant Questionnaire Scores **R103 Grades by Participant** R104 Affidavit Compliance Status by Participant **R105** Participant Test Responses **R106 Participant Activity Breakdown R107** Participant Completion Status **R201** Product Expirations R202 Participant and Grade Details by Classification R203 Group Questionnaire and Appraisal Scores R204 Grades by Product R205 Affidavit Compliance Status by Product R206 Cost Summary by Campus R207 Curriculum Outstanding R208 Group Completion Status
  - R209 Group Certification Progress
  - **R213 Product Enrollments**
  - R301 Evaluation Response Comparison

R401 Purchases R402 Reconciliation Report R403 External Supplemental Training R404 Internal Supplemental Training R501 Access Code List with Balance R502 Group Certification Details R503 Test Question Details R504 Asset Exceptions R507 Product Exceptions R601 Product Login Duration by Participant R602 Access Code User Details R603 System Registrations

## 6.6 Site Manager Reports

Logins – Administration Logins – Desktop Who's Online

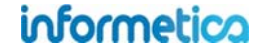

# 6.1 Report Views

Reports can be viewed in two ways: list view and section view. List view shows all of the reports in alphabetical order and section view shows the reports grouped by categories. Each report is assigned a unique identifier to help us do any troubleshooting with reports that may be renamed on your system. This identifier is located before the name of each report on the reports page before each preset report and can also be seen within the title of the report and on the report summary reports page. It is also visible on exported reports. When downloading reports to Excel, the name of the file is based on the report code. Click on the name of any report to see additional information under the description and fields.

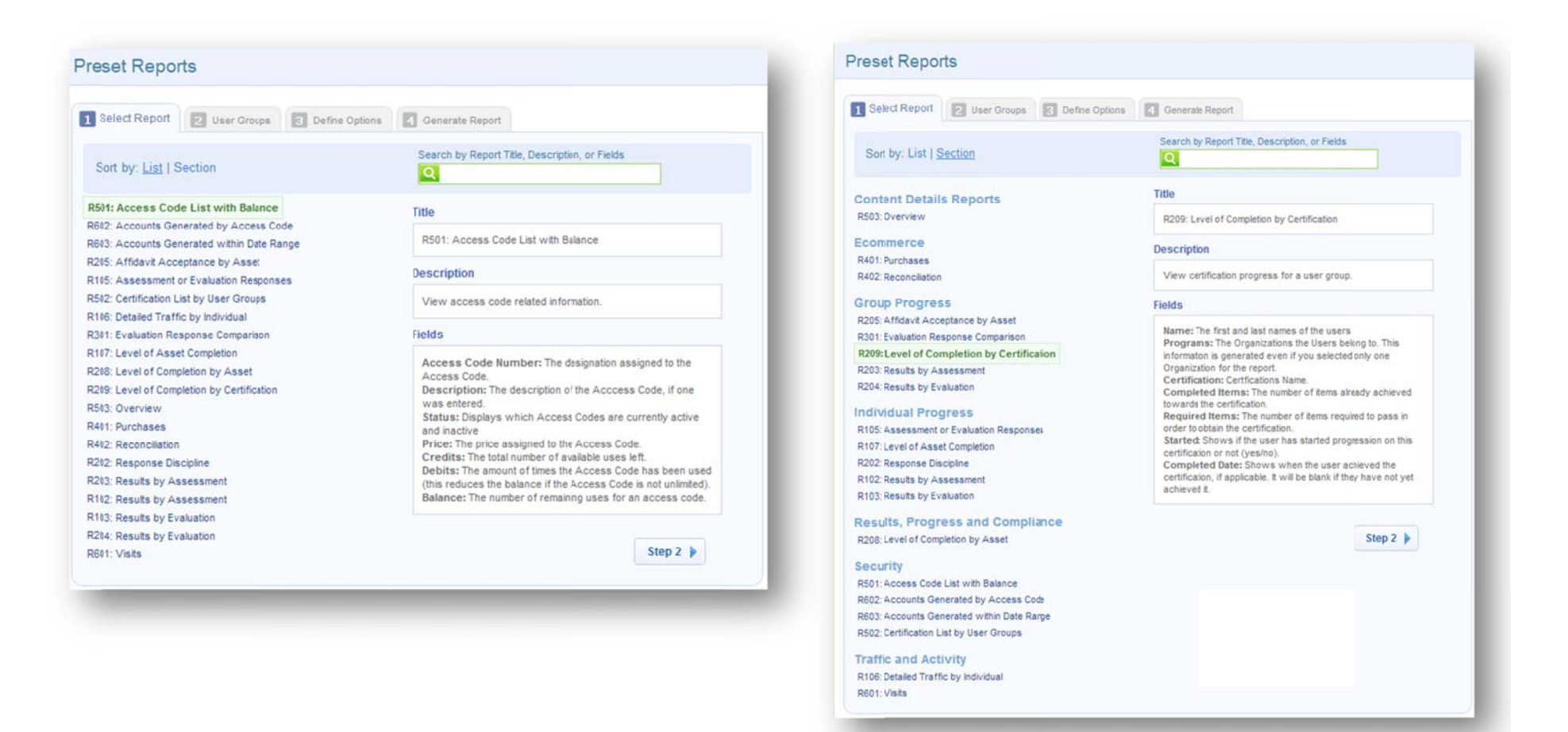

# informetica

# 6.2 Report Search

| Sort by: List   Section                 | Grade | New Search |
|-----------------------------------------|-------|------------|
| R105: Assessment or Evaluaton Responses |       |            |
| R301: Evaluation Response Comparison    |       |            |
| R202: Response Discipline               |       |            |
| R103: Results by Evaluation             |       |            |
| P204: Results by Evaluation             |       |            |

The simple search box allows you to enter one or two words to help find the reports you need. Search results are returned from the report title, the description text and in the report fields. For example, if you want a report that included grade information, search for the word "grade" and relevant reports will be listed.

# 6.3 Using the Report Wizard

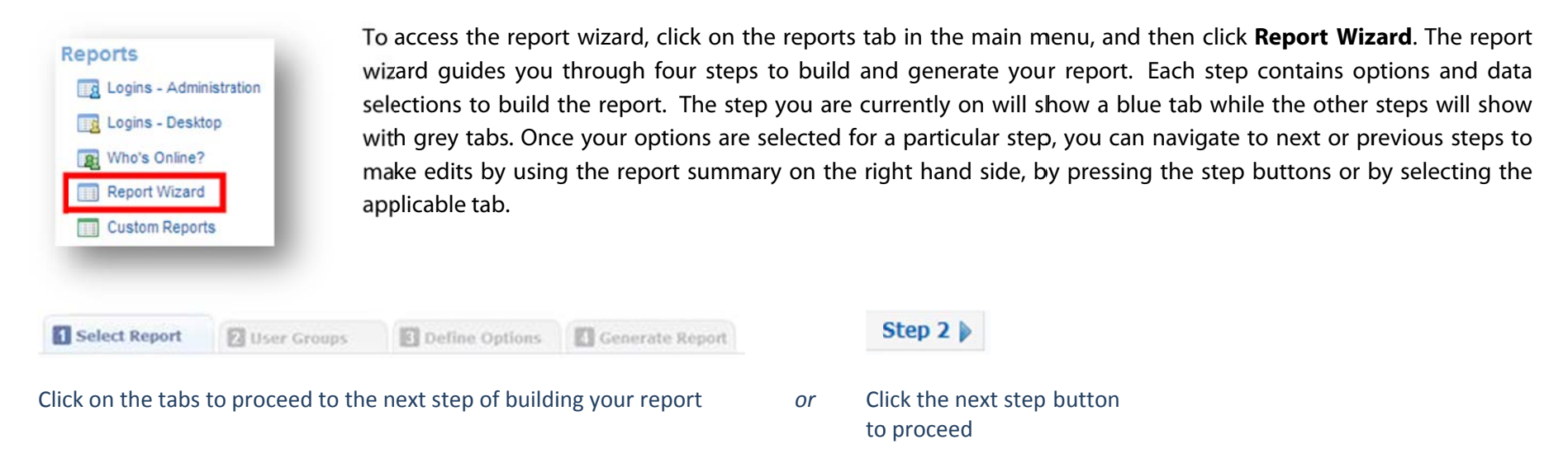

Once you've completed building your report, the data will populate upon clicking the generate report button in step 4 of the report wizard.

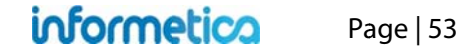

# Step 1

Select any of the reports listed and click the step 2 button to continue.

| Select Report 2 User Groups 3 Define 0                                            | Options denerate Report                                                                                                    |
|-----------------------------------------------------------------------------------|----------------------------------------------------------------------------------------------------|
| Sort by: List   Section                                                           | Search by Report Title, Description, or Fields                                                                             |
| 01: Access Code List with Balance                                                 | Title                                                                                                    |
| 02: Accounts Generated by Access Code<br>03: Accounts Generated within Date Range | R501: Access Code List with Balance                                                                                        |
| 05: Affidavit Acceptance by Asset                                                 | Description                                                                                                    |
| 502: Certification List by User Groups                                            | View access code related information.                                                                                      |
| 106: Detaied Traffic by Individual                                                |                                                                                                    |
| 301: Evaluation Response Comparison                                               | Fields                                                                                                    |
| 107: Level of Asset Completion                                                    | Access Code Number: The designation assigned to the                                                                        |
| 208: Level of Completion by Asset                                                 | Access Code.                                                                                                    |
| 209: Level of Completion by Certification                                         | Description: The description of the Access Code, if one<br>was entered.                                                    |
| 401: Dusebases                                                                    | Status: Displays which Access Codes are currently active                                                                   |
| 402: Reconciliation                                                               | and inactive<br>Price: The price assigned to the Access Code                                                               |
| 202: Response Discipline                                                          | Credits: The total number of available uses left.                                                                          |
| 203: Results by Assessment                                                        | Debits: The amount of times the Access Code has been used<br>(this reduces the balance if the Access Code is not unimited) |
| 102: Results by Assessment                                                        | Balance: The number of remaining uses for an access code.                                                                  |
| 103: Results by Evaluation                                                        |                                                                                                    |
| 204: Results by Evaluation                                                        |                                                                                                    |
| 601: Visits                                                                       | Step 2 🕨                                                                                                    |

# Step 2

Use the drop down menus to select organizations and user groups. Click anywhere outside the selection area to close a drop down menu. Click the step 3 button to continue.

# Filter by Organization Selection Box

To add organizations to the report criteria, click any organizations to highlight them in the available box on the left and then select the add button. To remove organizations from the report criteria, click any organizations to highlight them in the selected box on the right and then select the remove button. Select multiple items by holding down the ctrl or shift keys and clicking with your mouse.

User group selection is populated based which organizations are selected here. When an organization is added or removed the user group lists for that organization are also affected.

# What does it look like?

This example shows one organization that has been moved from the left box and into the right box, adding it to the report criteria.

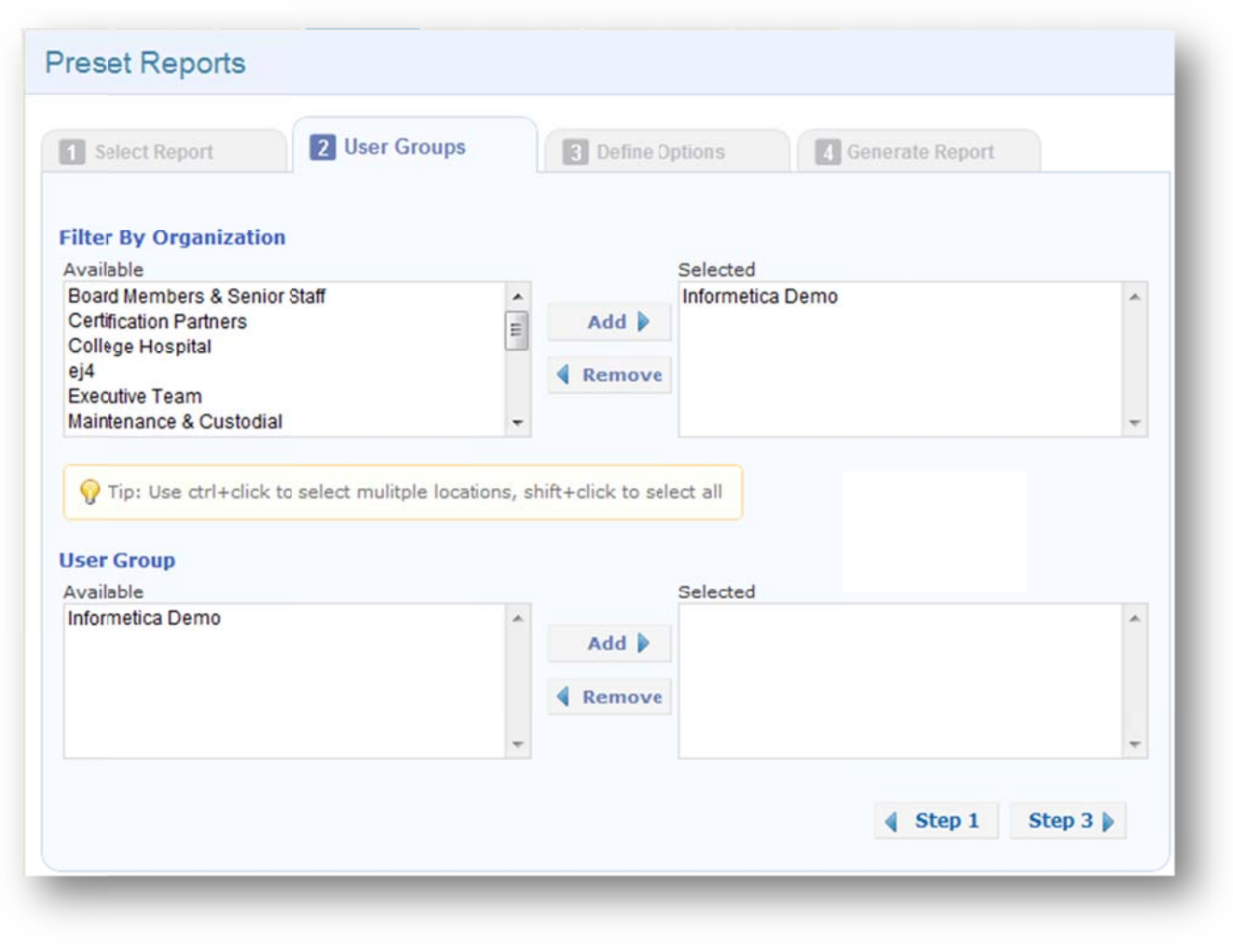

informetica

Page | 55

# **User Group Selection Box**

User groups will populate in the available box on the right when the organizations they are connected to are selected in filter by organization. When an organization is added, the user groups associated with it are added to the available selection box. When an organization is removed, the user groups associated with it are removed from both the available and the selected user group selection boxes. Removing all organizations will completely reset the user groups.

To add user groups to the report criteria, click any user groups to highlight them in the available box on the left and then select the add button. To remove user groups from the report criteria, click any user groups to highlight them in the selected box on the right and then select the remove button.

Select multiple items by holding down the ctrl or shift keys and clicking with your mouse.

# What does it look like?

This example shows one user group that has been moved from the left box and into the right box, adding it to the report criteria.

| Available                                           |       |               | Selected                     |   |
|-----------------------------------------------------|-------|---------------|------------------------------|---|
| Board Members & Senior St<br>Certification Partners | aff _ | Add 🕨         | Informetica Demo             | ^ |
| ej4<br>Executive Team                               |       | Remove        |                              |   |
| laintenance & Custodial                             | -     |               |                              | - |
| ser Group                                           |       |               | Selected                     |   |
| ser Group<br>vailable                               |       |               | Selected                     |   |
| ser Group<br>vailable                               |       | Add 🕨         | Selected<br>Informetica Demo | * |
| ser Group<br>vailable                               | ŕ     | Add<br>Remove | Selected<br>Informetica Demo | ^ |

# Step 3

Complete the fields and then click the step 4 button to continue. Each report has specific criteria so the appearance of step 3 will depend on the report you have selected.

Some reports will require a date or a date range. Click the date box to open the calendar control or simply type a date into a date box. Some reports also have an optional time range that can be enabled.

| From |    |     |    |    | To 1 | 12/1 | 2/20 | 011 |
|------|----|-----|----|----|------|------|------|-----|
| E E  | 0  | Dec | ;  | •  | 201  | 1    | •    | ۲   |
|      | Wk | Мо  | Tu | We | Th   | Fr   | Sa   | Su  |
| Last | 48 |     |    |    | 1    | 2    | 3    | 4   |
| rom  | 49 | 5   | 6  | 7  | 8    | 9    | 10   | 11  |
| E E  | 50 | 12  | 13 | 14 | 15   | 16   | 17   | 18  |
|      | 51 | 19  | 20 | 21 | 22   | 23   | 24   | 25  |
|      | 52 | 26  | 27 | 28 | 29   | 30   | 31   |     |

| Acco | unt Creation Dat | e Range (r | nm/ | dd/yyyy) - op | tional   |
|------|------------------|------------|-----|---------------|----------|
| From | 10/10/2000       | 12:00 AM   | То  | 12/12/2011    | 11:59 PM |
| 🔽 Er | nable Time Range |            |     |               |          |

| Name                                                                                                    | User List        | Select All/None |
|----------------------------------------------------------------------------------------------------|------------------|-----------------|
| Status<br>All v<br>Type<br>All v<br>Discipline<br>All v                                                                                                    | Brent, Sebastian | *               |
| Filter Products<br>Published Status<br>Published<br>Activity Status<br>Active                                                                                                    | Product Library  | Select All/None |
| isset<br>Start typing to search                                                                                                    | 1                |                 |
|                                                                                                    |                  |                 |
| Completed  Completed | 1                |                 |

# Step 4

Select the output for your report. Choose HTML to view in your browser or export it to Excel.

| 1 Select Report       | 2 User Groups | 3 Define Options | 4 Generate Report |        |                                                                                                    |
|-----------------------|---------------|------------------|-------------------|--------|----------------------------------------------------------------------------------------------------|
| <ul> <li>X</li> </ul> | HTML<br>Excel |                  |                   |        | For some reports, the HTML<br>option may be interactive and<br>allow you to drill down for more<br>information. |
|                       |               |                  |                   | Step 3 |                                                                                                    |
|                       |               |                  |                   | _      |                                                                                                    |

# **Report Summary**

The report summary is an at a glance overview of the data selected from each step of the report wizard. It is located in the column next to the report wizard.

As you progress through the wizard, you can easily modify the options you selected by clicking the change links in the report summary. Clicking a "change" link will bring you back to the particular step in the report wizard where you can modify the selected options.

If the summary is not visible, select the arrow 🗹 to expand the column on the right side of your screen.

# 6.4 Report Output

Report outputs include a summary of the criteria used to compile the report located at the top of the report in the blue header. The screenshots in the examples do not show this summary of criteria, just the report itself, but here is an example:

# Access Code List with Balance Report R501 Report Generated: 10/15/2012 9:39:48 AM User Groups: MSA - General Access Code: All Access Codes Access Code: All Access Codes

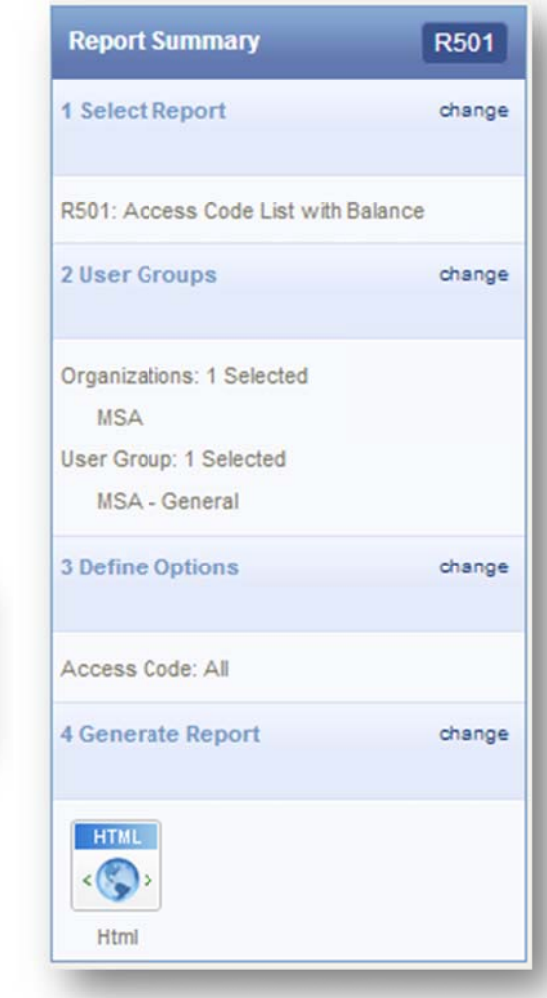

Reports that have been customized for your system are not reflected in this manual. Report names and specific header or column names can be customized, so the terms used in the example reports may be different on your system.

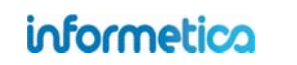

# **Customize the Name of Downloaded Reports**

This option is available only to site managers.

By default, the files created by a report download are named by their report code, such as R404. You can create a custom name for your report download files by changing the variable labels in the dictionary. The labels for all download report names can be found under reports\_file\_name\_RXXX where XXX is the report code. The file names will still include the report code, but will be suffixed by the variable label name. For example, changing the label for the R404 report download file to Internal Training Report will result in a downloaded filed named R404\_InternalTrainingReport.

| Report Wizard                                                                                                    |                                                                                                    |
|----------------------------------------------------------------------------------------------------|----------------------------------------------------------------------------------------------------|
| Select Report 2 User Groups 3 Define Options 4 Generate Report          Image: Ward of the second second s | For more details on changing<br>label names, please see the<br>Languages and Dictionaries<br>chapter in the Site Manager<br>manual. |
| R404.xls Choose your own download name.                                                                                                    |                                                                                                    |

informetica

# 6.5 **Report Descriptions**

Informetica provides several standard predefined reports in various formats. Select a report to view a short description of it in the information box.

# **R101 Participant Record Overview**

dictionary label: reports\_R101\_name

View a snapshot of a single user account including user group and product enrolments, access codes, certifications earned, and affidavit activity.

#### Example of report

| Last Name F                       | irst Name   | Usern            | ame                       | E-Mail             | Address        | Dat                       | e Registered       |                           |
|-----------------------------------|-------------|------------------|---------------------------|--------------------|----------------|---------------------------|--------------------|---------------------------|
| Doe A                             | lice        | demole           | arner                     | strees@            | sencia.ca      | 1/17                      | /2011 10:59:35 AM  | л                         |
|                                   | -           |                  |                           | 1000               |                |                           |                    |                           |
| Campus                            |             |                  |                           | User (             | Broup          |                           |                    |                           |
| Informetica Demo                  |             |                  |                           | • ej4              |                |                           |                    |                           |
| Product Name                      | Status      | Product<br>Type  | Product E                 | <sup>xpiry</sup> E | nrollment      | Enrollment<br>Date        | Duration<br>(Days) | Finish<br>Date            |
| Informetica Sample Court          | se active   | Торіс            | 05/15/2012<br>11:59:59 PM | Ap                 | proved         | 03/29/2011<br>03:39:49 PM | 0                  |                           |
| Green Defensive Driving<br>Course | active      | Торіс            |                           | Pe                 | ending         | 03/30/2011<br>10:21:58 AM | 0                  |                           |
| WHMIS                             | active      | Topic            |                           | Ap                 | proved         | 04/27/2012<br>10:40:39 AM | 0                  |                           |
| A Look at the Future              | active      | Topic            | 10/19/2012<br>11:59:59 PM | Ap                 | proved         | 04/27/2012<br>10:31:54 AM | 15                 | 04/27/2012<br>10:37:14 AM |
| Access Code Name                  |             |                  | 1                         | Access C           | ode Numb       | er                        |                    |                           |
| INFDemo                           |             |                  | 4                         | 1/27/2012 10       | :40:39 AM      |                           |                    |                           |
| Certification Name                |             |                  | Earned D                  | ate                |                | Certifi                   | cation Sent        |                           |
| Defensive Driving Certifica       | ation       |                  | 4/27/2012 12              | 2:00:00 AM         |                |                           |                    |                           |
| Affidavit Timestamp               | Title       |                  | Status F                  | Feedback           | Course N       | lame                      | Asset Name         | Asset Type                |
| 4/27/2012 10:37:41 AM             | Course Cred | lit Requirements | Viewed                    |                    | Informetica \$ | ample Course              | Affidavit Example  | Reference                 |
| 4/27/2012 10:37:45 AM             | Course Cred | lit Requirements | Accepted                  |                    | Informetica \$ | Sample Course             | Affidavit Example  | Reference                 |

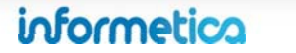

| Field                          | Description                                                                                                    |
|--------------------------------|----------------------------------------------------------------------------------------------------|
| Account Information            | Name, user name, email address and the date the user was registered to the system.                                                                                              |
| Organization and User<br>Group | Lists all of the organizations and user groups this account is registered to.                                                                                                   |
| Product Information            | Lists all of the products the user is registered to with information on the product's status, type, expiry date,<br>enrolment status, enrolment date, duration and finish date. |
| Access Code Name               | A list of all access code names and numbers the account has access to.                                                                                                    |
| Certification Name             | A list of all Certifications the account has earned by name, earned date and certification sent (if applicable).                                                                |
| Affidavit Timestamp            | A list of any affidavits the user has interacted with by title, including information on status, feedback, course name, asset name, and asset type.                             |

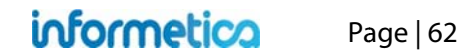

# **R102 Participant Questionnaire Scores**

dictionary label: reports\_R102\_name

View the bucket results for each questionnaire registered to a defined participant.

#### Example of report

| A Look at the Future        |                       |                          |                              |
|-----------------------------|-----------------------|--------------------------|------------------------------|
| A LOOK at the ruture        |                       |                          |                              |
| Assessment                  | Take                  | Complete                 | Results                      |
| Sample Assessment           | No scores are availab | ble for this assessment. |                              |
| Green Defensive Driving     | Course                |                          |                              |
|                             |                       |                          |                              |
| Comprehensive Course Survey | 1                     | 4/1/2011 10:02:44 AM     | Course<br>Satisfaction<br>48 |
|                             |                       |                          | Student<br>Services:<br>32   |
| Assessment Quiz             | No scores are availal | ble for this assessment. |                              |
| Informetica Sample Cou      | rse                   |                          |                              |
| Assessment                  | Take                  | Complete                 |                              |
| Assessment Example          | No scores are availab | ble for this assessment. |                              |
| WHMIS                       |                       |                          |                              |
| Assessment                  |                       | Complete                 |                              |
|                             | No assessment item    | s for this course        |                              |

The report generates a separate entry box for each Assessment starting with the name of the Product followed by:

| Field      | Description                                                                                          |
|------------|----------------------------------------------------------------------------------------------------|
| Assessment | The name of the assessment assigned to the product.                                                  |
| Take       | The number of times the assessment was completed by that user.                                       |
| Complete   | This is the date during<br>which the participant<br>completed the specified<br>assessment.           |
| Results    | Each participant's response<br>"score" (i.e. level of<br>competency) within the<br>assigned buckets. |

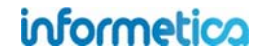

# **R103 Grades by Participant**

dictionary label: reports\_R103\_name

#### Example of report

| odules                                                                                                    |                                                         |                                    |                               |                                                                   |                                          |                                                                          |
|----------------------------------------------------------------------------------------------------|---------------------------------------------------------|------------------------------------|-------------------------------|-------------------------------------------------------------------|------------------------------------------|--------------------------------------------------------------------------|
| Name                                                                                                    | Mark                                                    | Comment                            | 1                             | Weight                                                            | Ove                                      | erall Mark                                                               |
| ssignments                                                                                                    |                                                         |                                    |                               |                                                                   |                                          |                                                                          |
| Name                                                                                                    | Mari                                                    | c Com                              | ment                          | Weight                                                            | 0                                        | verall Mark                                                              |
| Assignment 1                                                                                                    | -%                                                      |                                    |                               | 100%                                                              |                                          | 0%                                                                       |
| valuations                                                                                                    |                                                         |                                    |                               |                                                                   |                                          |                                                                          |
|                                                                                                    |                                                         |                                    |                               |                                                                   |                                          |                                                                          |
| Module 2 - Rev<br>(Marked by indi                                                                                                    | iew Quiz<br>ividual sections)                           |                                    | All                           | 45.00%                                                            | 0%                                       | 45.00%                                                                   |
| Module 5 - Proc<br>(Marked by indi                                                                                                    | duct Labels<br>ividual sections)                        |                                    | All                           |                                                                   | Not Comp                                 | leted                                                                    |
| Module 7 - Fina                                                                                                    | al Test - Test by Qu                                    | uestion                            | All                           | 100.00%                                                           | 100%                                     | 100.00%                                                                  |
| (Marked by indi                                                                                                    | t Clean Your                                            | Hands for                          | Tota<br>r Long-T              | l Weight:<br>erm Care                                             | 100 <b>Tot</b>                           | al Mark: 1009                                                            |
| (Marked by indi<br>ourse: Jus<br>todules                                                                                                    | ividual sections)<br>t Clean Your                       | Hands for                          | Tota<br>r Long-T              | l Weight:<br>erm Care                                             | 100 Tot                                  | al Mark: 1009                                                            |
| (Marked by Indi<br>ourse: Jus<br>Modules<br>Name                                                                                               | ividual sections)<br>t Clean Your<br>Mark               | Hands for                          | Tota<br>r Long-T              | l Weight:<br>erm Care                                             | 100 Tot                                  | al Mark: 1009<br>erall Mark                                              |
| (Marked by Indi<br>ourse: Jus<br>Modules<br>Name                                                                                               | ividual sections)<br>t Clean Your<br>Mark               | Hands for<br>Comment               | Tota<br>r Long-T              | l Weight:<br>erm Care<br>Weight                                   | 100 Tot                                  | al Mark: 1009<br>erall Mark                                              |
| (Marked by indi<br>Course: Jus<br>Modules<br>Name<br>Assignments                                                                               | ividual sections)<br>t Clean Your<br>Mark<br>Mark       | Hands for<br>Comment               | Tota<br>r Long-T<br>v<br>ment | <b>I Weight:</b><br><b>Term Care</b><br>Weight<br>Weight          | 100 <b>Tot</b><br>2<br>Ove<br>0          | <b>al Mark:</b> 1009<br>erall Mark<br>verall Mark                        |
| (Marked by indi<br>Course: Jus<br>Modules<br>Name<br>Assignments<br>Name<br>Assignment 1                                                       | ividual sections)<br>t Clean Your<br>Mark<br>Mark<br>-% | Hands for<br>Comment               | Tota<br>r Long-T<br>v<br>ment | l Weight:<br>erm Care<br>Weight<br>Weight<br>0%                   | 100 Tot<br>2<br>Ove<br>0                 | al Mark: 1009<br>erall Mark<br>verall Mark<br>100%                       |
| (Marked by Indi<br>Course: Jus<br>Addules<br>Name<br>Assignments<br>Name<br>Assignment 1                                                       | vidual sections)<br>t Clean Your<br>Mark<br>Mark<br>-%  | Hands for<br>Comment               | Tota<br>r Long-T<br>v<br>ment | l Weight:<br>erm Care<br>Weight<br>Weight<br>0%                   | 100 Tot<br>2<br>Ove<br>0                 | al Mark: 1009<br>erall Mark<br>verall Mark<br>100%                       |
| (Marked by indi<br>ourse: Jus<br>todules<br>Name<br>Assignments<br>Name<br>Assignment 1                                                        | ividual sections)<br>t Clean Your<br>Mark<br>Mark<br>-% | Hands for<br>Comment<br>Com        | Tota<br>r Long-T<br>v<br>ment | l Weight:<br>erm Caro<br>Weight<br>Weight<br>0%<br>Mark           | 100 Tot<br>e<br>Ove<br>O                 | al Mark: 1009<br>erall Mark<br>verall Mark<br>100%<br>Overall Mark       |
| (Marked by indi<br>ourse: Jus<br>todules<br>Name<br>Assignments<br>Name<br>Assignment 1<br>Valuations<br>Name<br>Final Exam<br>(Marked by indi | ividual sections)<br>t Clean Your<br>Mark<br>Mark<br>-% | Hands for<br>Comment<br>Com<br>Com | Tota<br>r Long-T<br>v<br>ment | l Weight:<br>erm Care<br>Weight<br>Weight<br>0%<br>Mark<br>00.00% | 100 Tot<br>e<br>Ove<br>0<br>Weidht<br>0% | al Mark: 1009<br>erall Mark<br>verall Mark<br>100%<br>Overall Mark<br>0% |

View the grades for one participant for as many products and assets as you select. The report generates a separate entry box for each evaluation starting with the name of the product and the type of asset followed by:

| Field           | Description                                                                              |
|-----------------|------------------------------------------------------------------------------------------|
| Name            | The name of the assets within the product the participant is registered to.              |
| Section         | Gives a section grade for evaluations that are set up with sepepate section pass values. |
| Score           | The percentage they received upon completeing the asset.                                 |
| Weight          | The assigned importance given to the particular asset.                                   |
| Overall<br>Mark | The overall grade received for the entire product, if applicable.                        |

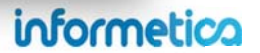

# **R104 Affidavit Compliance Status by Participant**

dictionary label: reports\_R104\_name

View an historical snapshot of the selected participant's affidavit activity. You can run this report on one person at a time or for as many individuals as you like.

#### Example of report

|                       | Affidavit Info             |          |          | User Info                 | Cours             | se Info    |
|-----------------------|----------------------------|----------|----------|---------------------------|-------------------|------------|
| īmestamp              | Title                      |          | Feedback | Course Name               | Asset Name        | Asset Type |
| 4/27/2012 10:37:41 AM | Course Credit Requirements | Viewed   |          | Informetica Sample Course | Affidavit Example | Reference  |
| 4/27/2012 10:37:45 AM | Course Credit Requirements | Accepted |          | Informetica Sample Course | Affidavit Example | Reference  |
| 8/9/2011 3:23:38 PM   | Affidavit                  | Viewed   |          | Informetica Sample Course | Module Example    | Lesson     |

| Field       | Description                                                                                                    |
|-------------|----------------------------------------------------------------------------------------------------|
| Timestamp   | The date/time that the participant accessed the affidavits.                                                      |
| Title       | The name of the affidavits.                                                                                      |
| Status      | An indication if the participant accepted, rejected or viewed the affifdavit.                                    |
| Feedback    | If the participant provided any feedback upon interacting with the affidavit at the time, it will be shown here. |
| Course Name | The name of the product that the affidavit is bound to.                                                          |
| Asset Name  | The name of the asset that the affidavit is bound to.                                                            |
| Asset Type  | A list of the asset types each affidavit is in.                                                                  |

# **R105 Participant Test Responses**

dictionary label: reports\_ R105\_name

View a specific participant's attempt information and responses for a single evaluation, questionnaire, or appraisal. The report shows the test questions, associated feedback, correct answer, and participant's answers.

#### **Example of report**

| -                        | ponses - I                                                                                      | ndividual Learner                                                                                                    |                                                                                                    | R105                                                |                                                          |                     |
|--------------------------|-------------------------------------------------------------------------------------------------|----------------------------------------------------------------------------------------------------|----------------------------------------------------------------------------------------------------|-----------------------------------------------------|----------------------------------------------------------|---------------------|
| Sti                      | ident: Mar                                                                                      | ia Bennet                                                                                                    |                                                                                                    |                                                     |                                                          |                     |
| Eva                      | luation / As                                                                                    | wet: interRALHC - Coding Section G M                                                                                                    | (2 v13                                                                                                    |                                                     |                                                          |                     |
| Ger                      | erated On:                                                                                      | 10/3/2013 3:56:53 PM                                                                                                    |                                                                                                    |                                                     |                                                          |                     |
|                          |                                                                                                 |                                                                                                    |                                                                                                    |                                                     |                                                          |                     |
| <pre></pre>              | sults St                                                                                        | ummary                                                                                                    |                                                                                                    |                                                     |                                                          |                     |
|                          | Sec                                                                                             | tion                                                                                                    |                                                                                                    |                                                     | Grade F                                                  | Passed              |
| lak                      | e 1                                                                                             |                                                                                                    |                                                                                                    |                                                     |                                                          |                     |
|                          | inter                                                                                           | RAI HC Coding Section Gv13                                                                                                    |                                                                                                    |                                                     | 53 1                                                     | 10                  |
| fak                      | e 2                                                                                             |                                                                                                    |                                                                                                    |                                                     |                                                          |                     |
|                          | inter                                                                                           | RAI HC Coding Section Gv13                                                                                                    |                                                                                                    |                                                     | 60 /                                                     | 10                  |
| lak                      | 03                                                                                              |                                                                                                    |                                                                                                    |                                                     |                                                          |                     |
|                          | inter                                                                                           | RAI HC Coding Section G v13                                                                                                    |                                                                                                    |                                                     | 73 1                                                     | 10                  |
| Tak                      | e 4                                                                                             |                                                                                                    |                                                                                                    |                                                     |                                                          |                     |
|                          | inter                                                                                           | RAI HC Coding Section Gv13                                                                                                    |                                                                                                    |                                                     | 40 1                                                     | 10                  |
| ſak                      | e 5                                                                                             |                                                                                                    |                                                                                                    |                                                     |                                                          |                     |
|                          | inter                                                                                           | rRAI HC Coding Section G v13                                                                                                    |                                                                                                    |                                                     | 73 1                                                     | 10                  |
| ak<br>tar                | e1 / 5<br>ted: 9/11/2<br>shed: 9/11/                                                            | 013 4 29 20 AM<br>(2013 4:47:18 AM                                                                                                    |                                                                                                    |                                                     |                                                          |                     |
| tar<br>ini:              | e1 / 5<br>ted: 9/11/2<br>shed: 9/11/<br>sion: interR                                            | 013 4 29 20 AM<br>2013 4 47:18 AM<br>AJ HC Coding Section G v13 - 1 / 1                                                                                                    |                                                                                                    |                                                     |                                                          |                     |
| ak<br>tar<br>ini:        | e1 / 5<br>ted: 9/11/2<br>shed: 9/11/<br>ion: interR                                             | 013 4 29 20 AM<br>2013 4 47:18 AM<br>Al HC Coding Section G v13 - 1 / 1<br>Question                                                                                                    | Feedback                                                                                                    | Correct<br>Response                                 | Participant<br>Response                                  | Correc              |
| ini<br>ini<br>iect       | e1 / 5<br>ted: 9/11/2<br>shed: 9/11/<br>ion: interR<br>Type<br>Multiple<br>Choice               | 013 4:29:20 AM<br>2013 4:47:18 AM<br>Al HC Coding Section G v13 - 1/1<br>Question<br>When you are driving on city<br>roads, you should scan the<br>road ahead every:                                                                                     | Feedback<br>When you are driving on city<br>roads, you should scan the<br>road ahead every:                                                                                  | Correct<br>Response<br>12 to 15 seconds.            | Participant<br>Response<br>12 to 15 seconds.             | Correc<br>Yes       |
| ak<br>tar<br>ini:<br>ect | e1 / 5<br>ted: 9/11/2<br>shed: 9/11/<br>ion: InterR<br>Multiple<br>Choice<br>Multiple<br>Choice | 013 4:29 20 AM<br>2013 4:47:18 AM<br>Al HC Coding Section G v13 - 1 / 1<br>Question<br>When you are driving on city<br>roads, you should scan the<br>road ahead every:<br>Which of the six categories of<br>driving conditions is the most<br>important? | Feedback<br>When you are driving on oby<br>roads, you should scan the<br>road ahead every:<br>Which of the six categories of<br>driving conditions is the most<br>important? | Correct<br>Response<br>12 to 15 seconds.<br>Driver. | Participant<br>Response<br>12 to 15 seconds.<br>Weather. | Correc<br>Yes<br>No |

This report applies to Informetica evaluations (classic and Prova), questionnaires and appraisals, but does not capture SCORM assets.

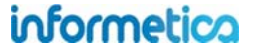

# **Results Summary**

- Take: Each time the user attempted this assessment or evaluation is listed separately on the report.
- Grade: The grade that the user received for each attempt.
- Passed: Indicates whether the user passed or failed the assessment or evaluation.
- Started/Finished: Shows the dates that the user started the asset and completed the asset. When a user first starts an evaluation or assessment, a timestamp is made. When the user finishes the evaluation, which could be at any point in the future, another timestamp is made. These are the start and end times shown on the report.
- Section: Each section within the assessment or evaluation is listed separately, if applicable.

| Field                | Description                                                              |
|----------------------|--------------------------------------------------------------------------|
| #                    | This column shows the question order.                                    |
| Туре                 | Indicates the type of question.                                          |
| Question             | Shows the question as it appears to the participant.                     |
| Feedback             | Shows the feedback the particpant reveiced for their answer.             |
| Correct Response     | This is the correct answer for the question.                             |
| Participant Response | This is the answer the particpant gave.                                  |
| Correct              | Indicates whether or not the answer was correct (yes) or incorrect (no). |

# R106 Participant Activity Breakdown dictionary label: reports\_R106\_name

View an historical snapshot of an individual user's login activity through all assets of a product within a date range.

# Example of report

| n: 7/15/2011 11:36:55 AM<br>out: 7/15/2011 11:48:39 AM                                                                                                    |                                       |                                                         |                                                                                        |                                           |
|----------------------------------------------------------------------------------------------------|---------------------------------------|---------------------------------------------------------|----------------------------------------------------------------------------------------|-------------------------------------------|
| Green Defensive Driving Cou                                                                                                    | irse                                  |                                                         |                                                                                        |                                           |
| Start Time: 7/15/2011 11:38:07 A<br>End Time: 7/15/2011 11:40:56 AM                                                                                                    | M                                     |                                                         |                                                                                        |                                           |
| Item                                                                                                    | Туре                                  | Start                                                   | End                                                                                    | Duration                                  |
| Comprehensive Course<br>Survey                                                                                                    | Assessment                            | 7/15/2011 11:38:09<br>AM                                | 7/15/2011 11:38:09<br>AM                                                               | <15s                                      |
| Module 10 - Final Test - Page<br>1                                                                                                    | Lesson                                | 7/15/2011 11:38:18<br>AM                                | 7/15/2011 11:38:49<br>AM                                                               | 31s                                       |
| Module 10 - Final Test - Page<br>1                                                                                                    | Lesson                                | 7/15/2011 11:39:20<br>AM                                | 7/15/2011 11:39:20<br>AM                                                               | <15s                                      |
|                                                                                                    |                                       | Duration Within Green                                   | Defensive Driving Cours                                                                | se : 2m 49s                               |
|                                                                                                    |                                       |                                                         | Total Session Duratio                                                                  | n: 11m 449                                |
|                                                                                                    |                                       |                                                         |                                                                                        |                                           |
| in Session: #6028                                                                                                    |                                       |                                                         |                                                                                        |                                           |
| in Session: #6028<br>m IP: 216.211.21.253<br>in: 2/27/2012 3:55:33 FM<br>out: 2/27/2012 3:57:47 PM                                                                                                    |                                       |                                                         |                                                                                        |                                           |
| in Session: #6028<br>m IP: 216.211.21.253<br>in: 2/27/2012 3:55:33 FM<br>out: 2/27/2012 3:57:47 PM<br>WHMIS                                                                                                    |                                       |                                                         |                                                                                        |                                           |
| in Session: #6028<br>m IP: 216.211.21.253<br>in: 2/27/2012 3:55:33 FM<br>out: 2/27/2012 3:57:47 PM<br>WHMIS<br>Start Time: 2/27/2012 3:55:45 PM<br>End Time: 2/27/2012 3:57:45 PM                                                                                          | 1                                     |                                                         |                                                                                        |                                           |
| in Session: #6028<br>m IP: 216.211.21.253<br>in: 2/27/2012 3:55:33 FM<br>out: 2/27/2012 3:57:47 PM<br>WHMIS<br>Start Time: 2/27/2012 3:55:45 PM<br>End Time: 2/27/2012 3:57:45 PM<br>Item                                                                                  | Туре                                  | Start                                                   | End                                                                                    | Duration                                  |
| in Session: #6028<br>m IP: 216.211.21.253<br>in: 2/27/2012 3:55:33 FM<br>out: 2/27/2012 3:57:47 PM<br>WHMIS<br>Start Time: 2/27/2012 3:55:45 PM<br>End Time: 2/27/2012 3:57:45 PM<br>Item<br>Module 7 – Final Test - Module                                                | Type<br>Lesson                        | Start<br>2/27/2012 3:55:<br>PM                          | End<br>2/27/2012 3:55:47<br>PM                                                         | Duration<br><15s                          |
| in Session: #6028<br>m IP: 216.211.21.253<br>in: 2/27/2012 3:55:33 FM<br>out: 2/27/2012 3:57:47 PM<br>WHMIS<br>Start Time: 2/27/2012 3:55:45 PM<br>End Time: 2/27/2012 3:57:45 PM<br>Item<br>Module 7 - Final Test - Module<br>Module 7 - Final Test - Test by<br>Question | Type<br>Lesson<br>Test by<br>Question | Start<br>2/27/2012 3:55:<br>PM<br>2/27/2012 3:55:<br>PM | End<br>2/27/2012 3:55:47<br>PM<br>2/27/2012 3:57:34<br>PM                              | Duration<br><15s<br>1m 45s                |
| in Session: #6028<br>m IP: 216.211.21.253<br>in: 2/27/2012 3:55:33 FM<br>out: 2/27/2012 3:57:47 PM<br>WHMIS<br>Start Time: 2/27/2012 3:55:45 PM<br>End Time: 2/27/2012 3:57:45 PM<br>Item<br>Module 7 - Final Test - Module<br>Module 7 - Final Test - Test by<br>Question | Type<br>Lesson<br>Test by<br>Question | Start<br>2/27/2012 3:55:<br>PM<br>2/27/2012 3:55:<br>PM | End<br>47 2/27/2012 3:55:47<br>PM<br>49 2/27/2012 3:57:34<br>PM<br>Duration Within WHM | Duration<br><15s<br>1m 45s<br>4IS : 2m 0s |

| Field             | Description                                                                                                    |
|-------------------|----------------------------------------------------------------------------------------------------|
| Report<br>Summary | The top of the report<br>summarizes the visit with a<br>log number, IP address, login<br>and logout dates/times and<br>total duration of the visit to<br>this product (within the<br>specified<br>date range). |
| ltem              | The name of the assets visited.                                                                                                    |
| Туре              | The type of asset that was viewed.                                                                                                    |
| Start Date        | The date and time the user last accessed the asset.                                                                                                    |
| End Date          | The date and time the user last navigated away from the asset.                                                                                                    |
| Duration          | The length of time a user is spending on each asset.                                                                                                    |

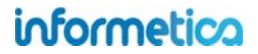

# **R107 Participant Completion Status**

dictionary label: reports\_R107\_name

View a selected participant's pass, fail and completion status for all assets within a product they are assigned to. This report applies to Informetica evaluation, assessment and SCORM assets. *The Grade column was added to this report in summer 2013*.

#### Example of report

| Name: Intermediate Skills in Micro<br>Type: Courseware | osoft® Word 2010       |                        |            |            |
|--------------------------------------------------------|------------------------|------------------------|------------|------------|
| Take Number                                            | Start Date             | End Date               |            |            |
| 1                                                      | 10/28/2011 12:05:59 PM | 10/28/2011 12:06:05 PM | Complete   | 95.00%     |
| ourse: Introduction to F                               | Project Management     |                        |            |            |
| Name: Human Resourse Manage<br>Type: Courseware        | ement                  |                        |            |            |
| (Not Started)                                          |                        |                        |            |            |
| Name: Introduction to Project Ma<br>Type: Courseware   | nagement               |                        |            |            |
| Take Number                                            | Start Date             | End Date               |            |            |
| 1                                                      | 10/21/2011 9:31:15 AM  | (not finished)         | Incomplete | Not Marked |
| Name: Module 2 - Principles and<br>Type: Evaluation    | Foundations Quiz       |                        |            |            |
| Take Number                                            | Start Date             | End Date               |            |            |
| 1                                                      | 3/31/2011 9:29:14 AM   | 3/31/2011 9:31:33 AM   | Not Passed | 10.00%     |
| 2                                                      | 3/31/2011 9:42:58 AM   | 3/31/2011 9:43:35 AM   | Passed     | 95.00%     |
| (Not Started)                                          |                        |                        |            |            |

#### Brief description of the report fields

| Field  | Description                                                                                                  |
|--------|----------------------------------------------------------------------------------------------------|
| Торіс  | The name of the product the participant is registered to.                                                    |
| Name   | The name of the asset within the product.                                                                    |
| Туре   | The type of asset.                                                                                           |
| Take   | The number of attempts the<br>participant has taken the<br>asset. Each take is listed on a<br>separate line. |
| Start  | The date that the participant started the asset.                                                             |
| Finish | The date that the participant completed the asset.                                                           |
| Passed | Indicates passed/not passed<br>or complete/incomplete for<br>each asset.                                     |

You may also be interested in R202, a similar report that can be run on groups.

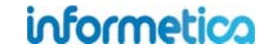

# **R201 Product Expirations**

dictionary label: reports\_R201\_name

View a list of participants enrolled to products that will be expiring. Expiries are products that are only available to a participant for a limited amount of time; take for example, 15 days. The report covers a date range starting with the current date through a future date of your choice.

#### Example of report

| Expiration Date | Days Until Expiry | Product           | Last Name | First Name | Username        | E-Mail Address  | Register Date |
|-----------------|-------------------|-------------------|-----------|------------|-----------------|-----------------|---------------|
| 07/03/2011      | 10                | Forklift (Part 3) | Bree      | Christina  | cbree@sencia.ca | cbree@sencia.ca | 06/23/2011    |
| 07/03/2011      | 10                | Forklift (Part 2) | Bree      | Christina  | cbree@sencia.ca | cbree@sencia.ca | 06/23/2011    |
| 07/03/2011      | 10                | Forklift (Part 1) | Bree      | Christina  | cbree@sencia.ca | cbree@sencia.ca | 06/23/2011    |

#### Brief description of the report fields

| Field             | Description                                                   |
|-------------------|---------------------------------------------------------------|
| Expiration Date   | The date when the product will no longer be available.        |
| Days Until Expiry | The number of days until the product expires.                 |
| Product           | The name of the product that is going to expire.              |
| Last Name         | The last name of the participant enrolled to the product.     |
| First Name        | The first name of the participant enrolled to the product.    |
| Username          | The username of the participant enrolled to the product.      |
| E-Mail Address    | The email address of the participant enrolled to the product. |
| Register Date     | The date that the participant was enrolled to the product.    |

The report wizard skips step three for this report.

informetica

# **R202 Participant and Grade Details by Classification**

dictionary label: reports\_R202\_name

View a summary of participant progress for the selected evaluations (classic and Prova), including the level of completion and grade for each take. You can optionally select a number of different filters to run this report against, including user type, classification and last login date range. You may also elect run the report on a single individual or view only the most recent attempt.

#### **Example of report**

| Organization                 | User Group                    | Start Date | End Date  | Evaluation Name             |         | First Name Ta |   | Status    | Discipline | Grade   |
|------------------------------|-------------------------------|------------|-----------|-----------------------------|---------|---------------|---|-----------|------------|---------|
| ej4                          | ej4                           | 4/1/2011   | 4/1/2011  | Comprehensive Course Survey | Doe     | Alice         | 1 | Completed | (none)     | 100.00% |
| Sample Org 1                 | General Users                 | 4/1/2011   | 4/1/2011  | Comprehensive Course Survey | Bateman | Amy           | 1 | Completed | (none)     | 100.00% |
| Sample Org 1                 | General Users                 | 4/1/2011   | 4/1/2011  | Comprehensive Course Survey | Bateman | Amy           | 2 | Completed | (none)     | 100.00% |
| Sample Org 2                 | Family Practice Health Centre | 4/1/2011   | 4/1/2011  | Comprehensive Course Survey | Bree    | Christina     | 1 | Completed | (none)     | 100.00% |
| Board Members & Senior Staff | Mental Health                 | 4/1/2011   | 4/1/2011  | Comprehensive Course Survey | Brent   | Sebastian     | 1 | Completed | (none)     | 100.00% |
| Sample Org 2                 | Family Practice Health Centre | 4/1/2011   | 4/1/2011  | Comprehensive Course Survey | Troike  | William       | 1 | Completed | (none)     | 100.00% |
| ej4                          | ej4                           | 4/1/2011   | 4/1/2011  | Comprehensive Course Survey | May     | Rebecca       | 1 | Completed | (none)     | 100.00% |
| ej4                          | ej4                           | 4/1/2011   | 4/1/2011  | Comprehensive Course Survey | Demo    | Sencia        | 1 | Completed | (none)     | 100.00% |
| Informetica Demo             | Informetica Demo              | 4/1/2011   | 4/1/2011  | Comprehensive Course Survey | Dechein | Elise         | 1 | Completed | (none)     | 100.00% |
| Executive Team               | Breast Reconstruction Surgery | 4/1/2011   | 4/1/2011  | Comprehensive Course Survey | Brook   | Marisa        | 1 | Completed | (none)     | 100.00% |
| Executive Team               | Exercise & Pregnancy Helpline | 4/1/2011   | 4/1/2011  | Comprehensive Course Survey | Bennet  | Maria         | 1 | Completed | (none)     | 100.00% |
| ej4                          | ej4                           | 3/30/2011  | 3/31/2011 | Module 10 - Final Test      | Doe     | Alice         | 1 | Passed    | (none)     | 96.67%  |
| Sample Org 2                 | Family Practice Health Centre | 3/31/2011  | 3/31/2011 | Module 10 - Final Test      | Troike  | William       | 1 | Failed    | (none)     | 6.67%   |
| Sample Org 2                 | Family Practice Health Centre | 3/31/2011  | 3/31/2011 | Module 10 - Final Test      | Troike  | William       | 2 | Passed    | (none)     | 93.33%  |
| Executive Team               | Exercise & Pregnancy Helpline | 3/31/2011  | 3/31/2011 | Module 10 - Final Test      | Bennet  | Maria         | 1 | Failed    | (none)     | 26.67%  |
| Sample Org 2                 | Family Practice Health Centre | 3/31/2011  | 3/31/2011 | Module 10 - Final Test      | Bree    | Christina     | 1 | Passed    | (none)     | 100.00% |
| Board Members & Senior Staff | Mental Health                 | 3/31/2011  | 3/31/2011 | Module 10 - Final Test      | Brent   | Sebastian     | 1 | Passed    | (none)     | 100.00% |
| Executive Team               | Breast Reconstruction Surgery | 3/31/2011  | 3/31/2011 | Module 10 - Final Test      | Brook   | Marisa        | 1 | Passed    | (none)     | 96.67%  |
| Informetica Demo             | Informetica Demo              | 3/31/2011  | 3/31/2011 | Module 10 - Final Test      | Dechein | Elise         | 1 | Passed    | (none)     | 100.00% |
| ej4                          | ej4                           | 3/31/2011  | 3/31/2011 | Module 10 - Final Test      | Demo    | Sencia        | 1 | Passed    | (none)     | 93.33%  |
| ej4                          | ej4                           | 3/31/2011  | 3/31/2011 | Module 10 · Final Test      | May     | Rebecca       | 1 | Passed    | (none)     | 100.00% |

You may also be interested in R107, a similar report that can be run on individuals.

# informetica

| Field                     | Description                                                                                                    |  |  |  |  |  |  |  |  |
|---------------------------|----------------------------------------------------------------------------------------------------|--|--|--|--|--|--|--|--|
| Organization              | Lists the organization associated with the product the participant is registered to.                                                                                                    |  |  |  |  |  |  |  |  |
| User Group                | Lists the user group associated with the product the participant is registered to.                                                                                                    |  |  |  |  |  |  |  |  |
| Start/End Date            | The start and end dates that the participant attempted the asset.                                                                                                    |  |  |  |  |  |  |  |  |
| Evaluation Name           | The name of the asset attempted.                                                                                                    |  |  |  |  |  |  |  |  |
| Last/First Name           | The first and last name of the participant who attempted the asset.                                                                                                    |  |  |  |  |  |  |  |  |
| Take Number               | How many times the participant has attempted the asset. Each take is listed on a separate line.                                                                                                    |  |  |  |  |  |  |  |  |
| Status                    | <ul> <li><u>Not started</u>: only users who have never launched this course will show under this status.</li> <li><u>Started</u>: only users currently in progress will show under this status.</li> <li><u>Completed</u>: only users who have completed this course will show under this status.</li> <li><u>All</u>: users who have any of the three statuses show here.</li> <li>Note that users may appear under more than one status, depending on the take allowance of your product.</li> <li>For example, Sierra Trees may have completed the course and then started a second attempt. She will show up under both the started and completed statuses.</li> </ul>                                                                           |  |  |  |  |  |  |  |  |
| Discipline/Classification | This is the user's assigned discipline or classification, if set up on the user's profile information.                                                                                                    |  |  |  |  |  |  |  |  |
| Grade                     | <ul> <li>Grades display differently depending upon how grading for the test is set up. This affects Informetica's original testing engine, not Prova tests. Prova tests will always show the actual grade.</li> <li>Grade by Individual Section: Shows the best effort a participant has received on an attempt until a better mark is obtained. It does not show the specific grade obtained for that attempt. <i>Refer to report 105 to see the specific grade received per attempt</i>.</li> <li>For example: A participant attempts a test 4 times. In order of attempt they received the following grades: 50, 0, 35, 100. The report shows attempts 1-3 with the highest scored obtained = 50 until the 4<sup>th</sup> attempt 100.</li> </ul> |  |  |  |  |  |  |  |  |
|                           | Take Number       Status       Discipline       Grade         1       Failed (none)       50.00%         2       Failed (none)       50.00%         3       Failed (none)       50.00%         4       Passed (none)       100.00%                                                                                                    |  |  |  |  |  |  |  |  |
|                           | • Grade by combined Section. The actual grade for each attempt is presented.                                                                                                    |  |  |  |  |  |  |  |  |

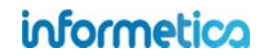
#### **R203 Group Questionnaire and Appraisal Scores**

dictionary label: reports\_R203\_name

View the scores for each questionnaire or appraisal bucket for entire user groups, including the section and number of takes.

#### **Example of report** Informetica Sample Course - Year 1 Appraisal Results as of 5/8/2013 Average Results among all User Groups Independence Initiative Productivity Quality Reliability 6 of 10 7 of 10 7 of 20 18.5 of 30 8.5 of 10 User Group: Demo UG 1 Dechein Elise <edechein@sencia.ca> Independence 7 out of 1 5/7/2013 12:06:34 PM 10 Initiative 7 out of 10 Productivity 14 out of 20 Quality 23 out of 30 Reliability 7 out of 10 Result Bucket Wieder Serena <swieder@sencia.ca> 5/8/2013 Independence 5 out of 1 2:38:45 PM 10 Initiative 7 out of 10 Productivity 0 out of 20 14 out of Quality 30 Reliability 10 out of 10

Brief description of the report fields

| Field               | Description                     |
|---------------------|---------------------------------|
| Average             | The average results of the      |
| Results             | each question bucket.           |
| User Group          | The user groups that the report |
|                     | was filtered for one user group |
|                     | (Demo UG1).                     |
| Name                | The user's first and last names |
| <account></account> | as well as their user account   |
|                     | name.                           |
| Take                | The number of times the         |
|                     | assessment was completed by     |
|                     | that participant.               |
| Completed           | This is the date during which   |
|                     | the participant completed the   |
|                     | specified assessment.           |
| Bucket              | The name of the buckets         |
|                     | within the questionnaire or     |
|                     | appraisal.                      |
| Results             | The scored result of the        |
|                     | participant's response or       |
|                     | manager's appraisal within the  |
|                     | assigned buckets.               |

#### **R204 Grades by Product**

dictionary label: reports\_R204\_name

View a list of grades or marks for selected gradable assets from one product. The report returns the highest grade obtained by users who completed the assets and shows the number of attempts and results by section. Users who have not obtained a grade will not be on the report. This report applies to asset types that can be graded: evaluations (classic and Prova), SCORM, assignments and modules.

#### Example of report

| User Info |            |                      |       | Final                | Evaluation Sections |        |             |
|-----------|------------|----------------------|-------|----------------------|---------------------|--------|-------------|
| Last Name | First Name | Username             | Taken | Completed            | Grade               | Passed | Section One |
| Bennet    | Maria      | mbennet@sencia.ca    | 1     | 2/27/2012 3:53:11 PM | 100%                | Yes    | 100%        |
| Blunk     | Julianne   | jblunk@sencia.ca     | 1     | 2/27/2012 3:25:00 PM | 95%                 | Yes    | 95%         |
| Bree      | Christina  | cbree@sencia.ca      | 1     | 2/27/2012 3:55:18 PM | 100%                | Yes    | 100%        |
| Brent     | Sebastian  | sbrent@sencia.ca     | 1     | 2/27/2012 3:57:42 PM | 45%                 | Yes    | 45%         |
| Bruce     | Jason      | jbruce@sencia.ca     | 2     | 1/28/2011 2:35:43 PM | 90%                 | No     | 90%         |
| Bun       | Kurt       | kbun@sencia.ca       | 1     | 2/27/2012 3:27:20 PM | 90%                 | Yes    | 90%         |
| Burbridge | Nelson     | nburbridge@sencia.ca | 3     | 2/27/2012 2:42:10 PM | 95%                 | Yes    | 95%         |
| Carlson   | Jeanine    | jcarlson@sencia.ca   | 5     | 11/3/2010 5:12:12 PM | 95%                 | Yes    | 95%         |
| Doe       | Jane       | jdoe@sencia.ca       | 2     | 8/5/2010 1:00:32 PM  | 25%                 | Yes    | 25%         |
| Esterline | Nita       | nesterline@sencia.ca | 1     | 2/27/2012 3:14:43 PM | 95%                 | No     | 95%         |
| Gaetano   | Alana      | agaetano@sencia.ca   | 1     | 2/27/2012 3:20:00 PM | 95%                 | Yes    | 95%         |
| Gwaltney  | Darryl     | dgwaltney@sencia.ca  | 1     | 2/27/2012 3:29:58 PM | 95%                 | Yes    | 95%         |

| Field      | Description                                                                                                    |
|------------|----------------------------------------------------------------------------------------------------|
| First Name | The first name of the users who have taken the selected product.                                                                                                    |
| Last Name  | The last name of the users who have taken the selected product.                                                                                                    |
| User Name  | The username on the account.                                                                                                    |
| Takes      | The number of times a user has attempted the asset.                                                                                                    |
| Completed  | The date the user last attempted the asset wherein they have completed all of the questions. Completion does not indicate a successfully passed attempt, only that the evaluation was completed to the end.                                                                                                    |
| Section    | The grade that the user received for that specific section. For evaluations graded by section, the section grade is the first passing grade recorded for that section for any attempt. Evaluations graded by section do not allow users to reattempt a section once passed, so subsequent attempts will inherit the section grade from the first attempt in which that section was passed. Each section is listed separately in the report. |
| Grade      | The overall grade that the participant received for the most recent completed attempt of the product.                                                                                                    |
| Passed     | Indicates whether or not the user passed with a yes/no or pass/fail entry.                                                                                                    |

#### **R205 Affidavit Compliance Status by Product**

dictionary label: reports\_R205\_name

View an historical snapshot of affidavit activity for all users within the selected user group for selected assets. Information includes the outcome of the interaction, that is, an indication if the participant accepted, rejected or viewed the affifdavit, as well as a dated timestamp for each interaction. The example below shows two different courses. The first has two affidavits and the second has only one.

#### Example of report

| Iformetica Sample Course |                               |                 |                                                      |               |                      |               |
|--------------------------|-------------------------------|-----------------|------------------------------------------------------|---------------|----------------------|---------------|
|                          | Affidavit Inf                 | lo              | User Info                                            |               | Cours                | e Info        |
| Timestamp                | Title                         | Status Feedback | Name <account></account>                             | User Group    | Asset Name           | Asset<br>Type |
| 4/23/2012 10:44:54 AM    | Course Credit<br>Requirements | Viewed          | Sencia Demo <demo-@sencia.ca></demo-@sencia.ca>      | SenciaOffice  | Affidavit<br>Example | Reference     |
| 12/20/2011 3:03:02 PM    | Course Credit<br>Requirements | Accepted        | Campus Nanager < Campus Manager>                     | SenciaOffice  | Affidavit<br>Example | Reference     |
| 10/5/2011 12:18:52 PM    | Affidavit                     | Viewed          | Campus Manager < Campus Manager>                     | SenciaOffice  | Module<br>Example    | Lesson        |
| 8/9/2011 3:23:38 PM      | Affidavit                     | Rejected        | Maria Bennet <mbennet@sencia.ca></mbennet@sencia.ca> | Sencia Office | Module<br>Example    | Lesson        |

#### Workplace Harassment

| Affidavit Info      |                             |                 | User Info                                                             | Course Info                |
|---------------------|-----------------------------|-----------------|-----------------------------------------------------------------------|----------------------------|
| Timestamp           | Title                       | Status Feedback | Name <account> User<br/>Group</account>                               | Asset Asset<br>Name Type   |
| 2/6/2012 2:53:13 PM | Workplace Harassment Policy | Viewed          | Maria Bennet <mbennet@sencia.ca> Informetica</mbennet@sencia.ca>      | a Demo Affidavit Reference |
| 2/6/2012 2:53:06 PM | Workplace Harassment Policy | Viewed          | Amy Bateman <abateman@sencia.ca> Informetica</abateman@sencia.ca>     | Demo Affidavit Reference   |
| 2/6/2012 2:52:47 PM | Workplace Harassment Policy | Accepted        | Jason Bruce <publisher-@sencia.ca> Informetica</publisher-@sencia.ca> | a Demo Affidavit Reference |

#### Brief description of the report fields

1

| Field                    | Description                                                                                                    |
|--------------------------|----------------------------------------------------------------------------------------------------|
| Timestamp                | The date and time that the affidavits were last viewed.                                                          |
| Title                    | The name of the affidavits.                                                                                      |
| Status                   | An indication if the participantaccepted, rejected or simply viewed the affifdavit.                              |
| Feedback                 | If the participant provided any feedback upon interacting with the affidavit at the time, it will be shown here. |
| Name <account></account> | The participant's first and last names as well as their username.                                                |
| User Group               | The name of the user group that the participant belongs to containing the viewed affidavit.                      |
| Asset Name               | The name of the asset that contains the affidavit.                                                               |
| Asset Type               | The type of asset that the affidavit is bound to.                                                                |

An affidavit must be associated with a specific asset rather than the product as a whole.

γ

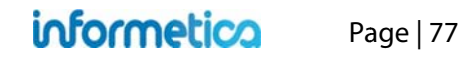

#### **R206 Cost Summary by Campus**

dictionary label: reports\_R206\_name

View a list of the users enrolled into selected products, with the unit cost of the product indicated. This report can be run to determine the cost of a product for an entire organization or just for one user group within that organization. Simply choose the organizations and user groups you want to see and then export the report to Excel, so you can easily see how much the cost of the product was for a single user group.

#### Example of report

| Last Name                                                                                                    | First Name | Take | Start Date            | End Date | Status |
|----------------------------------------------------------------------------------------------------|------------|------|-----------------------|----------|--------|
| 10.00                                                                                                    | MARC       | 5    | 11/1/2011 4:23:00 PM  |          | N/A    |
| No. of Concession, Name                                                                                                    | MARC       | 6    | 11/1/2011 4:22:58 PM  |          | N/A    |
| 10000                                                                                                    | PHIL       | 3    | 11/1/2011 10:21:44 AM |          | N/A    |
| an - Malani ai                                                                                                    | LINDSAY    | 4    | 11/1/2011 4:23:01 PM  |          | N/A    |
| inequal in                                                                                                    | DON        | 4    | 11/1/2011 4:48:17 PM  |          | N/A    |
| and the second second se | PERCY      | 4    | 11/1/2011 4:48:15 PM  |          | N/A    |

| Field                | Description                                                                                                    |
|----------------------|----------------------------------------------------------------------------------------------------|
| Last Name/First Name | The first and last names of the users.                                                                                                    |
| Take                 | This is the amount of times the user is registered to the product. With re-enrolments, a user may be registered multiple times to the same product and this is how the system keeps track of how many times the user has registered to each product. |
| Start Date           | The date that the user was registered to the product.                                                                                                    |
| End Date             | The completion date for the product. If the product does not have any completion rules, then no end date will be listed.                                                                                                    |
| Status               | This can either be complete, incomplete or N/A.                                                                                                    |
|                      | • If the product does not have completion rules, then this will always display N/A.                                                                                                    |
|                      | <ul> <li>If the product has completion rules, then this will display complete/incomplete based on the user's<br/>completion status of the product.</li> </ul>                                                                                        |

#### **R207 Curriculum Outstanding**

dictionary label: reports\_R207\_name

The Curriculum Outstanding report is only available to clients using the curriculum feature. The report compiles a list of users that have overdue assets (such as evaluations). You can filter the results by selecting specific users, due date and products in step 3.

#### Example of report

| Organization   | User Group           |            | Discipline |              |         | Due Date  | Date Passed        | Days Overdue |
|----------------|----------------------|------------|------------|--------------|---------|-----------|--------------------|--------------|
| Calgary Restar | Airdrie Office       | Coding v11 | RN         | anderson     | Edward  | 6/30/2012 |                    | -240         |
| Calgary Restar | Airdrie Office       | Coding v10 | RN         | Cooper       | Trina   | 6/30/2011 |                    | 126          |
| Calgary Restar | Airdrie Office       | Coding v11 | Therapist  | Edwards      | Dawn    | 6/30/2012 |                    | -240         |
| Calgary Restar | Airdrie Office       | Coding v10 | RN         | Fischers     | Melanie | 6/30/2011 | Jul 28 2011 1:07PM | 28           |
| Calgary Restar | Banff Office         | Coding v11 | Therapist  | Breckenridge | Suzanne | 6/30/2012 |                    | -240         |
| Calgary Restar | Banff Office         | Coding v11 | RN         | Tyrell       | Laurie  | 6/30/2012 |                    | -240         |
| Calgary Restar | Black Diamond Office | Coding v11 | RN         | Bridge       | Brenda  | 6/30/2012 |                    | -240         |

| Field                   | Description                                                                                                    |
|-------------------------|----------------------------------------------------------------------------------------------------|
| Organization/User Group | Lists all of the organizations and user groups the users are registered to.                                                                                                    |
| Asset Name              | The name of the asset within the curriculum that is overdue.                                                                                                    |
| Discipline              | Lists the discipline/classification that the user belongs to within the curriculum, if applicable.                                                                                                    |
| Last Name/First Name    | The first and last names of the users.                                                                                                    |
| Due Date                | The date that the curriculum was supposed to be completed by.                                                                                                    |
| Date Passed             | The date that the user passed the listed asset.                                                                                                    |
| Days Overdue            | All of the values in this column are relative to the date that the report was run. Positive numbers indicate how many days past due a user is on the asset or evaluation. Negative values indicate how many days the user has left to complete the asset or evaluation before the due date, For example, in the first line of report above, the user still has 240 days from the date the report was run to complete the asset named Coding v11. |

#### **R208 Group Completion Status**

dictionary label: reports\_R208\_name

This report provides a user group overview of the selected assets within a product based on the level and status of completion within a date range. This report applies to Informetica evaluations, assessments, appraisals, SCORM assets, and some integrated client proprietary testing systems.

#### Example of report

| Last Name | First Name  | Take Number | Start Date | End Date   |           |
|-----------|-------------|-------------|------------|------------|-----------|
| Bateman   | Amy         | 1           | 04/01/2011 | 04/01/2011 | Completed |
| Bateman   | Amy         | 2           | 04/01/2011 | 04/01/2011 | Completed |
| Bennet    | Maria       | 1           | 04/01/2011 | 04/01/2011 | Completed |
| Bree      | Christina   | 1           | 04/01/2011 | 04/01/2011 | Completed |
| Brent     | Sebastian   | 1           | 04/01/2011 | 04/01/2011 | Completed |
| Brook     | Marisa      | 1           | 04/01/2011 | 04/01/2011 | Completed |
| Dechein   | Elise       | 1           | 04/01/2011 | 04/01/2011 | Completed |
| Demo      | Sencia      | 1           | 04/01/2011 | 04/01/2011 | Completed |
| Doe       | Alice       | 1           | 04/01/2011 | 04/01/2011 | Completed |
| May       | Rebecca     | 1           | 04/01/2011 | 04/01/2011 | Completed |
| Troike    | William     | 1           | 04/01/2011 | 04/01/2011 | Completed |
| Last Name | First Name  | Take Number | Start Date | End Date   | Statu     |
| Last Name | First Name  | Take Number | Start Date | End Date   | Statu     |
| Bennet    | Maria       | 1           | 03/31/2011 | 03/31/2011 | Failed    |
| Bree      | Christina   | 1           | 03/31/2011 | 03/31/2011 | Passe     |
| Brent     | Sebastian   | 1           | 03/31/2011 | 03/31/2011 | Passe     |
| Brook     | Marisa      | 1           | 03/31/2011 | 03/31/2011 | Passe     |
| Dechein   | Elise       | 1           | 03/31/2011 | 03/31/2011 | Passe     |
| Demo      | Sencia      | 1           | 03/31/2011 | 03/31/2011 | Passe     |
| Doe       | Alice       | 1           | 03/30/2011 | 03/31/2011 | Passe     |
| Jorgenson | Linda       | 1           | 11/03/2010 | 11/03/2010 | Failed    |
| Мау       | Rebecca     | 1           | 03/31/2011 | 03/31/2011 | Passe     |
| Morro     | Steven      | 1           | 11/03/2010 | 11/03/2010 | Passe     |
|           | Addition of | 4           | 02/21/2011 | 02/24/2011 | Failed    |
| Troike    | william     | 1           | 03/31/2011 | 03/31/2011 | raileu    |

#### Brief description of the report fields

| Field              | Description                                                                                                    |
|--------------------|----------------------------------------------------------------------------------------------------|
| First/Last<br>Name | The first and last names of the participants who have taken the selected asset.                                                          |
| Take<br>Number     | How many times the<br>participant has taken the<br>asset. Each take is listed on<br>a separate line.                                     |
| Start Date         | The date that the<br>Participant started the asset.                                                                                      |
| End Date           | The date that the participant completed the asset.                                                                                       |
| Status             | Shows if the participant has<br>passed or failed the asset.<br>This option can be refined<br>by status type when<br>building the report. |

#### **R209 Group Certification Progress**

dictionary label: reports\_R209\_name

View how users in selected user groups are progressing on a specific certification. The report can be filtered to see only specific user types as well.

#### Example of report

|                                      | User Groups                                                                 | Certification          | Completed<br>Items | Required<br>Items | Started | Completed<br>Date       | Expiry<br>Date | Days until<br>Expiration |
|--------------------------------------|-----------------------------------------------------------------------------|------------------------|--------------------|-------------------|---------|-------------------------|----------------|--------------------------|
| Adams, John (jadams)                 | Demo UG 1<br>Home Builders<br>Oshawa Hospital<br>Tom Jones Construction     | WHMIS<br>Certification | 1                  | 1                 | Yes     | 2/26/2013<br>9:39:06 AM |                |                          |
| Adams, Kevin<br>(kadams@sencia.ca)   | Sencia Office UG<br>Demo UG 1<br>001 Automotive Service Tech                | WHMIS<br>Certification | 1                  | 1                 | Yes     | 4/24/2013<br>7:36:46 PM |                |                          |
| Andall, Amy (aandall@sencia.ca       | ) Demo UG 1<br>Residential Management<br>Edmonton Capital Region<br>RCSM L1 | WHMIS<br>Certification | 0                  | 1                 | No      |                         |                |                          |
| Baker, Allan (abker@sencia.ca)       | NTN Elgin Quality Assurance                                                 | WHMIS<br>Certification | 0                  | 1                 | Yes     |                         |                |                          |
| Bennet, Maria<br>(mbennet@sencia.ca) | Demo UG 1<br>Toshiba Medical Group 1                                        | WHMIS<br>Certification | 1                  | 1                 | Yes     | 2/26/2013<br>9:39:06 AM |                |                          |
| Totals:                              |                                                                             |                        |                    |                   |         |                         |                | R209                     |
| Users: 17                            |                                                                             |                        |                    |                   |         |                         |                |                          |
| Started: 1                           |                                                                             |                        |                    |                   |         |                         |                |                          |
| Completed Date: 2                    |                                                                             |                        |                    |                   |         |                         |                |                          |

Page | 81

| Field                 | Description                                                                                                    |
|-----------------------|----------------------------------------------------------------------------------------------------|
| Name (username)       | The first and last names of the participantsand their usernames.                                                                                                    |
| User Groups           | The names of the all of the user groups the participants belong to.                                                                                                    |
| Certification Name    | The name of the certification.                                                                                                    |
| Completed Items       | The number of items already achieved towards the certification.                                                                                                    |
| Required Items        | The number of items required to pass in order to obtain the certification.                                                                                                    |
| Started               | Shows if the participant has started progression on this certification or not (yes/no).                                                                                                    |
| Completed Date        | Shows that date when the participant achieved the certification, if applicable. It will be blank if they have not yet achieved it.                                                                                        |
| Expiry Date           | Shows when the user's certification expires, if applicable. This column will be blank if there is no expiration set for the certification.                                                                                |
| Days Until Expiration | Shows how many days are left until the user's certification expires, if applicable. This date is based on the date that the report is run. This column will be blank if there is no expiration set for the certification. |
| Totals Footer         | The total number of users and the number of users who have started and completed the certification.                                                                                                    |

#### **R213 Product Enrollments**

dictionary label: reports\_R213\_name

View an overview of a single product, generating a list of users enrolled to that product, as well as the date of enrollment, the date they finished the product, their enrollment status, and the number of days they have left to access the product.

#### Example of report

| ntroduction to Tec | chnical Writing        |                        |                      |                 |
|--------------------|------------------------|------------------------|----------------------|-----------------|
| Name               | Enroll Date            | Finish Date            | Status               | Duration (days) |
| Abbott, Graham     | 10/29/2012 10:45:34 AM | - 0                    | Register - Approved  | 00              |
| cabral, agostino   | 10/29/2012 10:49:04 AM | -                      | Register - Approved  | 00              |
| Cameron, Jennifer  | 10/29/2012 9:26:49 AM  | -                      | Registration Revoked | 00              |
| Durelle, Gloria    | 10/29/2012 10:07:24 AM | 10/29/2012 10:14:46 AM | Register - Approved  | 00              |
| Gagnon, Francine   | 10/29/2012 10:09:31 AM | 10/29/2012 10:19:18 AM | Register - Approved  | 00              |
| Pais, Carlos       | 10/29/2012 10:08:48 AM | 10/29/2012 10:18:43 AM | Register - Approved  | 00              |
| Stewart, Doug      | 10/29/2012 10:08:06 AM | 10/29/2012 10:19:57 AM | Register - Approved  | 00              |
| Trees, Sierra      | 10/25/2012 3:31:20 PM  | 10/29/2012 10:05:53 AM | Register - Approved  | 00              |
| Wachsmann, David   | 10/29/2012 1:45:22 PM  | 10/29/2012 1:45:48 PM  | Register - Approved  | 00              |

| Field       | Description                                                                                                    |
|-------------|----------------------------------------------------------------------------------------------------|
| Name        | The name of the user enrolled to the product.                                                                                                    |
| Enroll Date | The date that the user was enrolled to the product.                                                                                                    |
| Finish Date | The date that the user completed the product. Note that a completion rule needs t be set up to communicate this information to Informetica. A completion rule is not required for the LMS to generate a grade. |
| Status      | Indicates the user's enrollment status for this product.                                                                                                    |
| Duration    | The number of days left until expiry, if there is one set up for the product.                                                                                                    |

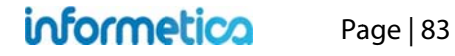

#### **R301 Evaluation Response Comparison**

dictionary label: reports\_R301\_name

View the total responses given within a defined Informetica evaluation at the question level and compare the number of correct vs. incorrect responses given for each question. Some systems also have the ability to run this report in a detailed version that gives analytics on the distractors for true false and multiple choice questions. *This report is valid only for Informetica evaluations (classic and Prova)*.

#### **Example of report**

|   |   |         | Question                                                                                   |           |       |             |                                           |  |  |  |  |  |  |
|---|---|---------|--------------------------------------------------------------------------------------------|-----------|-------|-------------|-------------------------------------------|--|--|--|--|--|--|
| # | # |         | Text                                                                                       | Incorrect | Total | % Incorrect | Average Grade of<br>incorrect respondents |  |  |  |  |  |  |
| 1 | 1 | Current | When did the WHMIS regulation come into effect?                                            | 0         | 10    | 0           | n/a                                       |  |  |  |  |  |  |
|   | 2 | Current | What are the hazardous materials called that are<br>included in WHMIS legislation?         | 4         | 19    | 21          | 81%                                       |  |  |  |  |  |  |
|   | 3 | Current | According to WHMIS regulation, your employer is<br>responsible for which of the following? | 0         | 12    | 0           | n/a                                       |  |  |  |  |  |  |
| 2 | 1 | Current | WHMIS regulation states that employees must do<br>which of the following?                  | 3         | 19    | 16          | 70%                                       |  |  |  |  |  |  |
|   | 2 | Current | What are the three main elements of WHMIS?                                                 | 4         | 21    | 19          | 79%                                       |  |  |  |  |  |  |
| 3 | 1 | Current | Where will you find the WHMIS logo?                                                        | 1         | 19    | 5           | 75%                                       |  |  |  |  |  |  |
|   | 2 | Current | Which of these is NOT a common route of entry for<br>hazardous materials?                  | 3         | 21    | 14          | 95%                                       |  |  |  |  |  |  |
| 4 | 1 | Current | What is the best defense against ingesting<br>hazardous materials?                         | 2         | 23    | 9           | 68%                                       |  |  |  |  |  |  |
|   | 2 | Current | Which of the following descriptions is NOT a<br>characteristic of a chronic effect?        | 2         | 16    | 12          | 65%                                       |  |  |  |  |  |  |
| 5 | 1 | Current | What does PPE mean?                                                                        | 4         | 22    | 18          | 74%                                       |  |  |  |  |  |  |
|   | 2 | Current | What PPE should you always wear when working<br>with hazardous materials?                  | 3         | 17    | 18          | 80%                                       |  |  |  |  |  |  |
| 6 | 1 | Current | What do barrier creams prevent?                                                            | 2         | 18    | 11          | 65%                                       |  |  |  |  |  |  |
|   | 2 | Current | Why is it important to have regular emergency<br>response drills?                          | 2         | 21    | 10          | 60%                                       |  |  |  |  |  |  |
| 7 | 1 | Current | What is the first part of a good emergency response plan?                                  | 2         | 39    | 5           | 92%                                       |  |  |  |  |  |  |

informetica

Page | 84

#### **Detailed Report**

| Que | estion |         |                                   |                                                 |                              |                |                |               |           |       | esponse        |                                                 |
|-----|--------|---------|-----------------------------------|-------------------------------------------------|------------------------------|----------------|----------------|---------------|-----------|-------|----------------|-------------------------------------------------|
| #   | Pool   | Version | Section                           | Text                                            |                              |                |                |               | Incorrect | Total | %<br>Incorrect | Average<br>Grade of<br>incorrect<br>respondents |
| 1   | 1      | 4       | Ecodriving<br>Survey<br>Questions | I can save fuel by: (che                        | ck all that app              | ly)            |                |               | 1         | 4     | 25             | <u>21%</u>                                      |
| 2   | 2 1 2  |         | Ecodriving                        | Driving a vehicle create                        | es carbon diox               | ide, a greenho | usegas.        |               | 1         | 4     | 25             | 21%                                             |
|     |        |         | Questions                         | Distractor                                      | Correct                      | Selected       | Total#         | %             |           |       |                |                                                 |
|     |        |         |                                   | True                                            | Y                            | 3              | 4              | 75%           |           |       |                |                                                 |
|     |        |         | False                             |                                                 | 1                            | 4              | 25%            |               |           |       |                |                                                 |
| 3   | 1 2    | 2       | Ecodriving<br>Survey<br>Questions | I am aware of the guid<br>consumption ratings o | es available o<br>fvehicles. | n the NRCan w  | vebsite that I | ist the fuel  | 1         | 4     | 25             | 21%                                             |
|     |        |         |                                   | Distractor                                      | Correct                      | Selected       | Total#         | %             |           |       |                |                                                 |
|     |        |         |                                   | Yes                                             | Y                            | 3              | 4              | 75%           |           |       |                |                                                 |
|     |        |         |                                   | No                                              |                              | 1              | 4              | 25%           |           |       |                |                                                 |
| 4   | 1      | 2       | Ecodriving<br>Survey              | Now that I have taken t<br>regular basis.       | his course, I p              | lan to monitor | my fuel cons   | sumption on a | 2         | 4     | 50             | <u>57%</u>                                      |
|     |        |         | QUESTIONS                         | Distractor                                      | Correct                      | Selected       | Total#         | %             |           |       |                |                                                 |
|     |        |         |                                   | Yes                                             | Y                            | 2              | 4              | 50%           |           |       |                |                                                 |
|     |        |         |                                   | No                                              |                              | 1              | 4              | 25%           |           |       |                |                                                 |
|     |        |         |                                   | I don't drive                                   |                              | 0              | 4              | 0%            |           |       |                |                                                 |
|     |        |         |                                   | I already monitor<br>my fuel                    |                              | 1              | 4              | 25%           |           |       |                |                                                 |

| Field                                     | Description                                                                                                    |
|-------------------------------------------|----------------------------------------------------------------------------------------------------|
| Question #                                | The question number. Evaluation questions are assigned a number when they are created and this is the order in which they are presented during an evaluation.                                                                                                    |
| Pool #                                    | Indicates which question pool the question was pulled from. A question can have up to 5 alternate versions, identified as pools. Question pools allow you to identify questions to be randomly selected from the evaluation so that not every exam is exacly the same.                                 |
| Status                                    | Indicates the status of the questions (current or archived). If a question was edited after some participants have already answered it, then the LMS will keep track of the question history by showing both the new edited question as well as creating an archived version of the original question. |
| Question Text                             | The question as the participant sees it on the desktop.                                                                                                    |
| Incorrect                                 | This shows how many participants got the question incorrect.                                                                                                    |
| Total                                     | The total number of participants who answered this question.                                                                                                    |
| % Incorrect                               | The percentage of total participants who answered this question incorrectly.                                                                                                    |
| Average Grade of<br>Incorrect Respondents | The average grade that participants received for this evaluation who answered the question incorrectly.                                                                                                    |

#### **R401 Purchases**

#### dictionary label: reports\_R401\_name

View an historical snapshot of purchase details made via Ecommerce within a specified date range. This is a line item report that details purchases by purchaser name, date of purchase, items purchased and amount charged. It also tallies the grand total charged within a specified date range.

#### Example of report

| Ref | Campus | Total | Date       | Taxes Applied | VAT    | Student             | Username / Email    | Course Title                                                |
|-----|--------|-------|------------|---------------|--------|---------------------|---------------------|-------------------------------------------------------------|
| 36  |        | 10.00 | 06/23/2010 | \$0.00        | \$0.00 | Wheatley, Jamie     | jwheatley@sencia.ca | Purchase: COBIT Course: Online COBIT Foundation Course v4.1 |
| 37  |        | 25.00 | 06/23/2010 | \$0.00        | \$0.00 | Wheatley, Jamie     | jwheatley@sencia.ca | Purchase: Module 2 Extension - Individual                   |
| 55  |        | 30.00 | 07/12/2010 | \$0.00        | \$0.00 | Wheatley, JamieMMBA | jwheatley@sencia.ca | Purchase: Wine 101                                          |

| Field          | Description                                                                                                    |
|----------------|----------------------------------------------------------------------------------------------------|
| Ref            | The reference number of the transaction.                                                                                         |
| Campus         | The particular store that the transaction originated from, if applicable. If you have only one store, you will not see an entry. |
| Total          | The total charged for the purchase, including any taxes or value added tax (VAT) charged.                                        |
| Date           | The date the transaction occurred.                                                                                               |
| Taxes Applied  | The amount of standard taxes charged, if applicable.                                                                             |
| VAT            | The amount of value added tax (VAT) charged if applicable.                                                                       |
| Student        | The first and last name of the purchaser.                                                                                        |
| Username/Email | Username & email address for each transaction.                                                                                   |
| Course Title   | The title of the product that was purchased.                                                                                     |

#### **R402 Reconciliation Report**

dictionary label: reports\_R402\_name

View detailed information for purchases (products, bundles, and extensions) and access code debits within a certain date range for selected organizations and user groups. This report contains a lot of data that is broken up into two sections for each organization selected in the report criteria. Each section is sub-totaled with a grand total provided at the bottom.

Section 1: Storefront Transactions

- Product enrolment purchase (self-purchase)
- Bundle enrolment purchase (self-purchase)
- Product extension purchase (self-purchase)
- Access code purchase (purchase on behalf of others)
- Activity log purchase

#### Example of R402

Section 2: Access Code Transactions

- Access code enrolments using codes created by manager
- Courses registered to users using access code purchased

| Ret             |                   |                      | t Course<br>Title                         |           |                             | Paymen<br>Method |     | Display<br>Price | Regular<br>Cost | Taxes<br>Applied | VAT N | urchase<br>Rethod<br>'ee |     | Coupon<br>Code | Coupen<br>Description | Member<br>Type | Transaction<br>Reference         | Suppier<br>Partner | Username<br>/ Email | Subscription<br>Length<br>(Days) | Start<br>Date             | End<br>Date                 | Start<br>Date               | End<br>Date                 |            |               | Access<br>Code<br>Descrption | Access<br>Code<br>Start<br>Date | Access<br>Code<br>End Date  |
|-----------------|-------------------|----------------------|-------------------------------------------|-----------|-----------------------------|------------------|-----|------------------|-----------------|------------------|-------|--------------------------|-----|----------------|-----------------------|----------------|----------------------------------|--------------------|---------------------|----------------------------------|---------------------------|-----------------------------|-----------------------------|-----------------------------|------------|---------------|------------------------------|---------------------------------|-----------------------------|
| 4181            | Executive<br>Team | Bennet,<br>Maria     | License<br>Preparation                    | eCommerce | 6/24/2011<br>12:00:00<br>AM | Credit<br>Card   | 1.1 | 525              | 675             | 0                | 105 0 |                          | 530 |                |                       | Member         | Authorization<br>Code:<br>011574 | No<br>Supplier     | 601297              | 90                               | 6/240011<br>4:49:49<br>AM | 9/22/2011<br>4:49:49<br>AM  | 6/24/2011<br>4:49:49<br>AM  | 9/22/2011<br>4:49:49<br>AM  | Registered | SYYTD6G2I76MU | eCommerce<br>Purchase        | 6/24/2011<br>4:49:49<br>AM      | 6/24/2012<br>4:49:44<br>AM  |
| 4982            | Executive<br>Team | Dexter,<br>Duren     | Drugs and<br>Detection                    | eCommerce | 6/24/2011<br>12:00:00<br>AM | Credit<br>Card   | 1   | 150              | 150             | 0                | 0 0   |                          | 150 |                |                       | Non-<br>Member | Authorization<br>Code:<br>185765 | No<br>Suppler      | 706883              | 60                               | 6/24/011<br>8:18:40<br>AM | 8/23/2011<br>8:18:40<br>AM  | 6/24/2011<br>8:18:40<br>AM  | 8/23/2011<br>8:18:40<br>AM  | Registered | 2JTAQV80NPTA4 | eCommerce<br>Purchase        | 6/24/2011<br>8:18:40<br>AM      | 6/24/2012<br>8:18:36<br>AM  |
| 4986            | Executive<br>Team | Pedrosa,<br>Marcello | Signs and<br>Symptoms of<br>Alcohol Abuse | eCommerce | 6/24/2011<br>12:00:00<br>AM | Credit<br>Card   | 1   | 150              | 150             | 0                | 0 (   |                          | 150 |                |                       | Non-<br>Member | Authorization<br>Code:<br>028558 | No<br>Suppler      | 709336              | 60                               | 6/24/011<br>9:07:19<br>AM | 8/23/2011<br>9:07:19<br>AM  | 6/24/2011<br>9.07:19<br>AM  | 8/23/2011<br>9:07:19<br>AM  | Registered | X59200WXE9XJH | eCommerce<br>Purchase        | 6/24/2011<br>9:07:19<br>AM      | 6/24/2012<br>9:07:15<br>AM  |
| 4987            | Executive<br>Team | Lisboa,<br>Simão     | Bloodborne<br>Pathogens                   | eCommerce | 6/24/2011<br>12:00:00<br>AM | Credit<br>Card   | 1   | 150              | 150             | 0                | 0 (   |                          | 150 |                |                       | Non-<br>Member | Authorization<br>Code:<br>053782 | No<br>Suppler      | 709332              | 60                               | 6/24/011<br>9.42:3<br>AM  | 8/23/2011<br>9:42:13<br>AM  | 6/24/2011<br>9:42:13<br>AM  | 8/23/2011<br>9.42:13<br>AM  | Registered | DQUHAH7LCA371 | eCommerce<br>Purchase        | 6/24/2011<br>9:42:13<br>AM      | 6/24/2012<br>9:42:09<br>AM  |
| 4991            | Executive<br>Team | Picada,<br>Rodrigo   | Drugs and<br>Detection                    | eCommerce | 6/24/2011<br>12:00:00<br>AM | Credit<br>Card   | 1   | 150              | 150             | 0                | 0 0   | 6                        | 150 |                |                       | Member         | Authorization<br>Code:<br>086542 | No<br>Suppler      | 668830              | 60                               | 6/24/011<br>11:2654<br>AM | 8/23/2011<br>11:28:54<br>AM | 6/24/2011<br>11:28:54<br>AM | 8/23/2011<br>11:28:54<br>AM | Registered | 00M6T3ZFIXV25 | eCommerce<br>Purchase        | 6/24/2011<br>11.28:54<br>AM     | 6/24/2012<br>11:28:49<br>AM |
| Sub<br>Total:   |                   |                      |                                           |           |                             |                  |     | 1125             |                 |                  |       | 230                      |     |                |                       |                |                                  |                    |                     |                                  |                           |                             |                             |                             |            |               |                              |                                 |                             |
| 4990            | Executive<br>Team | Dutton,<br>Brent     | Signs and<br>Symptoms of<br>Alcohol Abuse | eCommerce | 6/24/2011<br>12:00:00<br>AM | E-Token          | 1   | 150              | 150             | 0                | 0 (   |                          | 0   | BOFACBT23      | \$150.00              | Non-<br>Member | Authorization<br>Code:           | No<br>Suppler      | 709357              | 60                               | 6/24/011<br>11:1153<br>AM | 8/23/2011<br>11.11:53<br>AM | 6/24/2011<br>11:11:53<br>AM | 8/23/2011<br>11:11:53<br>AM | Registered | 2QSX6DY79MZTD | eCommerce<br>Purchase        | 6/24/2011<br>11:11:53<br>AM     | 6/24/2012<br>11:11:48<br>AM |
| Sub<br>Total:   |                   |                      |                                           |           |                             |                  | 8   | 150              |                 |                  | 1     | 5                        |     |                |                       |                |                                  |                    |                     |                                  |                           |                             |                             |                             |            |               |                              |                                 |                             |
| Grand<br>Total: |                   |                      |                                           |           |                             |                  | 1   | 1275             |                 |                  | 1     | 230                      |     |                |                       |                |                                  |                    |                     |                                  |                           |                             |                             |                             |            |               |                              |                                 |                             |

#### Brief description of the report fields

| Field                      | Description                                                                                                    |
|----------------------------|----------------------------------------------------------------------------------------------------|
| Ref                        | The number automatically assigned to the transaction.                                                                 |
| Campus                     | The store the transaction originated from, if applicable. If you have only one store, you will not see an entry.      |
| Student                    | The first and last name of the purchaser.                                                                             |
| Course Title               | The name of the product purchased.                                                                                    |
| Category                   | Category refers to a category in which the product is set up on the storefront.                                       |
| Date                       | The date that the product was purchased.                                                                              |
| Payment Method             | The type of payment used.                                                                                             |
| Qty                        | The quantity (how many) of the product that was purchased by the user.                                                |
| Display Price/Regular Cost | The listed price for the product and the regular price for the product                                                |
| Taxes Applied              | The amount of standard taxes charged, if applicable.                                                                  |
| VAT                        | The amount of value added tax (VAT)charged, if applicable.                                                            |
| Purchase Method Fees       | Any fees that were charged to process the purchase for the specific payment method used.                              |
| Net                        | The amount of tax/VAT and purchase method fees that were charged and the net amount of the purchase.                  |
| Coupon Code/Description    | The designation and description of any coupons redeemed by the user.                                                  |
| Member Type                | If applicable to your LMS configuration, this will list the user group that determines membership to an organization. |
| Transaction Reference      | The number internally used by an organization for reference                                                           |
| Supplier Partner           | The name of the supplier partner, if applicable.                                                                      |
| Username / Email           | The username and email address for the purchaser.                                                                     |
| Subscription Fields        | Number of days the user has access to the product and when the access starts and ends.                                |
| Status                     | Indicates if the user is registered to the product or if the registration is pending.                                 |
| Access Code Fields         | The designation and description of any access codes used by the purchaser.                                            |

## informetica Page | 89

#### **R403 External Supplemental Training**

dictionary label: reports\_R403\_name

View groups of users within a date range that have external supplemental training attached to their profiles as well as details about the training that occurred. You can filter the results by selecting specific user groups and a date range that filters all training between the entered start date and end dates. *The External Supplemental Training report is only available to clients using the supplemental training feature.* 

#### Brief description of the report fields

| Field      | Description                                                        |
|------------|--------------------------------------------------------------------|
| Title      | The name of the training that was taken by the individual.         |
| Instructor | The name of the instructor who taught the training, if applicable. |
| Vendor     | The name of the vendor who offered the training, if applicable.    |
| Location   | The name of the location here the training was held.               |
| Start Date | The date that the training began.                                  |
| End Date   | The date that the training was completed.                          |
| Price      | The cost of the training, if applicable.                           |

| Title                                  | Instructor    | Vendor             | Location    | Start Date | End Date   | Price  |
|----------------------------------------|---------------|--------------------|-------------|------------|------------|--------|
| Load Securement Practical              | Rob Reaper    |                    | Acheson AB  | 02/13/2013 | 02/13/2013 | \$0.00 |
| Forklift Operator Practical Evaluation | Robert Reaper | The Alliance Group | Acheson, Ab | 02/13/2013 | 02/13/2013 | \$0.00 |
| Regular Coach Evaluation               | Robin Hudson  | The Alliance Group | Calgary, Ab | 02/19/2013 | 02/19/2013 | \$0.00 |
| Two Day Mountain Evaluation            | Brandy George | The Alliance Group | Acheson, Ab | 03/01/2013 | 03/01/2013 | \$0.00 |
| BRIGGS, ROB                            |               |                    |             |            |            |        |
| Title                                  | Instructor    | Vendor             | Location    | Start Date | End Date   | Price  |
| AMTA PDIC Course                       | Dan Lyttle    |                    | London,Ont  | 11/15/2012 | 11/15/2012 | \$0.00 |
| Road Test                              | Bev Strachan  |                    | London,Ont  | 09/11/2012 | 12/10/2012 | \$0.00 |
| Freight Handling Competency Test       | Robert Reaper | The Alliance Group | Acheson, Ab | 04/04/2013 | 04/04/2013 | \$0.00 |

informetico

Page | 90

#### **Example of R403**

#### **R404 Internal Supplemental Training**

dictionary label: reports\_R404\_name

View groups of users that have internal supplemental training attached to their profiles as well as details about the training that occurred. R404 can report the days until expiry for selected training based on today's date, a filtered amount of days, and an expiry date range you supply. You can filter the results by selecting specific user groups, products, only products or assets with expiries and use several date ranges: start date, end date and expiry date. *The R404 report is only relevant to clients using the supplemental training feature*.

#### Example of R404

| ast Name                                                                         | First Nan                                             | ne Username                                                                                                    | E                                                   | User Groups                                | Training Complet                              | ed Product                                                                                                    | Start Date                   | End Date                                                                                                 | Expiry D                                                                     | ate Duration                  |
|----------------------------------------------------------------------------------|-------------------------------------------------------|----------------------------------------------------------------------------------------------------|-----------------------------------------------------|--------------------------------------------|-----------------------------------------------|----------------------------------------------------------------------------------------------------|------------------------------|----------------------------------------------------------------------------------------------------|------------------------------------------------------------------------------|-------------------------------|
| Bartlett                                                                         | Zachary                                               | International States                                                                                            | -                                                   | C Show                                     | Y                                             | WHMIS                                                                                                    | 09/15/2010                   | 09/15/201                                                                                                | 0                                                                            | 0                             |
| Boroczki                                                                         | Derek                                                 | Const International and                                                                                         | -                                                   | C Show                                     | Y                                             | WHMIS                                                                                                    | 08/03/2010                   | 08/03/201                                                                                                | D                                                                            | 0                             |
| Boroczki                                                                         | Derek                                                 | THE R. LEWIS CO., LANSING                                                                                       | 10                                                  | Show                                       | Y                                             | WHMIS                                                                                                    | 08/03/2010                   | 08/03/201                                                                                                | 0                                                                            | 0                             |
| Bourgeois                                                                        | Vincent                                               | The second second second second second second second second second second second second second second second se | 1.00                                                | C Show                                     | Y                                             | WHMIS                                                                                                    | 07/04/2012                   | 07/04/201                                                                                                | 2                                                                            | 0                             |
| Bowie                                                                            | Chris                                                 | All in the spin below the                                                                                       |                                                     | C Show                                     | Y                                             | WHMIS                                                                                                    | 11/08/2009                   | 11/08/2009                                                                                               | 9                                                                            | 0                             |
| Brown                                                                            | Lindsay                                               | Long to a surger                                                                                                | A Decision of the                                   | Show                                       | Y                                             | WHMIS                                                                                                    | 01/26/2011                   | 01/26/201                                                                                                | 1                                                                            | 0                             |
| Brown-Scrbic                                                                     | Lindsay                                               | Looks, Book Look (1)                                                                                            | and the second                                      | C Show                                     | Y                                             | WHMIS                                                                                                    | 01/26/2011                   | 01/26/201                                                                                                | 1                                                                            | 0                             |
| Chen                                                                             | Boris                                                 | Nex responses on                                                                                                |                                                     | C Show                                     | Y                                             | WHMIS                                                                                                    | 01/07/2014                   | 01/07/201                                                                                                | 4                                                                            | 0                             |
|                                                                                  |                                                       |                                                                                                    |                                                     |                                            |                                               |                                                                                                    |                              |                                                                                                    |                                                                              |                               |
| Fire Prever<br>.ast Name                                                         | ntion and S<br>First Name                             | Safety<br>Username                                                                                              | 🖬 User Group                                        | s Training (                               | Completed Pro                                 | oduct                                                                                                    | Star                         | t Date En                                                                                                | d Date                                                                       | Expiry Date Du                |
| Fire Prever<br>ast Name I<br>Flora                                               | ntion and S<br>First Name<br>Travis                   | Safety<br>Username                                                                                              | User Group:                                         | s Training (<br>Y                          | Completed Pro                                 | oduct<br>e Prevention and Safe                                                                                                    | Star                         | t Date En                                                                                                | d Date<br>02/07/2014                                                         | Expiry Date Du                |
| Fire Prever<br>ast Name I<br>Flora<br>Hardin                                     | ntion and S<br>First Name<br>Travis<br>Jack           | Safety<br>Username                                                                                              | User Group:<br>Show                                 | s Training (<br>Y<br>Y                     | Completed Pro<br>Fire<br>Fire                 | oduct<br>9 Prevention and Safe<br>9 Prevention and Safe                                                                            | Star<br>ty<br>ty             | t Date En<br>C                                                                                           | d Date<br>12/07/2014<br>11/27/2014                                           | Expiry Date Du                |
| Fire Prever<br>Last Name<br>Flora<br>Hardin<br>Howard                            | ntion and S<br>First Name<br>Travis<br>Jack<br>Gay    | Gafety<br>Username                                                                                              | User Group:<br>Show<br>Show                         | s Training (<br>Y<br>Y<br>Y                | Completed Pro<br>Fire<br>Fire<br>Fire         | oduct<br>e Prevention and Safe<br>e Prevention and Safe<br>e Prevention and Safe                                                   | Star<br>ty<br>ty             | t Date En<br>C<br>C                                                                                      | d Date<br>12/07/2014<br>11/27/2014<br>12/08/2014                             | Expiry Date Du                |
| Fire Prever<br>Last Name I<br>Flora<br>Hardin<br>Howard<br>Messerotes            | First Name<br>Travis<br>Jack<br>Gay<br>Gary           | Safety<br>Username                                                                                              | User Group:<br>Show<br>Show<br>Show<br>Show         | s Training (<br>Y<br>Y<br>Y<br>Y<br>Y      | Completed Pro<br>Fire<br>Fire<br>Fire<br>Fire | oduct<br>e Prevention and Safe<br>e Prevention and Safe<br>e Prevention and Safe<br>e Prevention and Safe                          | Star<br>ty<br>ty<br>ty       | t Date En<br>C<br>C<br>C<br>C                                                                            | d Date<br>)2/07/2014<br>)1/27/2014<br>)2/08/2014<br>)1/17/2014               | Expiry Date Du<br>C<br>C<br>C |
| Fire Prever<br>Last Name I<br>Flora<br>Hardin<br>Howard<br>Messerotes<br>Modugno | First Name<br>Travis<br>Jack<br>Gay<br>Gary<br>Andrew | Safety<br>Username                                                                                              | User Groups<br>Show<br>Show<br>Show<br>Show<br>Show | s Training (<br>Y<br>Y<br>Y<br>Y<br>Y<br>Y | Completed Pro<br>Fire<br>Fire<br>Fire<br>Fire | oduct<br>e Prevention and Safe<br>e Prevention and Safe<br>e Prevention and Safe<br>e Prevention and Safe<br>e Prevention and Safe | Star<br>ty<br>ty<br>ty<br>ty | t Date En<br>C<br>C<br>C<br>C<br>C<br>C<br>C<br>C<br>C<br>C<br>C<br>C<br>C<br>C<br>C<br>C<br>C<br>C<br>C | d Date<br>12/07/2014<br>11/27/2014<br>12/08/2014<br>11/17/2014<br>19/05/2013 | Expiry Date Du                |

#### Brief description of the report fields

| Field              | Description                                                                                                    |
|--------------------|----------------------------------------------------------------------------------------------------|
| First/Last Name    | The name of the participant enrolled to the product.                                                                                                    |
| Username           | The username of the participant enrolled to the product.                                                                                                    |
| User Groups        | The user belongs to these user groups.                                                                                                    |
| Training Completed | Indicates whether or not there is a training record attached to the user's profile for this product (Y/N ). This field is particilarly helpful if you choose not to run on expiry or the record has no expiry. |
| Product            | The training is associated with this product.                                                                                                    |
| Start Date         | The date the user started the training.                                                                                                    |
| End Date           | The date the user completed the training.                                                                                                    |
| Expiration         | The training expires on this date. This date must be entered for items to appear on this report.                                                                                                    |
| Duration           | The number of days remaining before the training expires. This is based on the date the report is run compared to the expiry date.                                                                             |

#### me

View how many times access codes have been used, the total number of uses made available, and the number of remaining times the codes can be used. You can run this report for selected campuses and user groups as well as for a specific access code or all access codes.

R404 can be exported to HTML, Excel and CSV formats.

#### Example of R501

| Access Code   | Description                                                         | Status   | Price    | Credits   | Debits | Balance   |
|---------------|---------------------------------------------------------------------|----------|----------|-----------|--------|-----------|
| AG6U64KL0B27H | eCommerce<br>Purchase                                               | active   | \$ O     | 16        | 16     | 0         |
| NUFSYSJ1W6YBT | Access code<br>good for 16<br>registrations into<br>eLearning suite | active   | \$ 39.95 | 16        | 12     | 4         |
| 12X24BSQJ1ZE1 | eCommerce<br>Purchase                                               | active   | \$ 75    | 10        | 2      | 8         |
| CISSPADDON    |                                                                     | inactive | \$ 0     | Unlimited | 333    | Unlimited |

| Field       | Description                                                                                                    |
|-------------|----------------------------------------------------------------------------------------------------|
| Access Code | The designation assigned to the access code.                                                                      |
| Description | The description of the acccess code, if one was entered.                                                          |
| Status      | Displays which access codes are currently active and inactive                                                     |
| Price       | The price assigned to the access code.                                                                            |
| Credits     | The total number of uses applicable to the access code.                                                           |
| Debits      | The amount of times the access code has been used (this reduces the balance if the access code is not unlimited). |
| Balance     | The number of available uses remaining for this access code.                                                      |

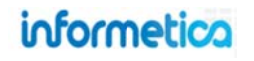

#### **R502 Group Certification Details**

dictionary label: reports\_R502\_name

#### View information related to all available or selected certifications within a user group.

#### Example of R502

| 2010-2011 Safety Compliance<br>Training Certification | All users must complete this training to be considered within their mandated compliancy.       | active | General Users    | No courses in certification.    | Years:1          | Sencia Administrator<br>8/5/201010:29:52 AM   | Sencia Administrator<br>8/5/2010 10:29:52 AM |
|-------------------------------------------------------|------------------------------------------------------------------------------------------------|--------|------------------|---------------------------------|------------------|-----------------------------------------------|----------------------------------------------|
| Demo Certification                                    | This is the certificate that will be produced upon successful<br>completion of the evaluation. | active | General Users    | No courses in<br>certification. | Never<br>Expires | Sencia Administrator<br>9/13/2010 12:00:22 PM | Sencia Administrator<br>9/13/2010 2:14:44 PM |
| WHMIS                                                 | WHMIS                                                                                          | active | General Users    | No courses in certification.    | Years:2          | Sencia Administrator<br>8/5/20102:21:47 PM    | Sierra Trees-Turner<br>1/25/2012 3:31:35 PM  |
| Defensive Driving Certification                       |                                                                                                | active | Informetica Demo | No courses in certification.    | Never<br>Expires | Sierra Trees-Turner<br>8/9/2011 10:02:28 AM   | Sierra Trees-Turner<br>8/9/2011 10:02:28 AM  |
| Test for Certification                                |                                                                                                | active | Informetica Demo | No courses in certification.    | Never<br>Expires | Sierra Trees-Turner<br>3/1/2012 10:22:02 AM   | Sierra Trees-Turner<br>3/1/2012 10:22:02 AM  |

| Field         | Description                                                                                                    |
|---------------|----------------------------------------------------------------------------------------------------|
| Certification | The name of the certification.                                                                                                    |
| Description   | The description of the certification if one is available.                                                                                                    |
| Status        | Indicates whether the certification is currently active or inactive.                                                                                                    |
| User Groups   | The user groups in which this certification is associated.                                                                                                    |
| Courses       | The name of the products the certification belongs to.                                                                                                    |
| Price         | The price charged for obtaining the certification, if applicable. Note that price may not show on your report. Price is determined when creating a certification only if this configuration is turned on for your site. |
| Duration      | The length of time for which the certification is valid.                                                                                                    |
| Created       | The date the certification was created.                                                                                                    |
| Edited        | The date the certification was last edited.                                                                                                    |

#### **R503 Test Question Details**

dictionary label: reports\_R503\_name

View an overview of a single evaluation or questionnaire, generating a list of questions and weights for each answer or a single section of questions, generating a list of correct answers.

#### Example of report for an Evaluation showing feedback

| Question<br># | Pool<br># | Question<br>Type | Question Text                                              | Distractors / Answers                                                                                                    | Feedback<br>(Incorrect)                                                | Feedback (Correct)                                                                                                    |
|---------------|-----------|------------------|------------------------------------------------------------|----------------------------------------------------------------------------------------------------|------------------------------------------------------------------------|----------------------------------------------------------------------------------------------------|
| 1             | 1         | Multiple Choice  | What are the five important elements of defensive driving? | <ul> <li>[x] Knowledge, alertness,<br/>foresight, judgement, and skill.</li> <li>[] Knowledge, alertness, stopping<br/>time, judgement, and reaction<br/>time.</li> <li>[] Knowledge, consideration,<br/>judgement, reaction time, and<br/>skill.</li> </ul> | What are the<br>five important<br>elements of<br>defensive<br>driving? | Great work! Defensive driving consists of these five elements.                                                                             |
| 2             | 1         | Multiple Choice  | What is a typical parking lot hazard?                      | <ol> <li>Scraping other parked vehicles<br/>while entering a tight parking<br/>spot.</li> <li>Hitting a moving vehicle while<br/>getting out of a parking spot.</li> <li>Collisions with pedestrians.</li> <li>All answers are correct.</li> </ol>           | What is a<br>typical parking<br>lot hazard?                            | Great work! These are all typical<br>parking lot hazards. When in a<br>parking lot, remember to always back<br>into the parking space.     |
| 3             | 1         | Multiple Choice  | What should you do if you suddenly go into a skid?         | <ol> <li>Take your foot off the gas.</li> <li>Turn your wheels in the same<br/>direction the rear of the vehicle is<br/>skidding.</li> <li>Squeeze the brake.</li> <li>All answers are correct.</li> </ol>                                                   | What should<br>you do if you<br>suddenly go<br>into a skid?            | Great work! If you go into a skid,<br>don't panic and follow each of these<br>steps. Remember, if you have ABS, do<br>not pump the brakes. |

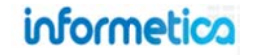

#### Example of report for an Assessment showing no feedback.

| Question<br># | Pool<br># | Question<br>Type | Question Text                                                      | Distractors / Answers                                                |
|---------------|-----------|------------------|--------------------------------------------------------------------|----------------------------------------------------------------------|
| 1             | 1         | Bucketed         | I find new ways to solve problems.                                 | 0 = Not Developed<br>3 = Beginner<br>4 = Capable<br>5 = Very Capable |
| 2             | 1         | Bucketed         | I know how and where to find information and how to use it         | 0 = Not Developed<br>3 = Beginner<br>4 = Capable<br>5 = Very Capable |
| 3             | 1         | Bucketed         | I find it easy to see things from someone else's<br>point of view. | 0 = Not Developed<br>3 = Beginner<br>4 = Capable<br>5 = Very Capable |
| 4             | 1         | Bucketed         | I am someone who begins a task with little prompting from others.  | 0 = Not Developed<br>3 = Beginner<br>4 = Capable<br>5 = Very Capable |
| 5             | 1         | Bucketed         | I speak and present clearly and effectively                        | 0 = Not Developed<br>3 = Beginner<br>4 = Capable<br>5 = Very Capable |
| 6             | 1         | Bucketed         | I produce accurate, clear, error-free writing.                     | 0 = Not Developed<br>3 = Beginner<br>4 = Capable<br>5 = Very Capable |

#### Brief description of the report fields

| Field               | Description                                                                                                    |
|---------------------|----------------------------------------------------------------------------------------------------|
| Question #          | The question number. Evaluation questions are assigned a number when they are created and this is the order in which they are presented during an evaluation.                                                                                                    |
| Pool #              | Indicates which question pool the question was pulled from. A question can have up to 5 alternate versions, identified as pools. Question pools allow you to identify questions to be randomly selected from the evaluation so that not every exam is exacly the same. |
| Question Type       | Lists the type of question.                                                                                                    |
| Question Text       | The question as the participant sees it on the desktop.                                                                                                    |
| Distractors/Answers | The correct way the questions should be answered to be marked correct.                                                                                                    |
| Feedback Incorrect  | This text is returned for the participant to see when the answer given is incorrect.                                                                                                    |
| Feedback Correct    | This text is returned for the participant to see when the answer given is correct.                                                                                                    |

#### **R504 Asset Exceptions**

dictionary label: reports\_R504\_name

View information related to exceptions granted to users for selected assets within a single product.

#### Example of report

| Name          | Created Date         | Effective Date        | Expiry Date           | Duration (days) |        |
|---------------|----------------------|-----------------------|-----------------------|-----------------|--------|
| Cocker, Zoe   | 2/15/2013 9:37:28 AM | 2/1/2013 12:00:00 AM  | 2/28/2013 11:59:59 PM | 27              | active |
| eusink, Gwen  | 2/15/2013 9:39:30 AM | 2/15/2013 12:00:00 AM | 2/28/2013 11:59:59 PM | 13              | active |
| /allis, Byron | 2/15/2013 9:40:10 AM | 2/15/2013 12:00:00 AM | 2/28/2013 11:59:59 PM | 13              | active |

| Field          | Description                                                                                                 |
|----------------|----------------------------------------------------------------------------------------------------|
| Name           | The last and first name of the user.                                                                        |
| Created Date   | The date that the exception was created.                                                                    |
| Effective Date | The date that the exception takes affect.                                                                   |
| Expiry Date    | The date that the exception expires.                                                                        |
| Duration       | The number of days for which the exception is valid - essentially the expiry date minus the effective date. |

## **R507 Product Exceptions** dictionary label: reports\_R507\_name

View information related to exceptions granted to users for selected products.

| lame           | Created Date         | Effective Date        | Expiry Date           | uration (Days) | Status      |
|----------------|----------------------|-----------------------|-----------------------|----------------|-------------|
| tack, Jennifer | 2/15/2013 9:39:47 AM | 2/15/2013 12:00:00 AM | 3/31/2013 11:59:59 PM | 44             | active      |
| he last to be  | Created Dat          | e Effective Date      | Expiry Date           | Duration (D    | ays) status |
|                |                      |                       |                       |                |             |

| Field          | Description                                                                                                 |
|----------------|----------------------------------------------------------------------------------------------------|
| Name           | The last and first name of the user.                                                                        |
| Created Date   | The date that the exception was created.                                                                    |
| Effective Date | The date that the exception takes affect.                                                                   |
| Expiry Date    | The date that the exception expires.                                                                        |
| Duration       | The number of days for which the exception is valid - essentially the expiry date minus the effective date. |

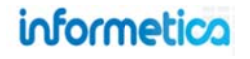

#### **R601 Product Login Duration by Participant**

dictionary label: reports\_R601\_name

View an historical snapshot of a user's account activity for all users within the selected user group within a date range, including the total time users have spent within a specific product. The system records timestamps every 15 seconds when the user opens a product. The user's recorded activity is not dependent upon which specific components within the product they visit (such as a modules or evaluations) or when those assets are started or completed. Users with no activity will be hidden from the report.

#### Brief description of the report fields

| Field      | Description                                                           |
|------------|-----------------------------------------------------------------------|
| User       | The first and last names of the user accounts.                        |
| From IP    | The IP address of the computer the users accessed their account with. |
| Start Date | The date and time the user last navigated to the product.             |
| End Date   | The date and time the user last navigated away from the Product.      |
| Duration   | How long the user stayed logged in.                                   |
| Total Time | Total duration of visits by the user.                                 |

#### **Example of report**

| lana bennet (mbennet@se                                                                                                    |                                                                                                    |                                                                     |
|----------------------------------------------------------------------------------------------------|----------------------------------------------------------------------------------------------------|---------------------------------------------------------------------|
| Start                                                                                                    | End                                                                                                    | Duration                                                            |
| 2/27/2012 3:51:27 PM                                                                                                    | 2/27/2012 3:53:14 PM                                                                                       | 1m 47s                                                              |
| 2/28/2012 2:02:00 PM                                                                                                    | 2/28/2012 2:02:02 PM                                                                                       | 2s                                                                  |
| 2/28/2012 2:11:06 PM                                                                                                    | 2/28/2012 2:11:07 PM                                                                                       | 1s                                                                  |
| Total Time:                                                                                                    |                                                                                                    | 1m 50s                                                              |
| ılianne Blunk (jblunk@ser                                                                                                    | ncia.ca)                                                                                                   |                                                                     |
| Start                                                                                                    | End                                                                                                    | Duration                                                            |
|                                                                                                    |                                                                                                    |                                                                     |
| 2/27/2012 3:22:47 PM                                                                                                    | 2/27/2012 3:25:02 PM                                                                                       | 2m 15s                                                              |
| 2/27/2012 3:22:47 PM<br>Total Time:                                                                                                    | 2/27/2012 3:25:02 PM                                                                                       | 2m 15s<br>2m 15s                                                    |
| 2/27/2012 3:22:47 PM<br>Total Time:<br>Christina Bree (cbree@send                                                                                                    | 2/27/2012 3:25:02 PM<br>cia.ca)                                                                            | 2m 15s<br>2m 15s                                                    |
| 2/27/2012 3:22:47 PM<br>Total Time:<br>hristina Bree (cbree@send<br>Start<br>2/27/2012 3:53:50 PM                                                                                | 2/27/2012 3:25:02 PM<br>cia.ca)<br>End<br>2/27/2012 3:55:20 PM                                             | 2m 15s<br>2m 15s<br>Duration<br>1m 30s                              |
| 2/27/2012 3:22:47 PM<br>Total Time:<br>hristina Bree (cbree@send<br>Start<br>2/27/2012 3:53:50 PM<br>Total Time:                                                                 | 2/27/2012 3:25:02 PM<br>cia.ca)<br>End<br>2/27/2012 3:55:20 PM                                             | 2m 15s<br>2m 15s<br>Duration<br>1m 30s<br>1m 30s                    |
| 2/27/2012 3:22:47 PM<br>Total Time:<br>Christina Bree (cbree@send<br>Start<br>2/27/2012 3:53:50 PM<br>Total Time:<br>Sebastian Brent (sbrent@send                                | 2/27/2012 3:25:02 PM<br>cia.ca)<br>End<br>2/27/2012 3:55:20 PM                                             | 2m 15s<br>2m 15s<br>Duration<br>1m 30s<br>1m 30s                    |
| 2/27/2012 3:22:47 PM<br>Total Time:<br>Christina Bree (cbree@send<br>Start<br>2/27/2012 3:53:50 PM<br>Total Time:<br>Sebastian Brent (sbrent@set<br>Start                        | 2/27/2012 3:25:02 PM<br>cia.ca)<br>End<br>2/27/2012 3:55:20 PM<br>encia.ca)<br>End                         | 2m 15s<br>2m 15s<br>Duration<br>1m 30s<br>1m 30s<br>Duration        |
| 2/27/2012 3:22:47 PM<br>Total Time:<br>hristina Bree (cbree@send<br>Start<br>2/27/2012 3:53:50 PM<br>Total Time:<br>ebastian Brent (sbrent@send<br>Start<br>2/27/2012 3:55:45 PM | 2/27/2012 3:25:02 PM<br>cia.ca)<br>End<br>2/27/2012 3:55:20 PM<br>encia.ca)<br>End<br>2/27/2012 3:57:45 PM | 2m 15s<br>2m 15s<br>Duration<br>1m 30s<br>1m 30s<br>1m 30s<br>2m 0s |

#### **R602 Access Code User Details**

dictionary label: reports\_R602\_name

View accounts created by using an access code as well as access codes used in SSO, granted by a manager, and those used in the quick register box. You can run this report for a specific access code or all access codes.

#### Example of report

| User Name (Last, First) | User Account       | Account Created      | Access Code | Access Code Used     |
|-------------------------|--------------------|----------------------|-------------|----------------------|
| Bateman, Amy            | abateman@sencia.ca | 11/2/2010 1:33:39 PM | CourseDemo  | 3/31/2011 9:10:10 AM |
| Bennet, Maria           | mbennet@sencia.ca  | 3/18/2011 1:45:17 PM | sencia      | 3/18/2011 2:00:55 PM |
| Blunk, Julianne         | jblunk@sencia.ca   | 2/27/2012 1:21:01 PM | 123ABC      | 2/27/2012 2:13:35 PM |
| Bree, Christina         | cbree@sencia.ca    | 3/18/2011 1:49:59 PM | stantecDemo | 3/18/2011 3:22:09 PM |
| Brent, Sebastian        | sbrent@sencia.ca   | 3/18/2011 1:50:50 PM | CourseDemo  | 3/18/2011 3:44:27 PM |
| Brook, Marisa           | mbrook@sencia.ca   | 3/18/2011 1:49:08 PM | CourseDemo  | 3/18/2011 3:07:21 PM |

| Field              | Description                                                                                                    |
|--------------------|----------------------------------------------------------------------------------------------------|
| User Name          | The first and last names of the users who registered.                                                                                                    |
| Account            | The account name the user registered under.                                                                                                    |
| Account Created    | The date that the account was created.                                                                                                    |
| Access Code Number | The designation assigned to the access code.                                                                                                    |
| Access Code Used   | The date the registrant used the access code. This date can sometimes differ from the account created date. If an access code is used from the enrolment box on the home page, the account will have been already created before the code was used to register to new products. |

#### **R603 System Registrations**

dictionary label: reports\_R603\_name

View all user accounts created within date ranges for account creation or last login dates. If no users or dates are selected during the build, then the report will show all users in the user groups that the person running the report belongs to. This report is organized by user's last name.

#### Example of report

| ounts Ge      | enerated w  | ithin Date Range        |     |         |                      |                                    |                                                  |                                                             |                                                                    |                                                                                   |
|---------------|-------------|-------------------------|-----|---------|----------------------|------------------------------------|--------------------------------------------------|-------------------------------------------------------------|--------------------------------------------------------------------|-----------------------------------------------------------------------------------|
| ort generated | d: 2/1      | 3/2012 2:27:20 PM       |     |         |                      |                                    |                                                  |                                                             |                                                                    |                                                                                   |
| Groups:       | 0           | 1                       |     |         |                      |                                    |                                                  |                                                             |                                                                    |                                                                                   |
| II Date Range | e: 02/      | 13/2011 to 02/13/2012   |     |         |                      |                                    |                                                  |                                                             |                                                                    |                                                                                   |
| Login Date R  | Range: Any  | / to 02/13/2012         |     |         |                      |                                    |                                                  |                                                             |                                                                    |                                                                                   |
| count:        | 3           |                         |     |         |                      |                                    |                                                  |                                                             |                                                                    |                                                                                   |
| t Namo I      | First Name  | licornamo               |     | Email   | Email Enroll Data    | Email Enroll Date User Group Count | Email Earoll Date User Crown Count @ User Crowns | Email Earoll Data Jear Group Count D Usar Groups Discipling | Email Earoll Data Usor Group Count B Usor Groups Discipling Status | Email Enroll Data Licer Group Count Allicer Groups Discipling Status Account Tung |
| not I         | Horio       | mbanat@aancia.co        |     | Elliali | 2/10/2011 1:45:46 DU | 2/10/2014 1:45:46 DU 24            | 2/40/2044 4/45-46 DM 24                          | 2/49/2044 4/5/45 PU 24 Case Groups Discipline               | 2/40/2044 4/5/16 DU 2/1 (Comp. ) Registered                        | 2/49/2044 4:45:45 DH 24 Count Count Count (account account type                   |
| net           | Maria       | mbennet@sencia.ca       |     |         | 3/18/2011 1.45.16 PM | 3/18/2011 1:45:16 PM 21            | 3/18/2011 1.45.16 PM 21 Show                     | 3/18/2011 1.45.16 PM 21 Show (none)                         | 3/18/2011 1:45:16 PM 21 Show (none) Registered                     | 3/18/2011 1.45.16 PM 21 Gistered Participant                                      |
| 9 (           | Christina   | cbree@sencia.ca         |     |         | 3/18/2011 1:49:59 PM | 3/18/2011 1:49:59 PM 3             | 3/18/2011 1:49:59 PM 3 Show                      | 3/18/2011 1:49:59 PM 3 🗳 Show (none)                        | 3/18/2011 1:49:59 PM 3 Show (none) Registered                      | 3/18/2011 1:49:59 PM 3 La Show (none) Registered Participant                      |
| nt s          | Sebastian   | sbrent@sencia.ca        |     |         | 3/18/2011 1:50:50 PM | 3/18/2011 1:50:50 PM 12            | 3/18/2011 1:50:50 PM 12 Show                     | 3/18/2011 1:50:50 PM 12 Show (none)                         | 3/18/2011 1:50:50 PM 12 Show (none) Registered                     | 3/18/2011 1:50:50 PM 12 Show (none) Registered Participant                        |
| ok I          | Marisa      | mbrook@sencia.ca        |     |         | 3/18/2011 1:49:08 PM | 3/18/2011 1:49:08 PM 5             | 3/18/2011 1:49:08 PM 5 Show                      | 3/18/2011 1:49:08 PM 5 Show Cooling                         | 3/18/2011 1:49:08 PM 5 Show Cooling Registered                     | 3/18/2011 1:49:08 PM 5 Show Cooling Registered Participant                        |
| no 🤤          | Sencia      | demo-participant@sencia | .ca |         | 2/25/2011 3:05:42 PM | 2/25/2011 3:05:42 PM 4             | 2/25/2011 3:05:42 PM 4 Show                      | 2/25/2011 3:05:42 PM 4 Show (none)                          | 2/25/2011 3:05:42 PM 4 Show (none) Registered                      | 2/25/2011 3:05:42 PM 4 Show (none) Registered Participant                         |
| ta I          | Irene       | ihuhta@sencia.ca        |     |         | 1/10/2012 5:21:15 PM | 1/10/2012 5:21:15 PM 1             | 1/10/2012 5:21:15 PM 1 Show                      | 1/10/2012 5:21:15 PM 1 Show (none)                          | 1/10/2012 5:21:15 PM 1 Show (none) Registered                      | 1/10/2012 5:21:15 PM 1 Show (none) Registered Participant                         |
| F             | Rebecca     | rmay@sencia.ca          |     |         | 3/18/2011 1:47:59 PM | 3/18/2011 1:47:59 PM 3             | 3/18/2011 1:47:59 PM 3 Show                      | 3/18/2011 1:47:59 PM 3 Show (none)                          | 3/18/2011 1:47:59 PM 3 Show (none) Registered                      | 3/18/2011 1:47:59 PM 3 Show (none) Registered Participant                         |
| icipant I     | Informetica | Learner                 |     |         | 4/19/2011 3:44:33 PM | 4/19/2011 3:44:33 PM 1             | 4/19/2011 3:44:33 PM 1 Show                      | 4/19/2011 3:44:33 PM 1 Show (none)                          | 4/19/2011 3:44:33 PM 1 Show (none) Registered                      | 4/19/2011 3:44:33 PM 1 Show (none) Registered Participant                         |
| oyan 🤇        | Camille     | csaroyan@sencia.ca      |     |         | 10/3/2011 4:25:29 PM | 10/3/2011 4:25:29 PM 2             | 10/3/2011 4:25:29 PM 2 Show                      | 10/3/2011 4:25:29 PM 2 C Show (none)                        | 10/3/2011 4:25:29 PM 2 Show (none) Registered                      | 10/3/2011 4:25:29 PM 2 Show (none) Registered Participant                         |

| Field        | Description                                                                                                    |  |  |  |  |  |  |  |
|--------------|----------------------------------------------------------------------------------------------------|--|--|--|--|--|--|--|
| Last Name    | The last names of the user accounts created.                                                                                                    |  |  |  |  |  |  |  |
| First Name   | The first names of the user accounts created.                                                                                                    |  |  |  |  |  |  |  |
| Email        | The user's registered email address.                                                                                                    |  |  |  |  |  |  |  |
| Enroll Date  | The date the account was created.                                                                                                    |  |  |  |  |  |  |  |
| User Groups  | Show a list of the user groups this person belongs to. This field is interactive. By default, the user groups are hidden to conserve space. To view the user groups the user is registered to, simply click the blue + show link (Show).                                                                                                    |  |  |  |  |  |  |  |
|              | Hide       Neport generated:       10/4/2011 8:53:36 AM         Image: Snow Removal       Image: Snow Removal       Image: Snow Removal         Airport Emergency Response       Image: Airport Emergency Response       Image: Airport Emergency Response         Equipment Operation       Image: Airport Emergency Response       Image: Airport Emergency Response         Fire Hose Testing       Image: Airport Emergency Response       Image: Airport Emergency Response         Wildlife Control Plan       Equipment Operation       Fire Hose Testing         Standard Operating Procedures       Standard Operating Procedures       Standard Operating Procedures |  |  |  |  |  |  |  |
|              | plus symbol ( <sup>[2]</sup> ) in front of the user group number to see the user groups selected for the report or click the minus symbol ( <sup>[2]</sup> ) to hide them.                                                                                                    |  |  |  |  |  |  |  |
| Discipline   | Lists which disciplines or classifications the user belongs to, if applicable.                                                                                                    |  |  |  |  |  |  |  |
| Status       | Indicates if the user is registered or if their registration is pending.                                                                                                    |  |  |  |  |  |  |  |
| Account Type | Indicates the type of account this user has.                                                                                                    |  |  |  |  |  |  |  |
| Last Login   | Shows the date and time of the user's last login to the system.                                                                                                    |  |  |  |  |  |  |  |

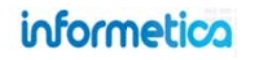

## 6.6 Site Manager Reports

The following reports are accessible only by site managers.

#### **Logins – Administration**

View a detailed list of the 200 most recent login attempts by site managers and Sencia administrators and filter the page to view the report by account type or to search for specific names, IP addresses or login dates.

#### Example of report

| ou are viewing: Reports | > Logins - Administrati | ion     |                      |                       |                       |       |                      |              |
|-------------------------|-------------------------|---------|----------------------|-----------------------|-----------------------|-------|----------------------|--------------|
| Showing the             | e 200 most recent re    | ecords. |                      |                       |                       |       |                      |              |
| Name                    | Account Type            |         | IP Address           | Login Time            | Logout Time           | Valid | Browser              | Page History |
| Sierra Trees-Turner     | Site Manager            | 'e'     | 2012/02/2017         | 6/16/2011 1:52:42 PM  | 6/16/2011 1:52:42 PM  | True  | Chrome               | 3010         |
| Sencia Administrator    | Site Manager            | `e']    | 101010-0111-000      | 6/16/2011 11:21:03 AM | 6/16/2011 11:21:03 AM | True  | Dinternet Explorer 8 | 3009         |
| Sencia Administrator    | Site Manager            | `e*     | 10.00.00.00          | 6/16/2011 11:00:05 AM | 6/16/2011 11:00:12 AM | True  | Dinternet Explorer 8 | 3008         |
| Sencia Administrator    | Site Manager            | 'e'     | Distant States       | 6/16/2011 11:00:02 AM | 6/16/2011 11:00:02 AM | False | Dinternet Explorer 8 | 3007         |
| Sencia Administrator    | Site Manager            | [e]     | 101010-011-010       | 6/16/2011 10:58:24 AM | 6/16/2011 10:59:40 AM | True  | Dinternet Explorer 8 | 3006         |
| Ciana Treas Turner      | Site Manager            | [e]     | International States | 6/15/2011 3:37:18 PM  | 6/15/2011 3:37:18 PM  | True  | Change               | 3005         |

| teports                |       |
|------------------------|-------|
| ogins - Administration |       |
| ogins - Desktop        |       |
| Who's Online?          |       |
| Preset Reports         |       |
| Custom Reports         |       |
| ilter                  | Clear |
| Name                   |       |
|                        |       |
| IP                     |       |
|                        |       |
| Account Turns          |       |
| Site Manager           |       |
| celle Manager          |       |
| Login Date             |       |
| From                   |       |
| June 10 2011           |       |
| June 10, 2011          |       |
| June 10, 2011          |       |

| Field               | Description                                                                                                    |
|---------------------|----------------------------------------------------------------------------------------------------|
| Name                | Displays first and last name of user. Click the name to open the account in the edit site manager page.                                                                                                |
| Account Type        | Displays the type of account that logged in (site manager or Sencia Administrator).                                                                                                    |
| Email link          | Click the icon email the user (it will open in your default email client).                                                                                                    |
| IP Address          | Displays the IP address that the user logged in from.                                                                                                    |
| Login / Logout Time | Displays the login amd logout times and dates in the following format MM/DD/YYY hh:mm:ss AM/PM.                                                                                                    |
| Valid               | All successful logins will apprear as true in this column. Failed logins (incorrect password) will appear as false.                                                                                    |
| Browser             | Displays an icon and the name of the browser and version used to login.                                                                                                    |
| Page History        | Each login session has a unique identifying number. Click the number to view a detailed URL list of all the pages that the user viewed during their session as well as the time that they viewed them. |

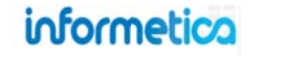

#### Logins – Desktop

View a list of the 200 most recent login attempts on your Informetica desktop site (users that are not site managers). You can filter the list by organization, user group or account type and search for specific names, IP addresses or login dates.

| xample of rep    | oort             |              |                      |                       |                       |       |                      |
|------------------|------------------|--------------|----------------------|-----------------------|-----------------------|-------|----------------------|
| Logins - De      | esktop           |              |                      |                       |                       |       |                      |
| You are viewing: | Reports > Logins | - Desktop    |                      |                       |                       |       |                      |
| 1 Sho            | wing the 200 m   | nost recen   | t records.           |                       |                       |       |                      |
|                  |                  |              |                      |                       |                       |       | Digital second as    |
| Name             | Account Type     | e            | IP Address           | Login Time            | Logout Time           | Valid | Browser              |
| Maria Bennet     | Participant      | ` <b>e</b> * | 10.00 A 1.00.000     | 6/15/2011 11:02:04 AM | 6/15/2011 11:21:58 AM | True  | Dinternet Explorer 8 |
| Maria Bennet     | Participant      | `e^          | 010.010.000          | 6/15/2011 10:47:26 AM | 6/15/2011 10:58:09 AM | True  | Internet Explorer 8  |
| Maria Bennet     | Participant      | ` <b>e</b> ^ | BARARDON.            | 6/13/2011 10:36:46 AM | 6/13/2011 12:01:39 PM | True  | Distance Explorer 8  |
| Maria Bennet     | Participant      | ` <b>e</b> ^ | 10.01                | 6/10/2011 2:54:52 PM  | 6/10/2011 3:18:17 PM  | True  | Distance Explorer 8  |
| Maria Bennet     | Participant      | `e^          | bet in a la SHD      | 6/10/2011 10:35:21 AM | 6/10/2011 11:40:19 AM | True  | Internet Explorer 8  |
| Maria Bennet     | Participant      | ` <b>e</b> ^ | 10000                | 6/10/2011 10:01:07 AM | 6/10/2011 10:28:54 AM | True  | Internet Explorer 8  |
| Maria Bennet     | Participant      | ` <b>e</b> ^ | 100 Aug 1. 10 Aug 1. | 5/3/2011 4:02:27 PM   | 5/3/2011 4:16:05 PM   | True  | Firefox 3            |

#### Brief description of the report fields

| Field        | Description                                                                                                    |
|--------------|----------------------------------------------------------------------------------------------------|
| Name         | Displays first and last name of user. Click the name to open the account in the edit user page.                     |
| Account Type | Displays the type of account that logged in.                                                                        |
| Email link   | Click the icon 📧 to email the user (it will open in your default email client).                                     |
| IP Address   | Displays the IP address that the user logged in from.                                                               |
| Login Time   | Displays the login time and date in the following format MM/DD/YYY hh:mm:ss AM/PM.                                  |
| Logout Time  | Displays the logout time and date in the following format MM/DD/YYY hh:mm:ss AM/PM.                                 |
| Valid        | All successful logins will apprear as True in this column. Failed logins (incorrect password) will appear as false. |
| Browser      | Displays an icon and the name of the browser and version used to login.                                             |

#### 2 Reports Logins · Administration Logins · Desktop Who's Online? Preset Reports Custom Reports Filter Clear Organization • Executive Team User Group -Department A Name Account Type Participant . Login Date From То Go

## informetica

Page | 104

#### Who's Online

View a list of all users who are currently logged in to the desktop site as well as the total number of minutes that they have been logged in.

#### Example of report

| Who's Online?          |         |              |                  |                     |                     |                           |                       |
|------------------------|---------|--------------|------------------|---------------------|---------------------|---------------------------|-----------------------|
| You are viewing: Repor | ts > WH | o's Online?  |                  |                     |                     |                           |                       |
| Name                   |         | Account Type | IP Address       | Login Time          | Logout Time         | Duration Online (minutes) | Browser               |
| Nafees Bost            | `e-     | Participant  | 100010-018-018   | 6/2/2011 9:39:18 AM | 6/2/2011 9:40:55 AM | 1                         | Dinternet Explorer 8  |
| Tevin Parmer           | `e1     | Participant  | 19.000.000       | 6/2/2011 9:38:40 AM | 6/2/2011 9:40:52 AM | 2                         | Firefox 3             |
| Alesa Pace             | `e'     | Participant  | 100.0-00.000.000 | 6/2/2011 9:38:20 AM | 6/2/2011 9:40:53 AM | 2                         | Firefox 3             |
| Patrick Jean-Baptiste  | `e'     | Participant  | 100503-0050      | 6/2/2011 9:37:31 AM | 6/2/2011 9:40:45 AM | 3                         | Firefox 4             |
| Michael Smith          | `e1     | Participant  | and the other    | 6/2/2011 9:37:24 AM | 6/2/2011 9:40:43 AM | 3                         | Internet Explorer 8   |
| david concepcion       | `e`     | Participant  | 100000-0100-0100 | 6/2/2011 9:34:13 AM | 6/2/2011 9:40:43 AM | 6                         | 🏉 Internet Explorer 8 |
| Jordan Bonaparte       | `e^     | Participant  | 120.000.000      | 6/2/2011 9:33:47 AM | 6/2/2011 9:40:51 AM | 7                         | Firefox 3             |
| shahrooz khan          | `e*     | Participant  | 100000-008-009   | 6/2/2011 9:33:20 AM | 6/2/2011 9:40:54 AM | 7                         | Dinternet Explorer 8  |
| Josh Smith             | "e"     | Participant  | 12.20.20         | 6/2/2011 9:32:50 AM | 6/2/2011 9:40:54 AM | 8                         | 🕑 Chrome              |
| Bryan Barron           | `e'     | Participant  | NUCLASS.         | 6/2/2011 9:31:08 AM | 6/2/2011 9:40:46 AM | 9                         | Internet Explorer 7   |

| Field       | Description                                                                                     |
|-------------|-------------------------------------------------------------------------------------------------|
| Name        | Displays first and last name of user. Click the name to open the account in the edit user page. |
| Email link  | Click the icon 📧 to email the user (it will open in your default email client).                 |
| IP Address  | Displays the IP address that the user logged in from.                                           |
| Login Time  | Displays the login time and date in the following format MM/DD/YYY hh:mm:ss AM/PM.              |
| Logout Time | Displays the logout time and date in the following format MM/DD/YYY hh:mm:ss AM/PM.             |
| Duration    | Displays the number of minutes the user has been logged into Informetica.                       |
| Browser     | Displays an icon and the name of the browser and version used to login.                         |

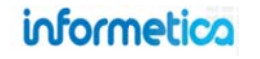

# 7. Supplemental Training

## **Topics Covered in this Chapter**

#### 7.1 Supplemental Training for Individual Users

- 7.1.1 Create Internal Training
- 7.1.2 Create External Training
- 7.1.3 Delete a Record
- 7.1.4 Edit a Record
- 7.1.5 Remove Documentation
- 7.1.6 Replace Documentation

#### 7.2 Managing Multiple Records

- 7.2.1 Filter Supplemental Training
- 7.2.2 Searches
- 7.2.3 Export
- 7.2.4 Upload Supporting Documents via FTP
- 7.3 Bulk Upload Supplemental Training Records

#### Supplemental Training Lets You:

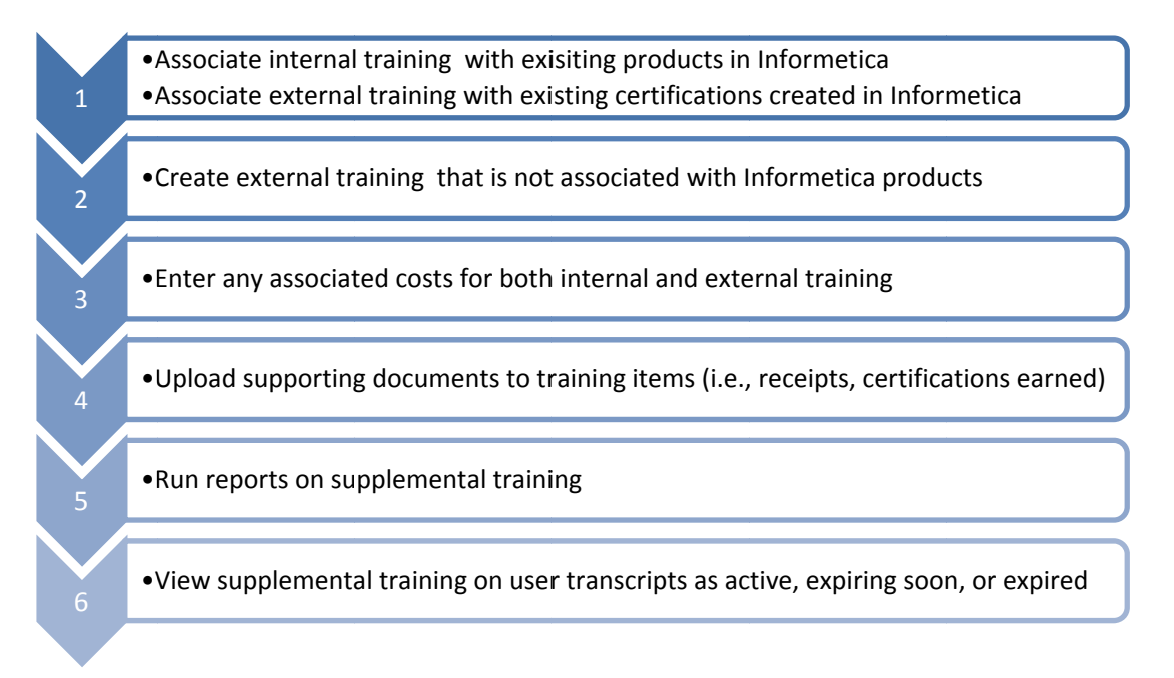

Create and track user training records that are not already tracked within the LMS using Informetica's supplemental training module. For example, you can record the completion of an external seminarthat a user attended and optionally choose to associate it with a product in Informetica. You can also upload supporting documents to each user's training record, track associated costs, and use automatic email alerts to let users know when their training is expiring. Any number of supplemental training items can be added to a user's profile. These training records can be edited, deleted, and reported upon.

| Thomas Aiken: Supple                    | mental Training                                   |                                                                                                    |          |                                      |                          |            |             |                   |            |
|-----------------------------------------|---------------------------------------------------|----------------------------------------------------------------------------------------------------|----------|--------------------------------------|--------------------------|------------|-------------|-------------------|------------|
| You are viewing: Users > Accounts > Tho | mas Aiken: Supplemental Training                  |                                                                                                    |          |                                      |                          |            |             |                   |            |
| Add Supplemental Training               |                                                   |                                                                                                    |          |                                      |                          |            |             |                   |            |
|                                         |                                                   |                                                                                                    |          |                                      |                          |            |             |                   |            |
| Internal Training                       |                                                   |                                                                                                    |          |                                      |                          |            |             |                   |            |
| Show All                                |                                                   |                                                                                                    |          |                                      |                          |            |             | Active Expiring S | on Expired |
| Product                                 | Description                                       |                                                                                                    |          | Attachment                           | Start Date               | End Date   | Expiry Date | Price             |            |
| Accessibility(+)                        |                                                   |                                                                                                    |          |                                      | 3/25/2013                | 3/27/2013  | 3/30/2013   | \$0.00            | •          |
| Basic First Aid                         | AED/CPR Heartsaver Class at the American Heart As | sociation                                                                                                    |          | first_aid_cert.jpg                   | 10/21/2011               | 9/30/2013  |             | \$350.00          | 0          |
| Hiring Documentation                    | Cooper's physical fitness test                    |                                                                                                    |          | internal_fitness_test.pdf            | 3/1/2013                 |            |             | \$0.00            | 0          |
|                                         |                                                   |                                                                                                    |          |                                      |                          |            |             |                   |            |
| External Training                       |                                                   |                                                                                                    |          |                                      |                          |            |             |                   |            |
| Title                                   | Vendor                                            | Instructor                                                                                                    | Location | Description                          | Attachment               | Start Date | End Date    | Expiry Date       | Price      |
|                                         |                                                   | and a second second second second second second second second second second second second second second second |          | a contract of a second second second | division Research in the | 0/4/0040   | 0.00.0040   |                   |            |

### Below is a brief description of the fields:

| Field       | Description                                                                                                    |
|-------------|----------------------------------------------------------------------------------------------------|
| Product     | The title of the product this training is associated with.                                                                                                    |
| Description | A description of the supplemental training record.                                                                                                    |
| Attachment  | Optional supporting document (i.e., receipts, copy of driver license) that is attached to this specific training item.<br>Attachments can be viewed by relevant managers from this menu and by participants via their transcripts. |
| Start Date  | The date that the training item was started by the user.                                                                                                    |
| End Date    | The date that the training item expires, if applicable.                                                                                                    |
| Expiry Date | Enter the date that the training expires.                                                                                                    |
| Price       | The cost that is associated with the training item, if applicable, and easily identified with a cost report.                                                                                                    |
| Delete      | Select the delete button to permanently delete this training item from the user's record.                                                                                                    |

#### 7.1 **Supplemental Training for Individual Users**

This option is available to site managers, campus admins, campus managers, and user group managers, depending on system configuration. Training expiries appearing in a user's profile are colour coded, based on their active status in the system. items are current ٠ green items will expire soon vellow items have expired red Select the Users tab, open any user account, and then select Supplemental **Training** from the Sections menu.

#### 7.1.1 Create Internal Training

Select Add Supplemental Training and then select Internal from the drop down menu. The product listing is generated based on the groups the user belongs to. If the user is not already enrolled to the product, you can select Auto Add **Registration** to enroll them. Complete the fields on the form, upload an optional supporting document in the Attachment section, and then save.

| e are trended and a reason of the trend of the president of the trended of the trended of the tr | aining |
|----------------------------------------------------------------------------------------------------|--------|
| Add Supplemental Training                                                                                                    |        |
| oo Supplemental Training                                                                                                    |        |
|                                                                                                    |        |

| Sections                                                      |
|---------------------------------------------------------------|
| 💼 User Details                                                |
| Registration                                                  |
| 📩 Exceptions                                                  |
| m Access Codes                                                |
| S Evaluations                                                 |
| 2 Questionnaires                                              |
| <b>Q</b> Certifications                                       |
| 🐮 Supplemental Training 🔫 ——————————————————————————————————— |
|                                                               |
|                                                               |
|                                                               |
|                                                               |
|                                                               |
| Auto Add Registration                                         |

| •  | 0  |     |     |        |     |
|----|----|-----|-----|--------|-----|
| 10 | Po | 200 | -   | ~      | 6   |
| սս | IU |     |     |        | , a |
|    | ~  |     | ••• | $\sim$ | -   |

You have 255 characters left for your description Attachment Please use the Browse., button to select a file from your machine to upload as an attachment for this training Choose File No file chosen Save or Cancel Page | 108

Supplemental Trairing Type

Internal

Details Product WHMIS

Start Date

End Date

Price 0.00

Description

•
You can add several records to the same training item. As you enter each record, the most recent update will appear on top while a history of each record update appears below. As you expand or contract this list, you will always see the most recent update at the top.

| Show All |                                                       |                      |            |          | Ad          | tive Expiring Soon | Expired |
|----------|-------------------------------------------------------|----------------------|------------|----------|-------------|--------------------|---------|
| Product  | Description                                           | Attachment           | Start Date | End Date | Expiry Date | Price              |         |
| VHMIS(-) | Reviewer: Jane Doe                                    |                      | 4/3/2013   | 4/3/2013 | 4/3/2014    | \$0.00             | 0       |
| WHMIS    | Approved By Reviewer                                  | scorecard_report.pdf | 4/8/2013   | 4/9/2013 | 8/30/2013   | \$0.00             | 0       |
| WHMIS    | Non-mandatory auxiliary training as WHMIS instructor. |                      | 3/1/2012   | 3/1/2013 | 5/31/2013   | \$25.00            | 0       |

Below is a brief description of the fields:

| Field       | Description                                                                                                    |
|-------------|----------------------------------------------------------------------------------------------------|
| Product     | The title of the product this training is associated with.                                                                                                    |
| Description | A brief description of the internal training.                                                                                                    |
| Attachment  | Optionally attach a physical file as a supporting document (i.e., receipts, copy of driver license) to a specific training item. Relevant managers can view attachments from this menu; participants view via their transcripts. |
| Start Date  | The date that the training item was started by the user.                                                                                                    |
| End Date    | The date that the training item expires, if applicable.                                                                                                    |
| Price       | The cost that is associated with the training item, if applicable, and easily identified with a cost report.                                                                                                    |

# 7.1.2 Create External Training

Select Add Supplemental Training and then select Extenal from the drop down menu.

Complete the fields on the form, upload an optional supporting document in the Attachment section, and then **save**.

| External Training                                |                                           |                |           |                                    |                     |            |           |             |         |
|--------------------------------------------------|-------------------------------------------|----------------|-----------|------------------------------------|---------------------|------------|-----------|-------------|---------|
| Title                                            | Vendor                                    | Instructor     | Location  | Description                        | Attachment          | Start Date | End Date  | Expiry Date | Price   |
| Driver Certification for Technical Training Unit | DMV - Ilinois Vehicle Services Department | Patience Sobel | Elgin, IL | Commercial drivers license for TTU | d'ivers-license.jpg | 3/1/2013   | 2/29/2016 |             | \$75.00 |

Below is a brief description of the fields:

| Field       | Description                                                                                                  | Supplemental Training 1        |
|-------------|----------------------------------------------------------------------------------------------------|--------------------------------|
| ПСК         | Description                                                                                                  | External                       |
| Title       | The title of training completed by the user.                                                                 |                                |
|             |                                                                                                    | Details                        |
| Vendor      | The name of the company or source the training was completed with or                                         | Title                          |
|             | purchased from.                                                                                              | Vendor                         |
| Instructor  | The name of the person responsible for providing the training to the user.                                   | Instructor                     |
|             | ······································                                                                       | Location                       |
| Location    | Where the training was completed, i.e. a city, or specific building location.                                | Start Date                     |
|             |                                                                                                    | End Date                       |
| Description | A brief description of the external training.                                                                | Price 0.00                     |
| Attachment  | Optional supporting document (i.e., receipts, copy of driver license) that is                                |                                |
|             | attached to this specific training item. Attachments can be viewed by                                        | Description                    |
|             | relevant managers from this menu and by participants via their                                               |                                |
|             | transcripts                                                                                                  |                                |
|             |                                                                                                    | Voi haus 255 characters laß    |
| Start Date  | The date that the training item was started by the user.                                                     | Characters in                  |
| End Date    | The date that the training item expires, if applicable.                                                      | Attachment                     |
|             |                                                                                                    | Please use the Browse butto    |
| Price       | The cost that is associated with the training item, if applicable, and easily identified with a cost report. | File Choose File No file chose |
|             | ·····                                                                                                    | Save or Cancel                 |

| Externa    | al 💌                            |                                                                        |
|------------|---------------------------------|------------------------------------------------------------------------|
| Details    |                                 |                                                                        |
| Téle       |                                 |                                                                        |
| Vendor     |                                 |                                                                        |
| P DI I DOI |                                 |                                                                        |
| Instructor |                                 |                                                                        |
| Location   |                                 |                                                                        |
| -          |                                 |                                                                        |
| Stirt Date |                                 |                                                                        |
| End Date   |                                 |                                                                        |
| Price      |                                 |                                                                        |
|            | 0.00                            |                                                                        |
|            |                                 |                                                                        |
| Descrip    | otion                           |                                                                        |
|            |                                 |                                                                        |
|            |                                 |                                                                        |
|            |                                 |                                                                        |
|            |                                 | 4                                                                      |
| You have   | 255 characters left for your le | scription                                                              |
|            |                                 |                                                                        |
| Attachr    | nent                            |                                                                        |
| Please us  | se the Browse button to seled   | a file from your machine to upload as an attachment for this training. |
| Ella Lemm  |                                 |                                                                        |
| Cho        | lose File No file chosen        |                                                                        |
|            |                                 |                                                                        |
| -          | or Cancel                       |                                                                        |

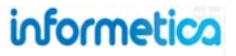

### 7.1.3 Delete a Record

To remove an internal or external training record from a user's profile, select **Delete** (located after the price column) for the appropriate training item.

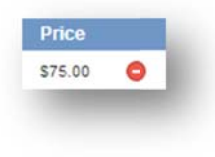

## 7.1.4 Edit a Record

Select the name of any internal or external supplemental training record from the user's list to open en edit page. You can make changes to any of the fields, upload a new file to replace the currently attached documentation, or delete documentation.

| Inter     | nal Training |
|-----------|--------------|
| 🖬 She     | IIA wo       |
| Produit   | i.           |
| Accessi   | bility(+)    |
| Basic Fir | rst Aid      |
| Hiring Do | cumentation  |

### 7.1.5 Remove Documentation

You can remove the documentation associated to the training without deleting the record.

Select the name of the supplemental training record from the user's list to open en edit page. At the bottom of the edit page, under Attachment select **delete**.

|           | Intending on  | ow file will re- | loco the    | urranth | attached on |
|-----------|---------------|------------------|-------------|---------|-------------|
|           | oproading a n | ew me win re     | place the t | urrenny | anached on  |
| ach File: | Choose File   | No file chosen   |             |         |             |

### 7.1.6 Replace Documentation

You can upload a new file to replace the documentation associated to the training record.

Select the name of the supplemental training record from the user's list to open en edit page. At the bottom of the edit page, under Attachment select **Choose File** to upload the new documentation.

| •          | I blooding a new file will contace the surrently attached and |
|------------|---------------------------------------------------------------|
|            | Oploading a new life will replace the currently attached one. |
| tach File: | Choose Fie No file chosen                                     |
| h File:    | Choose Fie No file chosen                                     |

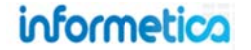

# 7.2 Managing Multiple Records

This option is available only for site managers and campus admins.

The best way to manage and edit multiple supplemental training records at once is via the Supplemental Training page. To access this page, select the Users tab and then click Supplemental Training. You will see a list of all the training records that currently exist within the system. This allows you to filter, quickly review records for missing criteria, edit or delete training, and add or remove attachments.

| u are viewin | ving: Users > Supplemental Trainin<br>to to page: Go R | e<br>cords per page 25 💽 Records:           | 13                                                               |                                                                 |                    | Export as:                                             | <>>XML XEx |
|--------------|--------------------------------------------------------|---------------------------------------------|------------------------------------------------------------------|-----------------------------------------------------------------|--------------------|--------------------------------------------------------|------------|
| EList        | Filter Searche                                         | S                                           |                                                                  |                                                                 |                    |                                                        |            |
| 🕀 ID 🔻       | Type Product                                           | User                                        | Created                                                          | Edited                                                          | Expiry Date        | Attachment                                             |            |
| 2            | external                                               | participant-jbruce@sencia.ca<br>Jason Bruce | 3/8/2013 1:32 PM<br>Sencia Administrator                         |                                                                 |                    | html5_code_campmozilla_firefox_2013-03-08_13-30-09.png | Edit       |
| 3            | external                                               | jbruce@sencia.ca<br>JasonBruce              | 3/8/2013 4:01 PM<br>Sencia Administrator                         |                                                                 |                    | html5_code_camp.png                                    | Edit       |
| 0 4          | external                                               | jbruce@sencia.ca                            | 3/8/2013 4:04 PM                                                 |                                                                 |                    |                                                        | Edit       |
|              |                                                        | 34301101000                                 | Sencia Administrator                                             |                                                                 |                    |                                                        |            |
| 5            | internal WHMIS                                         | abateman@sencia.ca<br>Amy Bateman           | 3/8/2013 4:06 PM<br>Sencia Administrator                         | 6/14/2013 10:35 AM<br>Sierra Trees                              | 5/31/2013 12:00 AM | Chuck norris approved.png                              | Edit       |
| 5            | internal WHMIS                                         | abateman@sencia.ca<br>Amy Bateman           | Sencia Administrator<br>3/8/2013 4:06 PM<br>Sencia Administrator | 6/14/2013 10:35 AM<br>Sierra Trees                              | 5/31/2013 12:00 AM | Chuck norris approved.png                              | Edit       |
| o 5          | internal WHMIS                                         | abateman@sencia.ca<br>Amy Bateman           | Sencia Administrator<br>3/8/2013 4:06 PM<br>Sencia Administrator | 6/14/2013 10:35 AM<br>Sierra Trees<br>s<br>pand All             | 5/31/2013 12:00 AM | Chuck norris approved.png                              | Edit       |
| o 5          | internal WHMIS                                         | abateman@sencia.ca<br>Amy Bateman           | Sencia Administrator<br>3/8/2013 4:06 PM<br>Sencia Administrator | 6/14/2013 10:35 AM<br>Sierra Trees<br>s<br>pand All<br>lect All | 5/31/2013 12:00 AM | Chuck norris approved.png                              | Edit       |

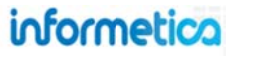

Page | 112

Below is a brief description of the columns:

| Field       | Description                                                                      |
|-------------|----------------------------------------------------------------------------------|
| ID          | Informetica automatically assigns an ID to new training records.                 |
| Туре        | Indicates if the training is external or internal.                               |
| Product     | Lists the product that internal training is associated to.                       |
| User        | Indicates the username for the user that the training record is attached to.     |
| Created     | The date and time that the training record was created and by whom.              |
| Edited      | The date and time that the training record was last edited and by whom.          |
| Expiry Date | Shows the date that the training expires, if applicable.                         |
| Attachment  | A link to view any uploaded supporting documents related to the training record. |
| Edit        | Select edit to make changes to the user's training record.                       |

# 7.2.1 Filter Supplemental Training

Select the filter tab to narrow the results of the supplemental training list. Select one or more filters from the Add Filters list, enter or select criteria for each filter that you selected, and then click **Filter**. In the example below, Product is the only added filter. Use the **X** next to any added filter to remove it or **Reset** to clear all filters. You can also save your filters using **Save Search**. Select **Filter** to get the narrowed list of training. Note that filters use an OR statement. For example, if you want to select one location, but 5 products, the filter will return a list of users in the selected location with any of the five products, not all five of the products.

| Product                                                                               |            | Add Filters      |                 | (                                                          |
|---------------------------------------------------------------------------------------|------------|------------------|-----------------|------------------------------------------------------------|
| PCI DSS Implementation<br>A Look at the Future<br>Accessibility<br>Account Types menu | Ê <b>x</b> | Created Date     | Type Username   | EList Filter Searche                                       |
| Recount Types none                                                                    |            | Created By       | Attachment Name | Results for: Product WHMIS 🗱                               |
|                                                                                       |            | C Edited By      | Attachment      | Ca Refine Co Reset                                         |
|                                                                                       |            | O Classification | Title           |                                                            |
|                                                                                       |            | BC Number        | Vendor          | You can reset the filter or<br>refine your results. Refine |
|                                                                                       |            | O Discipline     | Instructor      | lets you change your filter                                |
|                                                                                       |            | Hire Date        | Cocation        | options and selections.                                    |
|                                                                                       |            | Office Location  | Start Date      |                                                            |
|                                                                                       |            | Region           | C End Date      |                                                            |
|                                                                                       |            | City             | Expiry Date     | Y                                                          |
| To Filter Court                                                                       | Search     | Sector           |                 |                                                            |

## 7.2.2 Searches

To save a filter, select **Save Search** from the Filter page. You can them give the search a unique name and description. You can access any filters that you saved via the Searches tab. Select the name of the search to run the filter and see the results listed below.

| E | .ist     | Filter S         | Searches                  |                                   |                                  |                                |                      |                    |                      |      |   |
|---|----------|------------------|---------------------------|-----------------------------------|----------------------------------|--------------------------------|----------------------|--------------------|----------------------|------|---|
|   | lame     |                  | Description               |                                   | Date Created                     | Delete                         |                      |                    |                      |      |   |
|   | Sierra's | Most Used Search | h This is the filter that | Sierra uses every week.           | 8/15/2013 11:09:43 AM            | •                              |                      |                    |                      |      |   |
|   |          |                  |                           |                                   |                                  |                                |                      |                    |                      |      |   |
| ۲ | ID 🔻     | Туре             | Product                   | User                              | Created                          | Edite                          | 1                    | Expiry Date        | Attachment           |      |   |
| 0 | 5        | internal         | WHMIS                     | abateman@sencia.ca<br>Amy Bateman | 3/8/2013 4:06 I<br>Sencia Admini | PM 6/14/20<br>strator Sierra 1 | 13 10:35 AM<br>Trees | 5/31/2013 12:00 AM | approved.png         | Edit | * |
| 0 | 19       | internal         | WHMIS                     | abateman@sencia.ca<br>Amy Bateman | 4/3/2013 1:53 I<br>Sencia Admini | PM 6/14/20<br>strator Sierra 1 | 13 10:33 AM<br>Trees | 4/3/2014 12:00 AM  |                      | Edit | * |
| 0 | 20       | internal         | WHMIS                     | abateman@sencia.ca<br>Amy Bateman | 4/8/2013 9:48 /<br>Sencia Admini | AM 6/14/20<br>strator Sierra 1 | 13 10:35 AM<br>Trees | 8/30/2013 12:00 AM | scorecard_report.pdf | Edit | × |
|   |          |                  |                           |                                   |                                  |                                |                      |                    |                      |      |   |

# 7.2.3 Export

You can export all records or a filtered list as HTML, XML or Excel. Select the relevant button from the top of the page to complete the export.

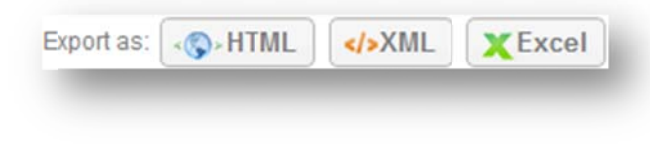

Page | 115

## 7.2.4 Upload Supporting Documents via FTP

You can pre-upload supplemental training attachments to your FTP account, and then attach the uploaded files to training records with the Manage FTP Tool as follows

- 1. Select the Users tab and then select Supplemental Training
- 2. Select **Add Attachment** for any training item without an attachment.

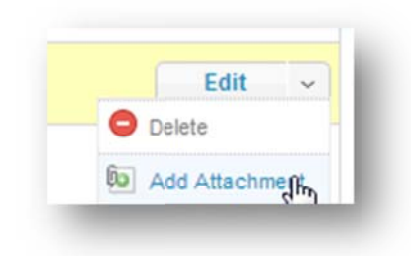

:

3. Choose the Manage FTP Option and then Upload

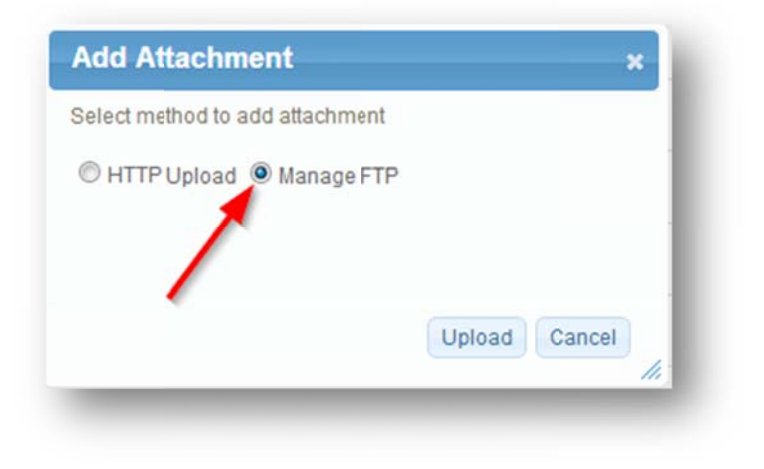

4. Select the file then Transfer File

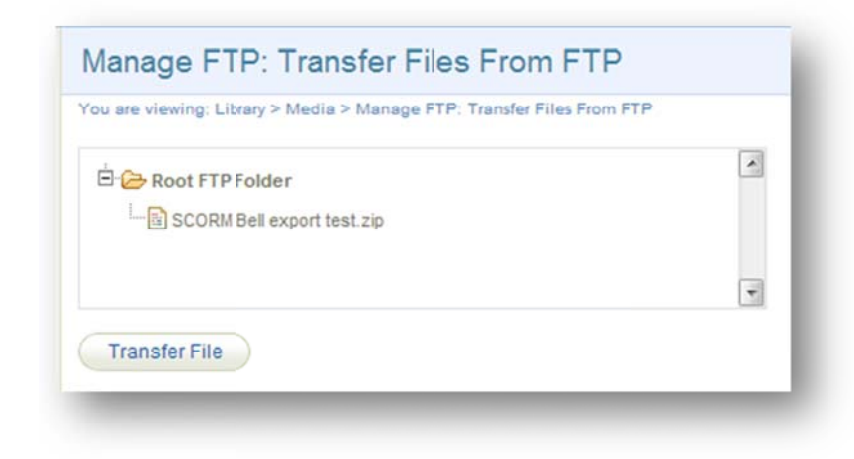

5. Close the modal window and select **Back to Previous Page** from the options menu

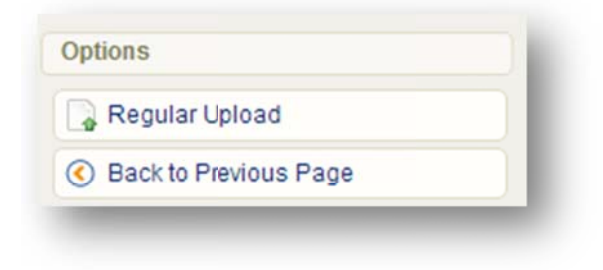

# 7.3 Bulk Upload Supplemental Training Records

This option is available for site managers, campus admins, campus managers, and user group managers, depending on system configuration.

You can also bulk upload supplemental training to specific Informetica users. However, attaching supporting documentation will need to be done at either the Supplemental Training page or within an individual user's profile.

| Import                                                         | Import                                                               |
|----------------------------------------------------------------|----------------------------------------------------------------------|
| (ou are viewing: Control Panel > Import                        | You are viewing: Control Panel > Import                              |
| to all neming, control raner import                            |                                                                      |
|                                                                | Step 3: Select Import Options                                        |
| Step 1: Upload Excel File                                      | Column Name Column Name From Fie Default Value if Blank or Skipped   |
|                                                                | User: " Username                                                     |
| Excel File (.xls/.xlsx): Choose File Supplementag.2013.xls     | Default Organization: Default Organization 💌 None                    |
| Type of Import: Select Type                                    | Туре: Туре                                                           |
| Select Type<br>Users                                           | Product ID 💌 - None -                                                |
| Go To Step 2 >> User Certification<br>User Course Registration | Title:                                                               |
| User SCORM Data<br>User Groups                                 | Description:                                                         |
| Excel Templates Supplemental Training                          | Vendor: Vendor                                                       |
| Jsers<br>Jser Certification                                    | Instructor: Instructor                                               |
| Jser Course Registration<br>Jser SCORM data                    | Location:                                                            |
| User Groups<br>Supplemental Training                           | Start Date: Skip Column 💌                                            |
|                                                                | End Date: Skip Column                                                |
|                                                                | Expiry Date: Skip Column                                             |
| 1                                                              | Price: Price                                                         |
| For instructions on importing places and                       | * indicates a required field                                         |
| the Importing Data chapter of this                             | <pre>&lt;&lt; Go To Step 2 Go To Step 4 &gt;&gt; or Start Over</pre> |
| manual.                                                        |                                                                      |
|                                                                |                                                                      |
|                                                                |                                                                      |
| Y                                                              |                                                                      |